/ Perfect Charging / Perfect Welding / Solar Energy

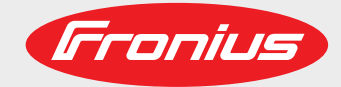

## Fronius Symo GEN24 6.0 / 6.0 Plus / 8.0 / 8.0 Plus 10.0 / 10.0 Plus

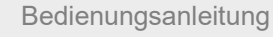

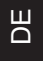

Netzgekoppelter Wechselrichter

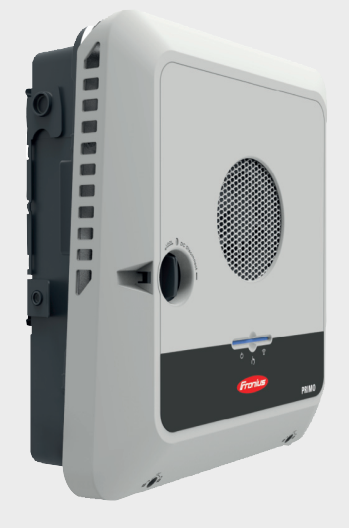

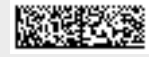

42,0426,0315,DE 003-25062020

Fronius prints on elemental chlorine free paper (ECF) sourced from certified sustainable forests (FSC).

# Inhaltsverzeichnis

|                                                                                            | _        |
|--------------------------------------------------------------------------------------------|----------|
| Sicherheitsvorschriften                                                                    | <u> </u> |
| Erklärung Sicherheitshinweise                                                              | 7        |
| Sicherheit                                                                                 | 7        |
| Allgemeines                                                                                | 7        |
| Umgebungsbedingungen                                                                       | 8        |
| Qualifiziertes Personal                                                                    | 8        |
| Angaben zu Geräuschemissions-Werten                                                        | 8        |
| EMV-Maßnahmen                                                                              | 9        |
| Notstrom                                                                                   | 9        |
| Datensicherheit                                                                            | 10       |
| Urheberrecht                                                                               | 10       |
| Allgemeine Informationen                                                                   | 11       |
| Fronius Symo GEN24                                                                         | 13       |
| Gerätekonzept                                                                              | 13       |
| Lieferumfang                                                                               | 13       |
| Bestimmungsgemäße Verwendung                                                               | 14       |
| Thermisches Konzept                                                                        | 14       |
| Verschiedene Betriebsmodi                                                                  | 15       |
| Betriebsmodi - Symbolerklärung                                                             | 15       |
| Betriebsmodus - Wechselrichter mit Batterie                                                | 16       |
| Betriebsmodus - Wechselrichter mit Batterie und mehreren Smart Metern                      | 16       |
| Betriebsmodus - Wechselrichter mit Batterie und Notstrom-Funktion                          | 16       |
| Betriebsmodus - Wechselrichter mit Batterie, Ohmpilot und Notstrom-Funktion                | 17       |
| Betriebsmodus - Wechselrichter mit Batterie, weiterem Wechselrichter und Notstrom-Funktion | 17       |
| Energiefluss-Richtung des Wechselrichters                                                  | 18       |
| Betriebszustände (nur für Systeme mit Batterie)                                            | 18       |
| Energiesparmodus                                                                           | 20       |
| Allgemeines                                                                                | 20       |
| Abschaltbedingungen                                                                        | 20       |
| Einschaltbedingungen                                                                       | 20       |
| Sonderfall                                                                                 | 20       |
| Anzeige des Energiesparmodus                                                               | 21       |
| Geeignete Batterie                                                                         | 22       |
| BYD Battery-Box Premium                                                                    | 22       |
| Personen- und Geräteschutz                                                                 | 23       |
| WSD (Wired Shut Down)                                                                      | 23       |
| RCMU                                                                                       | 23       |
| Bedienelemente und Anschlüsse                                                              | 24       |
| Anschlussbereich                                                                           | 24       |
| Abtrennung des Anschlussbereichs                                                           | 25       |
|                                                                                            | 25       |
| DC-Trennschalter.                                                                          | 26       |
| Datenkommunikations-Bereich                                                                | 26       |
| Interne schematische Verschaltung der IOs                                                  | 27       |
| Notstromvariante - PV Point (OP)                                                           | 29       |
|                                                                                            |          |

| Allgemeines               | - 31 |
|---------------------------|------|
| PV Point (OP)             | 31   |
| Erklärung - PV Point (OP) | 31   |

| Notstromvariante - Full Backup                         |  |
|--------------------------------------------------------|--|
| Allgemeines                                            |  |
| Voraussetzungen für den Notstrom-Betrieb               |  |
| Übergang vom Einspeise-Betrieb in den Notstrom-Betrieb |  |
| Übergang vom Notstrom-Betrieb in den Einspeise-Betrieb |  |
| Notstrom und Energiespar-Modus                         |  |

33

35

35

35

35 35

| Verkabelungsvariante inklusive Notstrom-Kreise und 3-poliger Trennung z.B. Österreich oder Australier<br>Funktionen | n 36<br>36 |
|----------------------------------------------------------------------------------------------------|------------|
| Übergang vom Einspeise-Betrieb in den Notstrom-Betrieb                                                              | 36         |
| Übergang vom Notstrom-Betrieb in den Finspeise-Betrieb                                                              | 37         |
| Verkabelungsvariante all-polige Trennung z B. Deutschland Frankreich                                                | 38         |
| Funktionen                                                                                                    | . 38       |
| Übergang vom Einspeise-Betrieb in den Notstrom-Betrieb                                                              | 38         |
| Übergang vom Notstrom-Betrieb in den Finspeise-Betrieb                                                              | 39         |
| Verkabelungsvariante all-poliger Trennung Italien                                                                   | 40         |
| Funktionen                                                                                                    | 40         |
| Übergang vom Einspeise-Betrieb in den Notstrom-Betrieb                                                              | 40         |
| Übergang vom Notstrom-Betrieb in den Einspeise-Betrieb                                                              | . 41       |
|                                                                                                    |            |
| Installation                                                                                                    | 43         |
| Allgemeines                                                                                                    | . 45       |
| Schnellverschluss-System                                                                                            | . 45       |
| Warnhinweise am Gerät                                                                                               | . 45       |
| Standort-Wahl und Montagelage                                                                                       | 4/         |
| Standort-Wahl des Wechselrichters                                                                                   | . 47       |
| Standort-Wahl von Fremdbatterien                                                                                    | . 48       |
| Sympolerklarung der Montagelage                                                                                     | 48         |
| Montagehalterung montieren und Wechselrichter einhangen                                                             | . 50       |
| Auswahl des Berestigungsmaterials                                                                                   | . 50       |
| Beschäffenneit der Montagenalterung                                                                                 | 50         |
| Montagenalterung nicht deformieren                                                                                  | 50         |
| Montagenalterung auf einer Wand montieren.                                                                          | . 50       |
| Montagenalterung auf einem Mast oder Trager montieren                                                               | 51         |
| Montagenalterung auf Montageschlenen montieren                                                                      | . 51       |
| Wechseinchler an der Montagenalierung einnangen                                                                     | . 52       |
|                                                                                                    | . 55       |
| Zulässige Kabel für den Detenkommunikatione Persieh                                                                 | 50         |
| Zulassige Rabel für den Datenkommunikations-bereich                                                                 | . 53       |
| Kabelquerschnitt des DC Kabels                                                                                      | 54         |
| Navimala weekseletromenitige Abeieherung                                                                            | 54         |
| Wechselrighter am öffentlichen Netz anschließen (AC Seite)                                                          | . 55       |
| Sicherheit                                                                                                    | 56         |
| Wechselrichter am öffentlichen Netz anschließen (AC Seite)                                                          | 56         |
| Solarmodul Stränge am Wechselrichter anschließen                                                                    | 50         |
| Alloemeines über Solarmodule                                                                                        | 50         |
| Sicherheit                                                                                                    | 50         |
| Multi MDD Tracker alloemein                                                                                         | . 59<br>60 |
| Multi MPP Tracker Konfiguration 6-10 KW                                                                             | 60         |
| Solarmodul-Stränge am Wechselrichter anschließen                                                                    | 61         |
| Batterie am Wechselrichter anschließen                                                                              | . 01       |
| Batterie DC-Seite anschließen                                                                                       | 65         |
| Notstrom - PV Point (OP) anschließen                                                                                | 68         |
| Sicherheit                                                                                                    | . 00<br>68 |
|                                                                                                    | 68         |
| Notstrom - Full Backup anschließen                                                                                  | 72         |
| Alloemeines                                                                                                    | 72         |
| Verkabelungsvariante inkl. Notstrom Kreise und 3-poliger Trennung z B. Österreich oder Australien                   | 72         |
| Verkabelungsvariante all-polige Trennung z R. Deutschland, Frankreich                                               | 72<br>72   |
| Verkabelungsvariante all-poliger Trennung Italien                                                                   | 7/         |
| Notstrom-Betrieh testen                                                                                             | 7/         |
| Notoronominikations_Kabel anschließen                                                                               | 75         |
| Datenkommunikations-Kabel verlegen                                                                                  | 75         |
| Batteriekommunikationskahel anschließen                                                                             | 77         |
| Δatoneronninuninationarabei anaoniieben<br>Δhechlusewideretände                                                     |            |
| WSD (Wired Shut Down) installieren                                                                                  | 70         |
| Wechselrichter schließen und in Betrieb nehmen                                                                      | 20<br>80   |
| Anschlussbereich/Gehäusedeckel des Wechselrichters schließen und in Betrieb nehmen                                  | 80         |
| Erst-Inbetriebnahme des Wechselrichters                                                                             | . 80       |

| Button-Funktionen und LED Statusanzeige<br>Installation mit der App<br>Installation mit dem Browser | 81<br>82<br>83 |
|----------------------------------------------------------------------------------------------------|----------------|
| Einstellungen - Weboberfläche des Wechselrichters                                                   | 85             |
| Benutzereinstellungen                                                                               | 87             |
| Benutzeranmeldung                                                                                   | 87             |
| Sprache auswählen                                                                                   | 87             |
| Anlagenkonfiguration                                                                                | 88             |
| Komponenten                                                                                         | 88             |
| Funktionen undl/Os                                                                                  | 89             |
| Wechselrichter                                                                                      | 90             |
| EVU Editor - AUS - Demand Response Modes (DRM)                                                      | 90             |
| Energiemanagement                                                                                   | 91             |
| Energiemanagement.                                                                                  | 91             |
| Beispiele Batteriesteuerungsvorgaben                                                                | 92             |
| Erlaubte Batterlesteuerungsvorgaben                                                                 | 94             |
| PV-Leistungsreduzierung                                                                             | 90             |
|                                                                                                    | 97             |
| System                                                                                              | 98             |
|                                                                                                    | 90             |
| Upuale                                                                                              | 90             |
| Werkseinstellungen wiederberstellen                                                                 | 90             |
| Event Log                                                                                           | 90             |
| Informationen                                                                                       | 90             |
| l izenzmanager                                                                                      | 90             |
| Kommunikation                                                                                       | 100            |
| Netzwerk                                                                                            | 100            |
| Modbus                                                                                              | 101            |
| Sicherheits- und Netzanforderungen                                                                  | 102            |
| Dvnamische Leistungsreduzierung                                                                     | 102            |
| EVU Editor - Steuerungs-Prioritäten                                                                 | 103            |
| Allgemeines                                                                                         | 103            |
| EVU Editor - IO-Steuerung                                                                           | 103            |
| Anschlussbeispiel                                                                                   | 103            |
| Autotest(CEI 0-21)                                                                                  | 104            |
| Anhang                                                                                              | 107            |
| -                                                                                                   |                |
| Pflege und Wartung                                                                                  | 109            |
| Allgemeines                                                                                         | 109            |
| Wartung                                                                                             | 109            |
| Reinigung                                                                                           | 109            |
| Sicherheit                                                                                          | 109            |
| Betrieb in Umgebungen mit starker Staubentwicklung                                                  | 109            |
| Garantiebestimmungen                                                                                | 111            |
| Fronius Werksgarantie                                                                               | 111            |
| Beschreibung der Notstrom-Komponenten.                                                              | 112            |
| Beschreibung der Notstrom-Komponenten                                                               | 112            |
|                                                                                                    | 114            |
| Erklarung der Fulsnoten                                                                             | 116            |
| Schaltpläne                                                                                         | 117            |
| Schaltplan: Schaltplan - Notstromklemme - PV-Point (OP)                                             | 118            |
| Schaltplan: Schaltplan - Fronius Symo GEN24 und BYD Battery-Box Premium HV                          | 119            |

# DE

# Sicherheitsvorschriften

Erklärung Sicherheitshinweise

#### WARNUNG!

#### Bezeichnet eine möglicherweise gefährliche Situation.

Wenn sie nicht gemieden wird, können Tod und schwerste Verletzungen die Folge sein.

#### Bezeichnet eine möglicherweise schädliche Situation.

Wenn sie nicht gemieden wird, können leichte oder geringfügige Verletzungen sowie Sachschäden die Folge sein.

#### **HINWEIS!**

Bezeichnet die Möglichkeit beeinträchtigter Arbeitsergebnisse und von Schäden an der Ausrüstung.

Wenn Sie eines der im Kapitel "Sicherheitsvorschriften" abgebildeten Symbole sehen, ist erhöhte Achtsamkeit erforderlich.

#### Sicherheit

### 

#### Gefahr durch Quetschungen beim unsachgemäßen Hantieren mit Anbau- und Anschlussteilen.

Verletzungen an Gliedmaßen können die Folge sein.

- Zum Anheben, Ablegen und Einhängen des Wechselrichters die integrierten Haltegriffe verwenden.
- Beim Befestigen von Anbauteilen darauf achten, dass sich keine Gliedmaßen zwischen Anbauteil und Wechselrichter befinden.
- Ver- und Entriegelung der Anschlussklemmen nicht umgreifen.

#### Allgemeines

Das Gerät ist nach dem Stand der Technik und den anerkannten sicherheitstechnischen Regeln gefertigt. Dennoch drohen bei Fehlbedienung oder Missbrauch Gefahr für

- Leib und Leben des Bedieners oder Dritte,
- das Gerät und andere Sachwerte des Betreibers.

Alle Personen, die mit der Inbetriebnahme, Wartung und Instandhaltung des Gerätes zu tun haben, müssen

- entsprechend qualifiziert sein,
- Kenntnisse im Umgang mit Elektroinstallationen haben und
- diese Bedienungsanleitung vollständig lesen und genau befolgen.

Ergänzend zur Bedienungsanleitung sind die allgemein gültigen sowie die örtlichen Regeln zu Unfallverhütung und Umweltschutz zu beachten.

|                                              | <ul> <li>Alle Sicherheits- und Gefahrenhinweise am Gerät</li> <li>in lesbarem Zustand halten</li> <li>nicht beschädigen</li> <li>nicht entfernen</li> <li>nicht abdecken, überkleben oder übermalen.</li> </ul>                                                                                      |
|----------------------------------------------|----------------------------------------------------------------------------------------------------|
|                                              | <ul> <li>Das Gerät nur betreiben, wenn alle Schutzeinrichtungen voll funktionstüchtig sind. Sind die Schutzeinrichtungen nicht voll funktionsfähig, besteht die Gefahr für</li> <li>Leib und Leben des Bedieners oder Dritte,</li> <li>das Gerät und andere Sachwerte des Betreibers</li> </ul>      |
|                                              | Nicht voll funktionstüchtige Sicherheitseinrichtungen vor dem Einschalten des Gerätes von einem autorisierten Fachbetrieb instandsetzen lassen.                                                                                                    |
|                                              | Schutzeinrichtungen niemals umgehen oder außer Betrieb setzen.                                                                                                    |
|                                              | Die Positionen der Sicherheits- und Gefahrenhinweise am Gerät, entnehmen Sie dem Ka-<br>pitel "Warnhinweise am Gerät" der Bedienungsanleitung Ihres Gerätes.                                                                                                    |
|                                              | Störungen, die die Sicherheit beeinträchtigen können, vor dem Einschalten des Gerätes beseitigen.                                                                                                    |
| Umgebungsbe-<br>dingungen                    | Betrieb oder Lagerung des Geräts außerhalb des angegebenen Bereichs gilt als nicht be-<br>stimmungsgemäß. Für hieraus entstandene Schäden haftet der Hersteller nicht.                                                                                                    |
| Qualifiziertes Per-<br>sonal                 | Die Service-Informationen in dieser Bedienungsanleitung sind nur für qualifiziertes Fach-<br>personal bestimmt. Ein elektrischer Schlag kann tödlich sein. Führen Sie keine anderen<br>als die in der Dokumentation angeführten Tätigkeiten aus. Das gilt auch, wenn Sie dafür<br>qualifiziert sind. |
|                                              | Sämtliche Kabel und Leitungen müssen fest, unbeschädigt, isoliert und ausreichend di-<br>mensioniert sein. Lose Verbindungen, angeschmorte, beschädigte oder unterdimensio-<br>nierte Kabel und Leitungen sofort von einem autorisierten Fachbetrieb instandsetzen<br>lassen.                        |
|                                              | Wartung und Instandsetzung dürfen nur durch einen autorisierten Fachbetrieb erfolgen.                                                                                                    |
|                                              | Bei fremdbezogenen Teilen ist nicht gewährleistet, dass diese beanspruchungs- und si-<br>cherheitsgerecht konstruiert und gefertigt sind. Nur Original-Ersatzteile verwenden (gilt<br>auch für Normteile).                                                                                           |
|                                              | Ohne Genehmigung des Herstellers keine Veränderungen, Ein- oder Umbauten am Gerät vornehmen.                                                                                                    |
|                                              | Bauteile in nicht einwandfreiem Zustand sofort austauschen.                                                                                                    |
| Angaben zu Ge-<br>räuschemissions-<br>Werten | Der maximale Schall-Druckpegel des Wechselrichters ist in den <b>Technische Daten</b> auf Seite <b>114</b> angegeben.                                                                                                    |
|                                              | Die Kühlung des Gerätes erfolgt durch eine elektronische Temperaturregelung so ge-<br>räuscharm wie möglich und ist abhängig von der umgesetzten Leistung, der Umgebungs-<br>temperatur, der Verschmutzung des Gerätes u.a.m.                                                                        |
|                                              | Ein arbeitsplatzbezogener Emissionswert kann für dieses Gerät nicht angegeben werden,<br>da der tatsächlich auftretende Schall-Druckpegel stark von der Montagesituation, der<br>Netzqualität, den umgebenden Wänden und den allgemeinen Raumeigenschaften abhän-<br>gig ist.                        |

| EMV-Maßnahmen | In besonderen Fällen können trotz Einhaltung der genormten Emissions- Grenzwerte Be-<br>einflussungen für das vorgesehene Anwendungsgebiet auftreten (z.B. wenn empfindliche<br>Geräte am Aufstellungsort sind oder wenn der Aufstellungsort in der Nähe von Radio- oder<br>Fernsehempfängern ist). In diesem Fall ist der Betreiber verpflichtet, angemessene Maß-<br>nahmen für die Störungsbehebung zu ergreifen.                                                                                                    |  |
|---------------|----------------------------------------------------------------------------------------------------|--|
| Notstrom      | Das vorliegende System verfügt über Notstromfunktionen. Dabei kann bei einem Ausfall des öffentlichen Netzes automatisch eine Ersatzstromversorgung aufgebaut werden.                                                                                                    |  |
|               | Bei einer installierten automatischen Notstromversorgung, ist ein <u>Warnhinweis - Notstrom-versorgung</u> (https://www.fronius.com/en/search-page, Artikelnummer: 42,0409,0275) am elektrischen Verteiler anzubringen.                                                                                                    |  |
|               | Bei Wartungs- und Installationsarbeiten im Hausnetz ist sowohl eine netzseitige Trennung als auch eine Deaktivierung des Ersatzstrombetriebes durch das Öffnen des integrierten DC-Trenners am Wechselrichter notwendig.                                                                                                    |  |
|               | Abhängig von den Einstrahlungsverhältnissen und dem Batterieladezustand wird die Not-<br>stromversorgung automatisch deaktiviert und aktiviert. Dadurch kann es zu einer unerwar-<br>teten Rückkehr der Notstromversorgung aus dem Standby-Modus kommen. Daher nur bei<br>deaktivierter Notstromversorgung Installationsarbeiten am Hausnetz vornehmen.                                                                                                    |  |
|               | Einflussfaktoren auf die Gesamtleistung im Notstrom-Betrieb:                                                                                                    |  |
|               | Blindleistung<br>Elektrische Verbraucher, die einen Leistungsfaktor ungleich 1 besitzen, benötigen neben<br>einer Wirkleistung auch eine Blindleistung. Die Blindleistung belastet den Wechselrichter<br>zusätzlich. Daher ist zur korrekten Berechnung der tatsächlichen Gesamtleistung nicht die<br>Nennleistung der Last sondern der durch Wirk- und Blindleistung verursachte Strom rele-<br>vant.                                                                                                    |  |
|               | Geräte mit hohen Blindleistungen sind vor allem Elektromotoren wie zum Beispiel:<br>- Wasserpumpen<br>- Kreissägen<br>- Gebläse und Lüfter                                                                                                    |  |
|               | Hoher Start-/Anlaufstrom<br>Elektrische Verbraucher, die eine große Masse beschleunigen müssen, benötigen in der<br>Regel einen hohen Start-/Anlaufstrom. Dieser kann bis zu zehnmal höher als der Nenn-<br>strom sein. Für den Start-/Anlaufstrom steht der Maximalstrom des Wechselrichters zur<br>Verfügung. Verbraucher mit zu hohen Start-/Anlaufströmen können daher nicht gestartet/<br>betrieben werden, obwohl die Nominalleistung des Wechselrichter darauf schließen lässt.<br>Für die Dimensionierung des Notstromkreises muss daher die angeschlossene Verbrau-<br>cherleistung und auch der etwaigen Start-/Anlaufstrom berücksichtigt werden. |  |
|               | <ul> <li>Geräte mit hohen Start-/Anlaufströmen sind zum Beispiel:</li> <li>Geräte mit Elektromotoren (z. B. Hebebühne, Kreissägen, Hobelbank)</li> <li>Geräte mit großer Übersetzung und Schwungmasse</li> <li>Geräte mit Kompressoren (z. B. Druckluft-Kompressoren, Klimaanlagen)</li> </ul>                                                                                                    |  |
|               | Schieflast<br>Bei der Dimensionierung von dreiphasigen Notstrom-Netzen müssen die Gesamt-Aus-<br>gangsleistung und die Leistungen pro Phase des Wechselrichters berücksichtigt werden.                                                                                                    |  |
|               | WICHTIG!<br>Der Wechselrichter darf nur im Rahmen der technischen Möglichkeiten betrieben werden.<br>Ein Betrieb außerhalb der technischen Möglichkeiten kann zum Abschalten des Wechsel-                                                                                                    |  |

richters führen.

| Datensicherheit | Für die Datensicherung von Änderungen gegenüber den Werkseinstellungen ist der An-<br>wender verantwortlich. Im Falle gelöschter persönlicher Einstellungen haftet der Hersteller<br>nicht.                                                                                                 |  |  |
|-----------------|----------------------------------------------------------------------------------------------------|--|--|
| Urheberrecht    | Das Urheberrecht an dieser Bedienungsanleitung verbleibt beim Hersteller.                                                                                                    |  |  |
|                 | Text und Abbildungen entsprechen dem technischen Stand bei Drucklegung. Änderungen vorbehalten. Der Inhalt der Bedienungsanleitung begründet keinerlei Ansprüche seitens des Käufers. Für Verbesserungsvorschläge und Hinweise auf Fehler in der Bedienungs-<br>anleitung sind wir dankbar. |  |  |

# **Allgemeine Informationen**

# Fronius Symo GEN24

#### Gerätekonzept

Der Wechselrichter wandelt den von den Solarmodulen erzeugten Gleichstrom in Wechselstrom um. Dieser Wechselstrom wird synchron zur Netzspannung in das öffentliche Netz eingespeist. Darüber hinaus kann die Solarenergie auch in einer angeschlossenen Batterie für eine spätere Verwendung gespeichert werden.

Der Wechselrichter ist für die Anwendung in netzgekoppelten Photovoltaik-Anlagen vorgesehen. Der Wechselrichter verfügt über Notstrom-Funktionen und wechselt bei entsprechender Verkabelung in den Notstrom-Betrieb\*.

Der Wechselrichter überwacht automatisch das öffentliche Stromnetz. Bei abnormen Netzverhältnissen stellt der Wechselrichter den Betrieb sofort ein und unterbricht die Einspeisung in das Stromnetz (beispielsweise bei Netzabschaltung, Unterbrechung, ...). Die Netzüberwachung erfolgt durch Spannungsüberwachung, Frequenzüberwachung und die Überwachung von Inselverhältnissen.

Nach der Installation und Inbetriebnahme arbeitet der Wechselrichter vollautomatisch, der Wechselrichter entnimmt dabei die maximal mögliche Leistung aus den Solarmodulen. Je nach Betriebspunkt wird diese Leistung für das Hausnetz verwendet, in eine Batterie<sup>\*\*</sup> gespeichert oder ins Netz eingespeist.

Sobald das Energieangebot der Solarmodule nicht mehr ausreicht, wird Leistung aus der Batterie ins Hausnetz eingespeist. Es kann je nach Einstellung auch Leistung aus dem öffentlichen Netz zum Laden der Batterie\*\* bezogen werden.

Wenn die Gerätetemperatur des Wechselrichters zu hoch wird, drosselt der Wechselrichter zum Selbstschutz automatisch die aktuelle Ausgangs- oder Ladeleistung oder schaltet komplett ab.

Ursachen für eine zu hohe Gerätetemperatur können eine hohe Umgebungstemperatur oder eine nicht ausreichende Wärmeabfuhr sein (beispielsweise bei Einbau in Schaltschränken ohne entsprechende Wärmeabfuhr).

\* Für Wechselrichter der Leistungsklasse Fronius GEN24 Plus.

\*\* Bei geeigneter Batterie und entsprechender Verkabelung.

### Lieferumfang

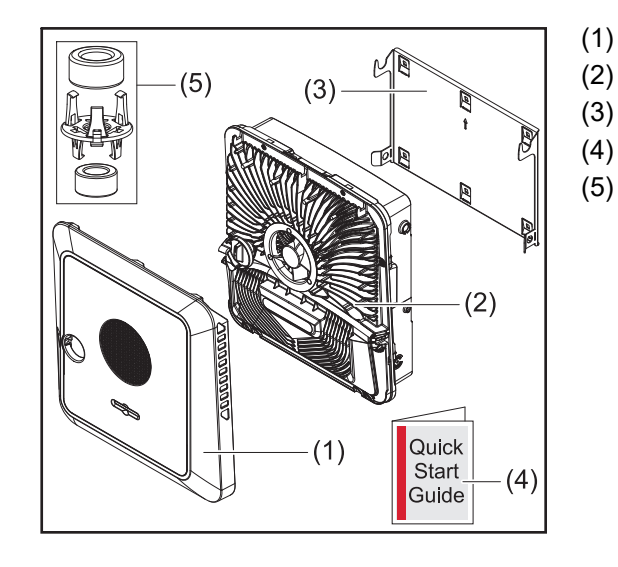

- Gehäusedeckel
- Wechselrichter
- Montagehalterung (Symbolbild)
- ) Quick Start Guide
  - 2x Ferritring mit Halterung

Bestimmungsge-<br/>mäße Verwen-<br/>dungDer Wechselrichter ist dazu bestimmt, Gleichstrom von Solarmodulen in Wechselstrom<br/>umzuwandeln und diesen in das öffentliche Stromnetz einzuspeisen. Ein Notstrom-Be-<br/>trieb\* ist bei entsprechender Verkabelung möglich.

Als nicht bestimmungsgemäß gilt:

- eine andere oder darüber hinausgehende Benutzung
- Umbauten am Wechselrichter sind nicht erlaubt, wenn diese nicht ausdrücklich von Fronius empfohlen werden
- das Einbauen von Bauteilen ist nicht erlaubt, wenn diese nicht ausdrücklich von Fronius empfohlen oder vertrieben werden

Für hieraus entstehende Schäden haftet der Hersteller nicht. Gewährleistungsansprüche erlöschen.

Zur bestimmungsgemäßen Verwendung gehört auch:

- das vollständige Lesen und Befolgen aller Hinweise, sowie Sicherheitsund Gefahrenhinweise aus der Bedienungsanleitung
- die Montage gemäß dem Kapitel "Installation" ab Seite 43

Bei Auslegung der Photovoltaik-Anlage darauf achten, dass alle Komponenten der Photovoltaik-Anlage ausschließlich in ihrem zulässigen Betriebsbereich betrieben werden.

Alle vom Solarmodul-Hersteller empfohlenen Maßnahmen zur dauerhaften Erhaltung der Solarmodul-Eigenschaften berücksichtigen.

Bestimmungen des Netzbetreibers für die Netzeinspeisung und Verbindungsmethoden berücksichtigen.

\* Für Wechselrichter der Leistungsklasse Fronius GEN24 Plus.

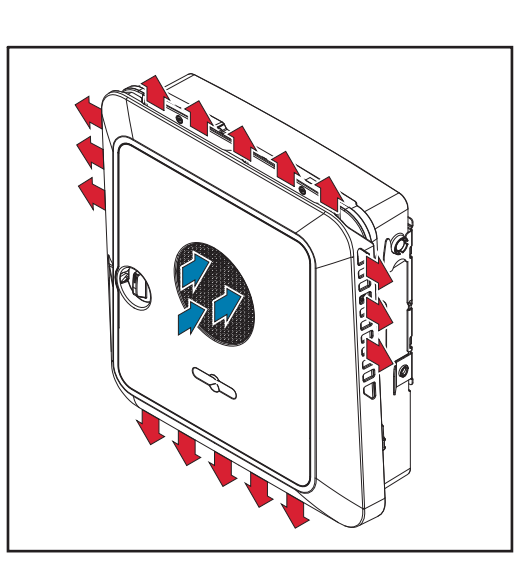

Umgebungsluft wird vom Lüfter an der Vorderseite angesaugt und an den Geräteseiten ausgeblasen. Die gleichmäßige Abfuhr der Wärme ermöglicht die Installation von mehreren Wechselrichtern nebeneinander.

### HINWEIS!

Risiko durch unzureichende Kühlung des Wechselrichters.

Leistungsverlust des Wechselrichters kann die Folge sein.

- Den Lüfter nicht blockieren (beispielsweise durch Gegenstände, die durch den Berührungsschutz ragen).
- Die Lüftungsschlitze nicht abgedecken, auch nicht teilweise.
- Sicherstellen, dass die Umgebungsluft zu jeder Zeit ungehindert durch die L
  üftungsschlitze des Wechselrichters str
  ömen kann.

### Thermisches Konzept

# Verschiedene Betriebsmodi

Betriebsmodi -Symbolerklärung

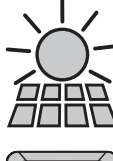

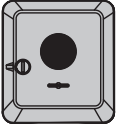

# PV-Modul

erzeugt Gleichstrom

### Wechselrichter - Fronius GEN24 Wechselrichter

wandelt den Gleichstrom in Wechselstrom um und lädt die Batterie (das Laden der Batterie ist nur mit Wechselrichter der Leistungsklasse Fronius GEN24 Plus möglich). Durch die eingebaute Anlagenüberwachung kann der Wechselrichter per WLAN in ein Netzwerk eingebunden werden.

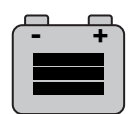

## Batterie

ist gleichstromseitig mit dem Wechselrichter gekoppelt und speichert elektrische Energie.

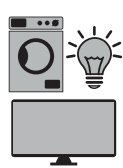

#### Verbraucher im System

die im System angeschlossenen Verbraucher.

Zusätzliche Verbraucher und Erzeuger im System

die über einen Smart Meter mit dem System verbunden sind.

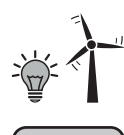

## Zähler - Fronius Smart Meter

für ein optimales Energiemanagement. Der Zähler kann im Schaltschrank von Ihrem Elektroinstallateur montiert werden. Durch den Einsatz von mehreren Smart Metern ist ein Energy Profiling möglich. Weitere Verbraucher oder Generatoren im System können gemessen und überwacht werden.

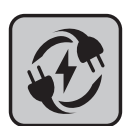

#### **Notstrom-Funktion**

der Wechselrichter ist für den Notstrom-Betrieb vorbereitet. Die Notstrom-Funktion muss vom Elektroinstallateur im Schaltschrank realisiert werden. Das PV-System arbeitet im Notstrom-Betrieb als Insel.

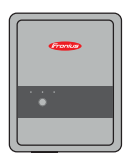

#### Fronius Ohmpilot für die Nutzung über

für die Nutzung überschüssiger Energie zur Warmwasseraufbereitung.

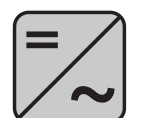

#### Zusätzlicher Wechselrichter im System

wandelt den Gleichstrom in Wechselstrom um. Kann aber keine Batterie laden und steht im Notstromfall nicht zur Verfügung.

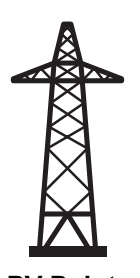

#### Stromnetz

versorgt die Verbraucher im System wenn nicht ausreichend Leistung von den PV-Modulen oder der Batterie zur Verfügung steht.

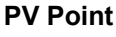

ist ein nicht unterbrechungsfreier Notstromkreis der elektrische Geräte bis zu einer maximalen Leistung von 3 kW versorgt wenn ausreichend Leistung von den PV-Modulen oder der Batterie zur Verfügung steht. Betriebsmodus -Wechselrichter mit Batterie Um den Eigenverbrauch in Ihrem PV-System bestmöglich nützen zu können, kann eine Batterie als Speicher verwendet werden. Die Batterie ist gleichstromseitig mit dem Wechselrichter gekoppelt. Deshalb ist keine mehrfache Stromumwandlung nötig und der Wirkungsgrad wird erhöht.

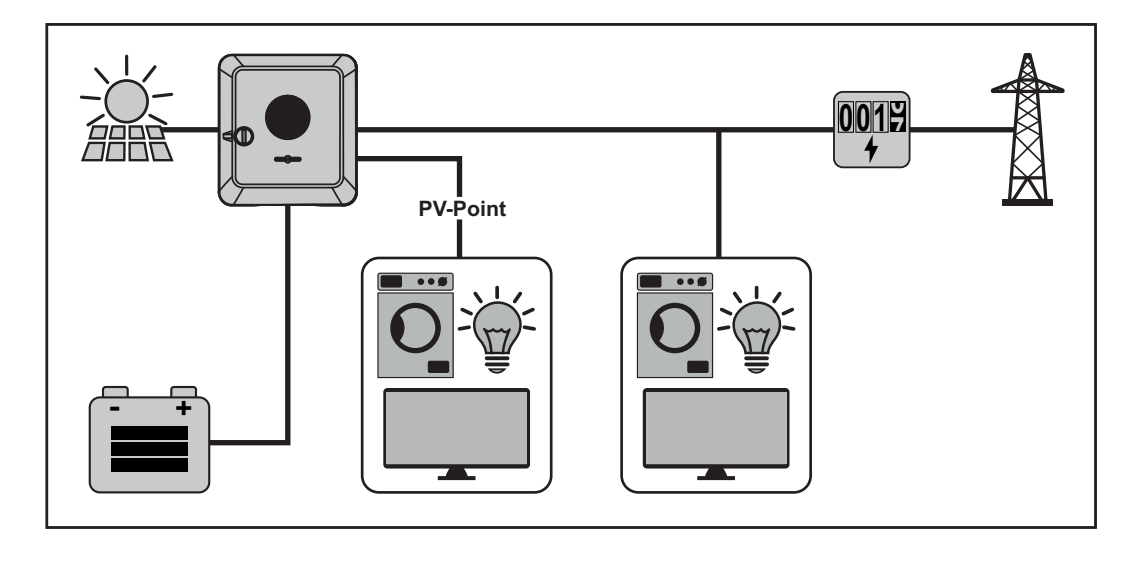

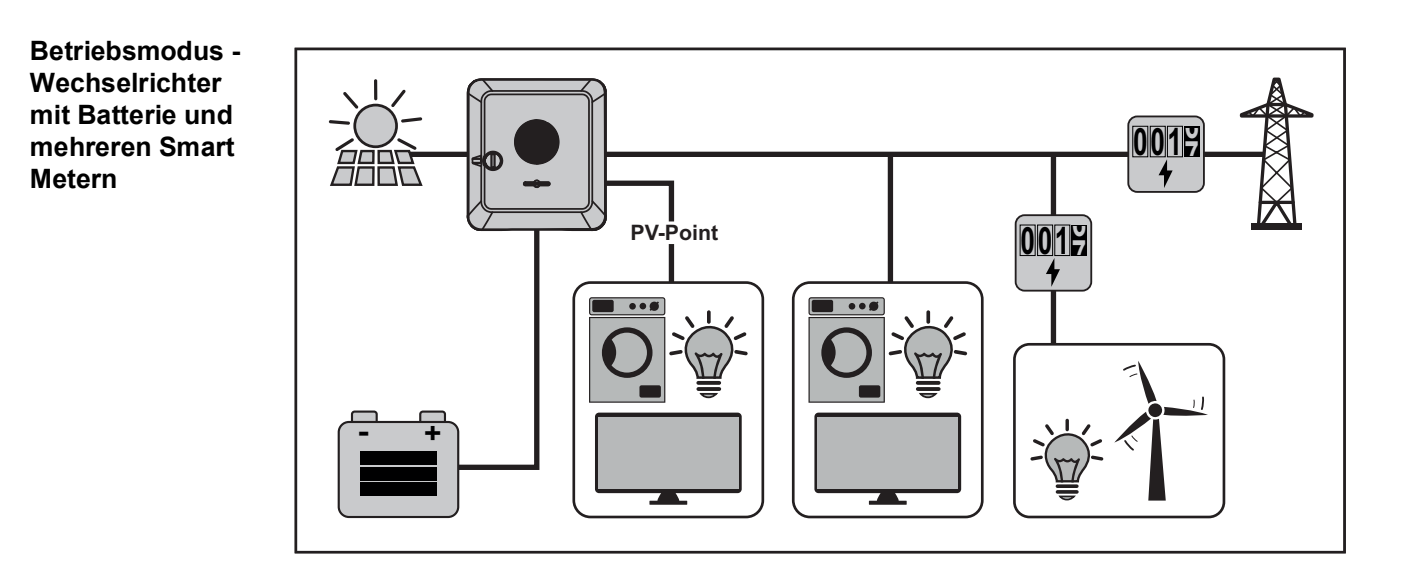

Betriebsmodus -Wechselrichter mit Batterie und Notstrom-Funktion **WICHTIG!** Im Notstrombetrieb wird eine erhöhte Nominalfrequenz verwendet, um einen ungewollten Parallelbetrieb mit anderen Stromerzeugern zu vermeiden.

Im voll ausgebauten Hybrid PV-System kann der Wechselrichter:

- Verbraucher im Haus versorgen.
- Überschüssige Energie in eine Batterie speichern und/oder ins Netz einspeisen.
- Bei Netzausfall angeschlossene Lasten versorgen.

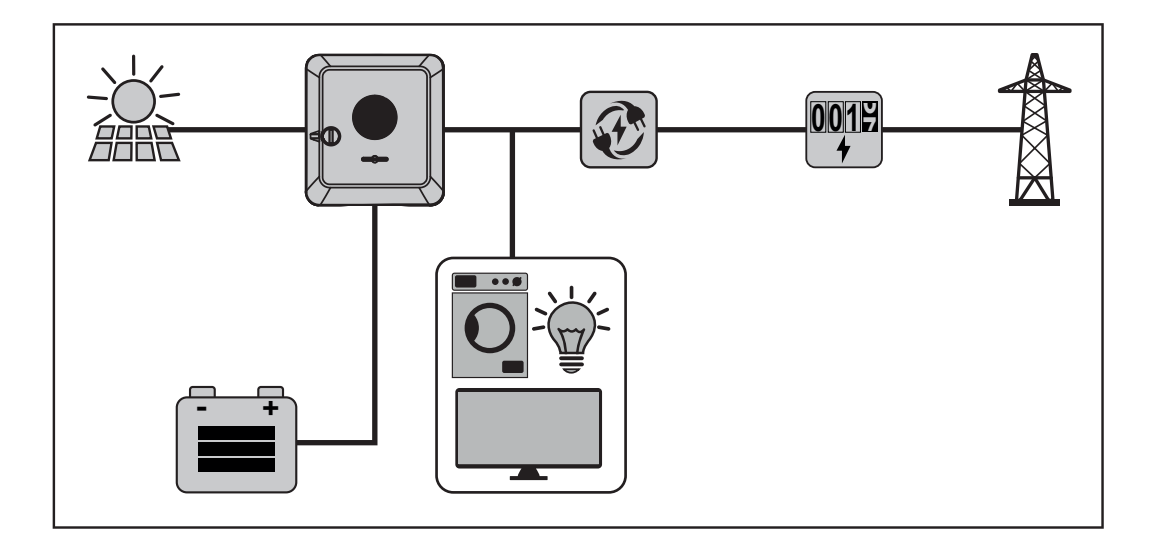

Betriebsmodus -Wechselrichter mit Batterie, Ohmpilot und Notstrom-Funktion **WICHTIG!** Im voll ausgebauten Hybrid PV-System mit Fronius Ohmpilot kann der Ohmpilot bei einem Stromausfall aus regelungstechnischen Gründen nicht betrieben werden. Daher ist es sinnvoll, den Ohmpilot außerhalb des Notstromzweiges zu installieren.

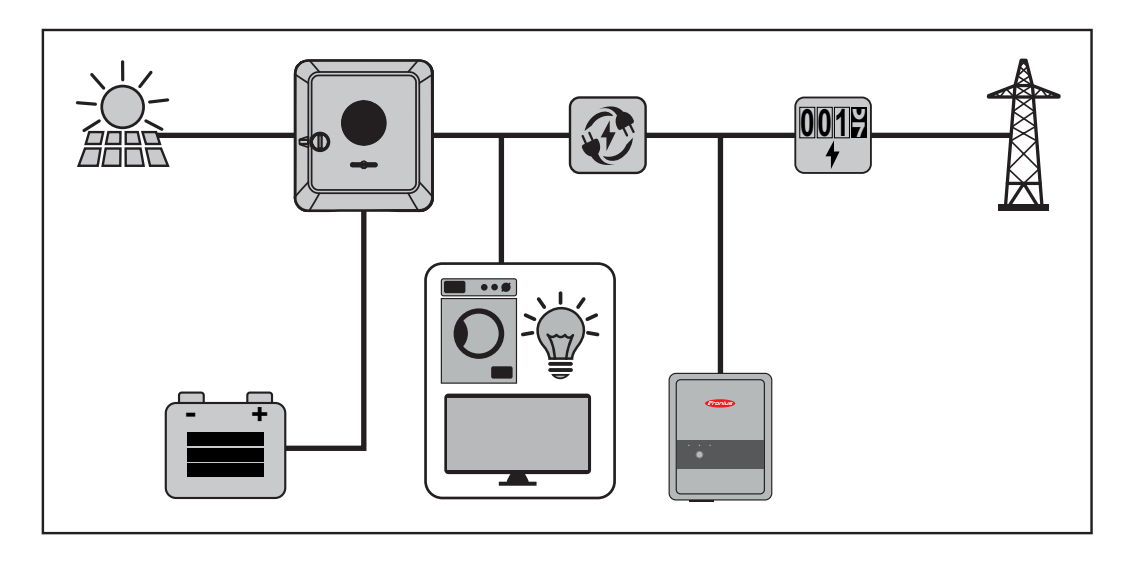

Betriebsmodus -Wechselrichter mit Batterie, weiterem Wechselrichter und Notstrom-Funktion

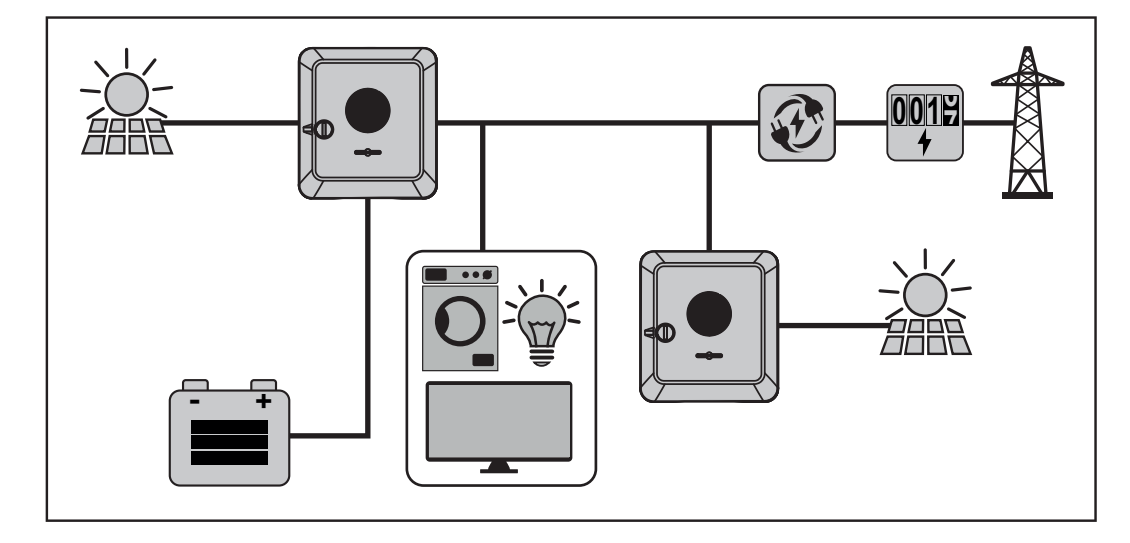

### Energiefluss-Richtung des Wechselrichters

Beim Hybrid-Wechselrichter gibt es vier verschiedene Energiefluss-Richtungen:

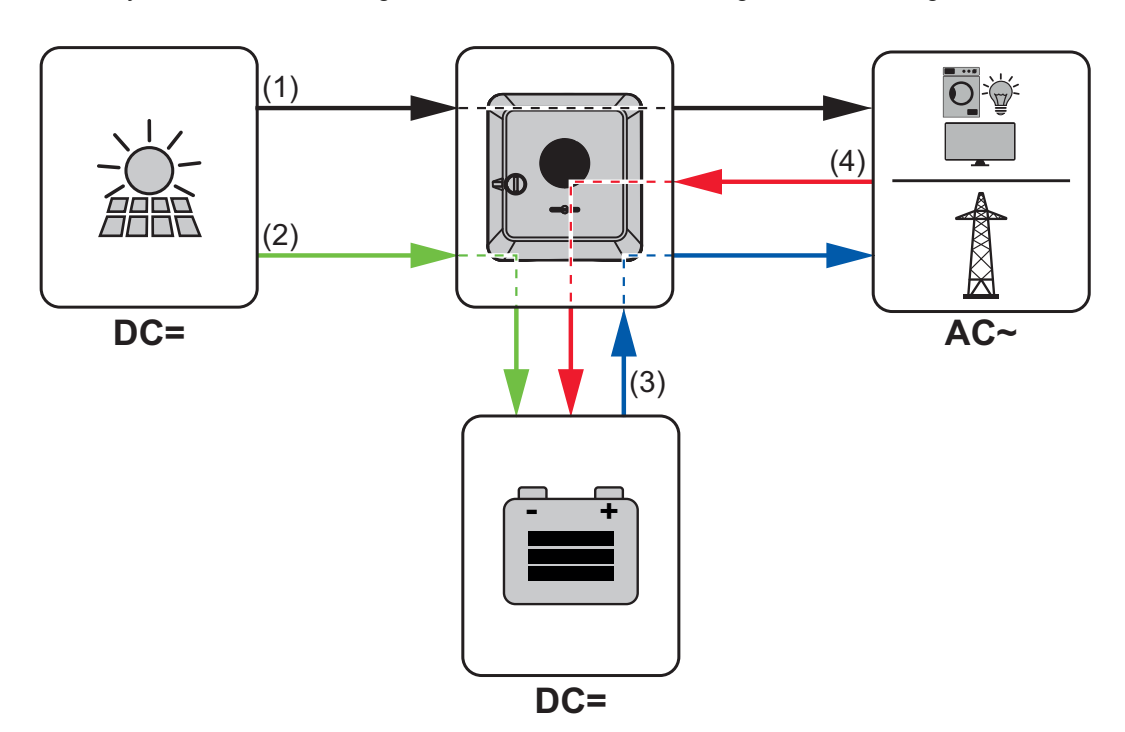

- (1) PV-Modul Wechselrichter Verbraucher/Netz
- (2) PV-Modul Wechselrichter Batterie\*
- (3) Batterie Wechselrichter Verbraucher/Netz\*
- (4) Netz Wechselrichter Batterie\*

\* Abhängig von den Einstellungen und den örtlichen Normen und Richtlinien.

Betriebszustän-<br/>de (nur für Syste-<br/>me mit Batterie)Batteriesysteme unterscheidet verschiedene Betriebszustände. Der jeweils aktuelle Be-<br/>triebszustand wird dabei auf der Webseite des Wechselrichters oder im Solar.web ange-<br/>zeigt.

| Betriebszustand                          | Beschreibung                                                                                                    |
|------------------------------------------|----------------------------------------------------------------------------------------------------|
| Normalbetrieb                            | Energie wird je nach Bedarf gespeichert oder entnom-<br>men.                                                                                                    |
| Min. State of charge (SOC) er-<br>reicht | Batterie hat den vom Hersteller vorgegebenen oder den<br>eingestellten minimalen SOC erreicht. Die Batterie kann<br>nicht weiter entladen werden, bis eine neuerliche Ladung<br>erfolgt. |
| Energiespar-Modus (Standby)              | Das System wurde in den Energiesparmodus versetzt.<br>Der Energiesparmodus wird automatisch beendet, so-<br>bald wieder ausreichend Energieüberschuss zur Verfü-<br>gung steht.          |
| Start                                    | Das Speichersystem startet aus dem Energiesparmodus (Standby).                                                                                                    |

| Betriebszustand       | Beschreibung                                                                                                    |
|-----------------------|----------------------------------------------------------------------------------------------------|
| Erzwungene Nachladung | Der Wechselrichter lädt die Batterie nach, um den vom<br>Hersteller vorgegebenen oder den eingestellten SOC zu<br>halten (Schutz vor Tiefentladung).     |
| Deaktiviert           | Die Batterie ist nicht aktiv. Entweder wurde sie deakti-<br>viert/ausgeschaltet oder durch einen Fehler ist keine<br>Kommunikation zur Batterie möglich. |

# Energiesparmodus

Allgemeines Der Energiesparmodus (Standby-Betrieb) dient dazu den Eigenverbrauch der Anlage zu reduzieren. Sowohl der Wechselrichter als auch die Batterie wechseln automatisch unter bestimmten Voraussetzungen in den Energiesparmodus. Der Wechselrichter wechselt in den Energiesparmodus wenn die Batterie leer ist und keine PV-Leistung zur Verfügung steht. Einzig die Kommunikation des Wechselrichters mit dem Fronius Smart Meter und Fronius Solar.Web wird aufrecht erhalten. Abschaltbedin-Wenn alle Abschaltbedingungen erfüllt sind, wechselt die Batterie innerhalb von 6 Minuten in den Energiesparmodus. Diese Zeitverzögerung stellt sicher, dass mindestens ein Neugungen start des Wechselrichters durchgeführt werden kann. Ladezustand der Batterie ist kleiner oder gleich dem eingetragenen minimin. SoC malen Ladezustand. Die Leistung von den Solarmodulen ist kleiner als 50 W. < 50 W Die momentane Lade- oder Entladeleistung der Batterie ist kleiner als 100 W 100 W. Es stehen weniger als 50 W zur Verfügung, um die Batterie zu laden. Die < 50 W Einspeiseleistung ins öffentliche Netz ist um mindestens 50 W geringer als die derzeit benötigte Leistung im Hausnetz. Der Wechselrichter wechselt automatisch nach der Batterie in den Energiesparmodus. Einschaltbedin-Wenn eine der folgenden Bedingungen für mindestens 30 Sekunden erfüllt ist, wird der Energiesparmodus beendet: gungen Der Energiesparmodus ist auf Grund einer geänderten Einstellung auf der Webseite des Wechselrichters nicht mehr zulässig. Es stehen mehr als 50 W zur Verfügung, um die Batterie zu laden. Die Einspeiseleistung ins öffentliche Netz ist um mindestens 50 W höher als die derzeit benötigte Leistung im Hausnetz. Falls eine dynamische Leistungsreduzierung von 0 eingestellt ist oder das System im Notstrom-Betrieb läuft, ist die Einspeiseleistung ins öffentliche Netz immer geringer als die benötigte Leistung im Hausnetz. Für diesen Fall gibt es eine eigene Bedingung (Dynamische Leistungsreduzierung < 300 W oder aktiver Notstrombetrieb): Liegt die PV-Leistung über einer vorgegebenen Schwelle (50 W) wird der Energiesparmodus beendet. Eine Batterieladung aus dem öffentlichen Netz wird über die Webseite angefordert. Die Batterie wird nachgeladen, um den Mindest-Ladezustand wiederherzustellen oder eine Kalibrierung durchzuführen. Sonderfall Wenn der Wechselrichter 8 - 12 Minuten lang nicht in Betrieb geht (z. B.: Fehler), oder eine Unterbrechung der elektrischen Verbindung zwischen Wechselrichter und Batterie vorliegt, wechselt die Batterie in jedem Fall in den Energiesparmodus. Dadurch wird die Selbstentladung der Batterie verringert.

### Anzeige des Energiesparmodus

\_

Während des Energiesparmodus:

Betriebs-LED des Wechselrichter leuchtet orange siehe Button-Funktionen und LED Statusanzeige auf Seite 81.

- Die Webseite des Wechselrichters ist erreichbar.
- Alle verfügbaren Daten werden gespeichert und an Solar.web gesendet.
- Die aktuellen Daten sind auf Solar.web sichtbar.

Der Energiesparmodus wird auf der Webseite des Wechselrichters und im Solar.web durch ein "i" neben dem Batterie-Symbol in der Anlagenübersicht dargestellt.

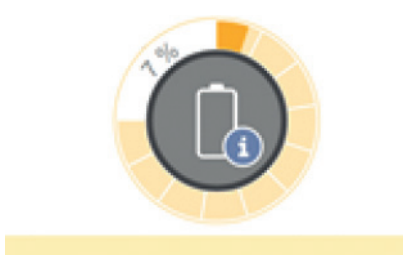

The battery is in standby mode

# **Geeignete Batterie**

#### BYD Battery-Box Premium

Fronius weist ausdrücklich darauf hin, dass es sich bei den Fremdbatterien nicht um Produkte von Fronius handelt. Fronius ist weder Hersteller, Inverkehrbringer oder Händler dieser Batterien. Fronius übernimmt für diese Batterien keinerlei Haftungen, Service oder Garantien.

Auf Grund von veralteten Firmware/Software-Ständen kann es zu Inkompatibilitäten zwischen Wechselrichter und Batterie kommen. In diesem Fall sind folgende Schritte durchzuführen:

- Software der Batterie aktualisieren siehe Dokumentation der Batterie.
- Firmware des Wechselrichters aktualisieren siehe Update auf Seite 98.

Vor der Installation und Inbetriebnahme dieses Dokument sowie die Installationsanleitung der Fremdbatterie lesen.

Alle zum Wechselrichter zugehörigen Dokumente sind unter folgender Adresse zu finden: <u>https://www.fronius.com/en/photovoltaics/expertise/gen24plus</u>

Die Dokumentation der BYD Battery-Box Premium ist der Fremdbatterie beigelegt oder beim Batteriehersteller sowie dessen Servicepartner zu beziehen.

| BYD Battery-Box Premium HVS / HVM | Primo GEN24 Plus* | Symo GEN24 Plus* |
|-----------------------------------|-------------------|------------------|
| HVS 5.1                           | $\checkmark$      | $\checkmark$     |
| HVS 7.7                           | $\checkmark$      | $\checkmark$     |
| HVS 10.2                          | ×                 | 1                |
| HVM 8.3                           | ×                 | ×                |
| HVM 11.0                          | $\checkmark$      | $\checkmark$     |
| HVM 13.8                          | 1                 | ✓                |
| HVM 16.6                          | ✓                 | $\checkmark$     |
| HVM 19.3                          | 1                 | 1                |
| HVM 22.1                          | ×                 | 1                |

\* Die Batterieunterstützung für nicht Plus Geräte ist optional erhältlich.

# **Personen- und Geräteschutz**

| WSD (Wired Shut<br>Down) | Die kabelgebundene Abschaltung WSD unterbricht die Netzeinspeisung des Wechselrich-<br>ters, wenn die Auslöseeinrichtung (Schalter) aktiviert wurde.                                                                                                    |  |  |
|--------------------------|----------------------------------------------------------------------------------------------------|--|--|
|                          | Bei Ausfall eines Wechselrichters (Slave) wird dieser überbrückt und der Betrieb der wei-<br>teren Wechselrichter bleibt aufrecht. Fällt ein zweiter Wechselrichter (Slave) oder der<br>Wechselrichter (Master) aus, wird der Betrieb der gesamten WSD-Kette unterbrochen.                                                              |  |  |
|                          | Installation siehe WSD (Wired Shut Down) installieren auf Seite 79.                                                                                                    |  |  |
| RCMU                     | Der Wechselrichter ist mit einer Allstrom-sensitiven Fehlerstrom-Überwachungseinheit<br>(RCMU = Residual Current Monitoring Unit) nach IEC 62109-2 ausgestattet.<br>Diese überwacht Fehlerströme vom PV-Modul bis zum Netzanschluss des Wechselrich-<br>ters und trennt den Wechselrichter bei einem unzulässigen Fehlerstrom vom Netz. |  |  |

# **Bedienelemente und Anschlüsse**

Anschlussbereich

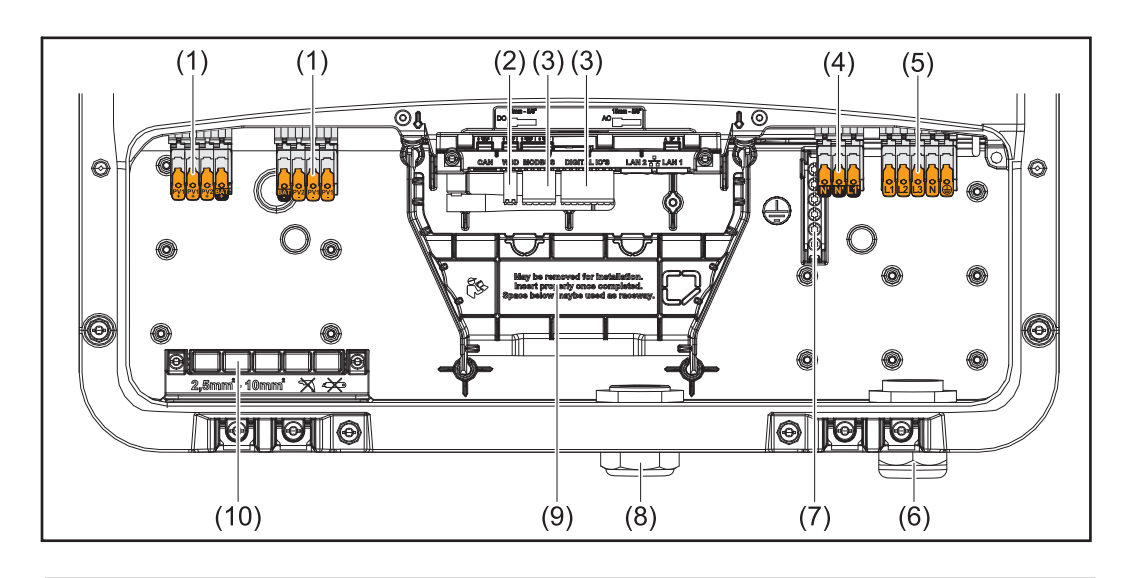

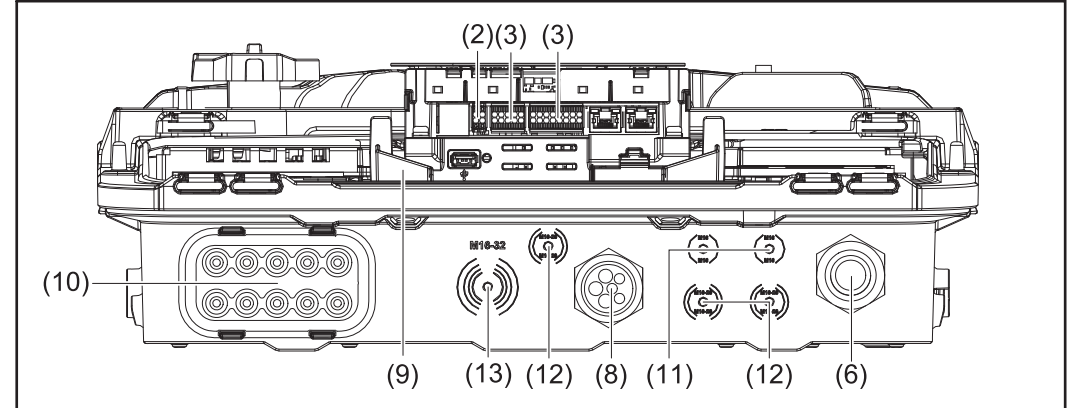

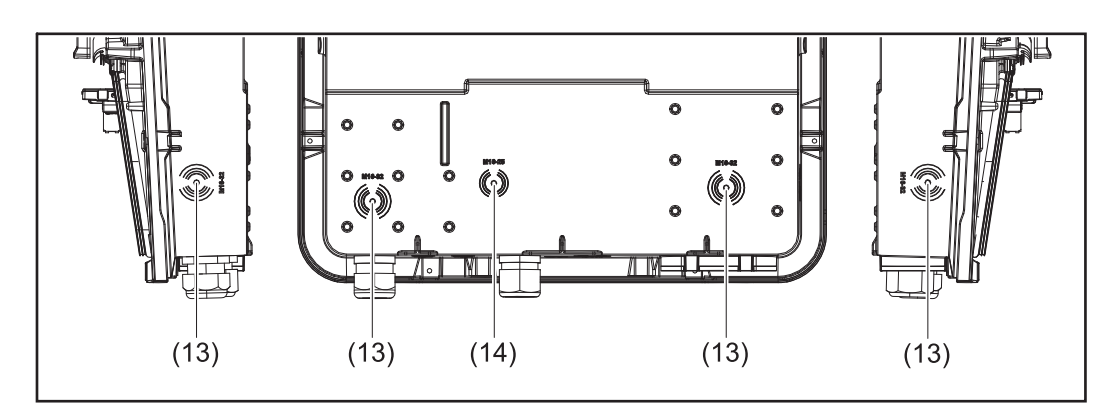

- (1) 2 x 4-polige DC Push-in Anschlussklemme
- (2) Push-in Anschlussklemme WSD (Wired Shut Down)
- (3) Push-in Anschlussklemmen Datenkommunikations-Bereich (Modbus, digitale Einund Ausgänge)
- (4) 3-polige Push-in Anschlussklemme für PV Point (OP)
- (5) 5-polige AC Push-in Anschlussklemme
- (6) Kabeldurchführung/Zugentlastung AC
- (7) 6-polige Erdungselektroden-Klemme
- (8) Kabeldurchführung/Zugentlastung Datenkommunikations-Bereich
- (9) Abtrennung Anschlussbereich

- (11) Optionale Kabeldurchführung (M16)
- (12) Optionale Kabeldurchführung (M16 M20)
- (13) Optionale Kabeldurchführung (M16 M32)
- (14) Optionale Kabeldurchführung (M16 M25)

### Abtrennung des Anschlussbereichs

Durch die Abtrennung des Anschlussbereichs werden die hochspannungsführenden Leiter (DC und AC) von den Signalleitungen getrennt. Zum besseren Erreichen des Anschlussbereichs, kann die Abtrennung für die Anschlusstätigkeit entnommen werden und muss wieder eingesetzt werden.

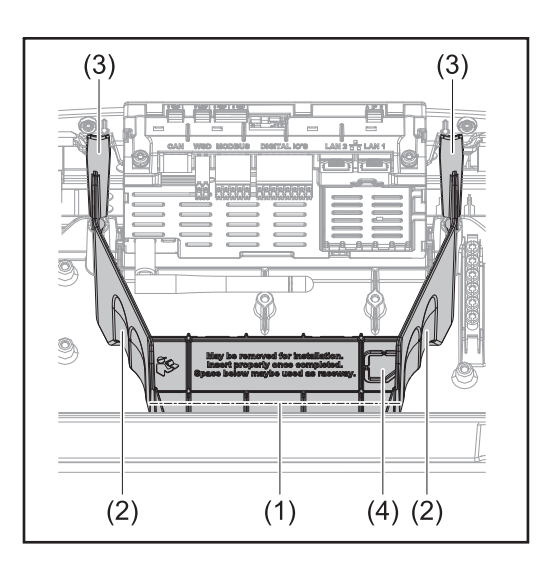

- (1) integrierter Kabelkanal
- (2) Vertiefungen für die Entnahme der Abtrennung des Anschlussbereichs
- (3) Snap-Haken für die Ver-/Entriegelung
- (4) Knockout für den Datcom Anschluss

Durch den integrierten Kabelkanal (1), können die Leitungen von einem Bereich des Wechselrichters in den anderen verlegt werden. Dies ermöglicht eine einfache Installation von mehreren Wechselrichtern nebeneinander.

### Erdungselektroden-Klemme

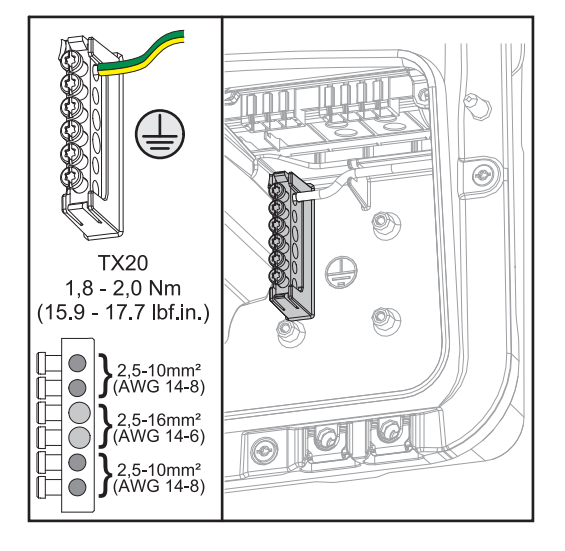

Die Erdungselektroden-Klemme 🖨 bietet die Möglichkeit weitere Komponenten zu erden, wie beispielsweise:

- AC-Kabel
- Batterie
- Modulaufständerung
- Erdspieß

### **DC-Trennschalter**

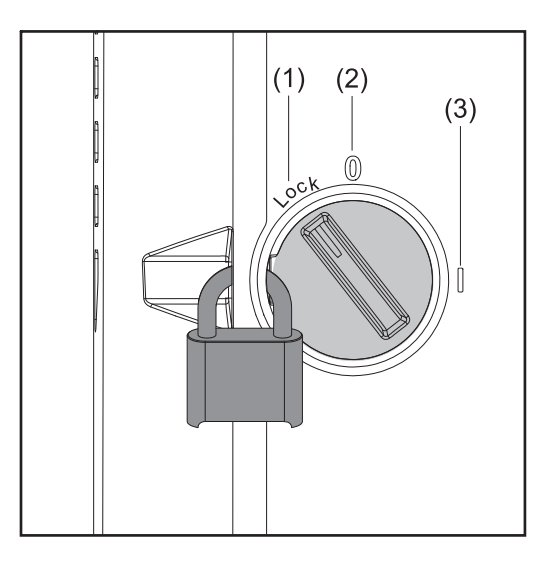

Der DC-Trennschalter verfügt über 3 Schalterstellungen:

- (1) Versperrt/Aus (Drehung nach links)
- (2) Aus
- (3) Ein

### WICHTIG!

In den Schalterstellungen (1) und (3) kann der Wechselrichter gegen Ein-/ Ausschalten mit einem handelsüblichen Vorhängeschloss gesichert werden.

► Hierfür sind die nationalen Bestimmungen zu berücksichtigen.

### Datenkommunikations-Bereich

| )                                                                                                    | WSD<br>Terminator<br>1<br>1<br>1<br>1<br>1<br>1<br>1<br>1<br>1<br>1<br>1<br>1<br>1                                                                                                    |
|----------------------------------------------------------------------------------------------------|----------------------------------------------------------------------------------------------------|
| Modbus<br>V4<br>MOOD<br>M<br>M<br>M<br>M<br>M<br>M<br>M<br>M<br>M<br>M<br>M<br>M<br>M<br>M<br>M<br>M<br>M                | LED<br>IP LAN 1: 169.254.0.180<br>LAN 2: Only inverter to inverte<br>LAN 2: Only inverter to inverte                                                                                                    |
| GND<br>SHIELD<br>M1-<br>GND<br>M1-<br>GN1-<br>CN1-<br>CN2<br>CN2<br>CN2<br>CN2<br>CN2<br>CN2<br>CN2<br>CN2<br>CN2<br>CN2 |                                                                                                    |
| SD<br>IN+<br>Factory default<br>disconnection<br>difeed-in                                                               | (ASS)<br>(ASS)<br>(ASS |
| NI<br>OUT-                                                                                                    | Sector power<br>Back-up power                                                                                                    |

| Modbus Anschlussklemme       | Push-in Anschlussklemme für die Installa-<br>tion von Modbus 0, Modbus 1, 12 V und<br>GND (Ground).            |
|------------------------------|----------------------------------------------------------------------------------------------------|
| WSD (Wired Shut Down) Switch | Definiert den Wechselrichter als WSD-<br>Master oder WSD-Slave.                                                |
|                              | Position 1: WSD-Master<br>Position 0: WSD-Slave                                                                |
| Modbus 0 (MB0) Switch        | Schaltet den Abschlusswiderstand für Modbus 0 (MB0) ein/aus.                                                   |
|                              | <b>Position 1:</b> Abschlusswiderstand ein <b>Position 0:</b> Abschlusswiderstand aus                          |
| Modbus 1 (MB1) Switch        | Schaltet den Abschlusswiderstand für Modbus 1 (MB1) ein/aus.                                                   |
|                              | <b>Position 1:</b> Abschlusswiderstand ein<br><b>Position 0:</b> Abschlusswiderstand aus                       |
| 🗄 Optischer Sensor           | Zur Bedienung des Wechselrichters. Sie-<br>he Kapitel Button-Funktionen und LED<br>Statusanzeige auf Seite 81. |

| Kommunikations-LED            | Zeigt den Zustand der Verbindung des<br>Wechselrichters an.                                                                                                    |
|-------------------------------|----------------------------------------------------------------------------------------------------|
| ( <sup>I</sup> ) Betriebs-LED | Zeigt den Betriebszustand des Wechsel-<br>richters an.                                                                                                    |
| LAN 1                         | Ethernet-Anschluss für die Datenkommu-<br>nikation.                                                                                                    |
| LAN 2                         | Ethernet-Anschluss für die Datenkommu-<br>nikation von Wechselrichter zu Wechsel-<br>richter.                                                                                                    |
| WSD Anschlussklemme           | Push-in Anschlussklemme für die WSD-<br>Installation. Siehe Kapitel <b>WSD (Wired</b><br><b>Shut Down)</b> " auf Seite <b>23</b> .                                                                                                    |
| USB                           | Spannungsversorgung max. 1 A bei 5 V .<br>Es ist kein Software-Update und keine<br>Datenaufzeichnung über USB möglich.                                                                                                    |
| IOs Anschlussklemme           | Push-in Anschlussklemme für digitale Ein-<br>/Ausgänge. Siehe Kapitel Zulässige Ka-<br>bel für den Datenkommunikations-Be-<br>reich auf Seite 53.<br>Die Bezeichnungen (RG0, CL0, 1/5, 2/6,<br>3/7, 4/8) an der Klemme, beziehen sich<br>auf die Funktion Demand Response Mode<br>siehe Kapitel Funktionen und I/Os auf<br>Seite 89. |

#### Interne schematische Verschaltung der IOs

Am Pin V+ / GND besteht die Möglichkeit mit einem externen Netzteil eine Spannung im Bereich von 12,5 - 24 V (+ max. 20%) einzuspeisen. Die Ausgänge IO 0 - 5 können dann mit der eingespeisten externen Spannung betrieben werden. Pro Ausgang darf maximal 1 A entnommen werden, wobei insgesamt maximal 3 A erlaubt sind. Die Absicherung muss extern erfolgen.

## VORSICHT!

Gefahr durch Verpolung an den Anschlussklemmen durch unsachgemäßen Anschluss von externen Netzteilen.

Schwere Sachschäden am Wechselrichter können die Folge sein.

- Polarität des externen Netzteils vor dem Anschließen mit einem geeigneten Messgerät pr
  üfen.
- ▶ Die Kabel an den Ausgängen V+/GND polrichtig anschließen.

### WICHTIG!

Bei Überschreitung der Gesamtleistung (6 W) schaltet der Wechselrichter die gesamte externe Spannungsversorgung ab.

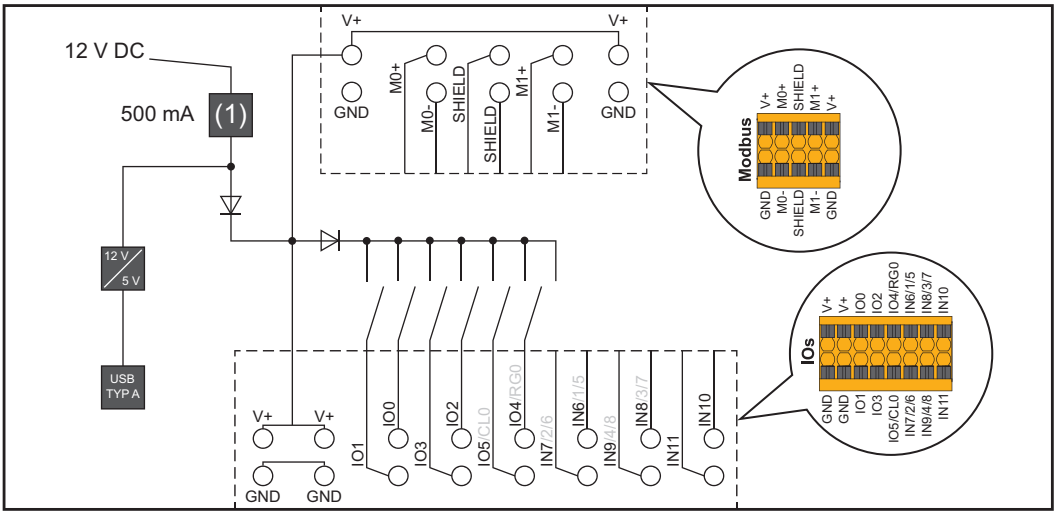

(1) Strombegrenzung

# Notstromvariante - PV Point (OP)

# Allgemeines

### **PV Point (OP)**

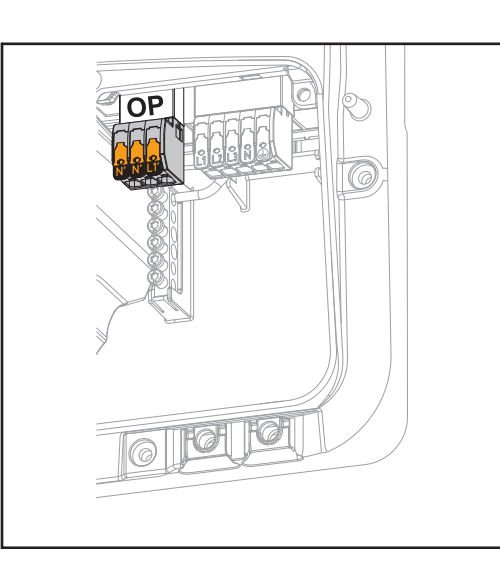

Mit dem PV Point können an der Opportunity Power (OP) Anschlussklemme bei Ausfall des öffentlichen Netzes elektrische Geräte bis zu einer maximalen Leistung von 3 kW versorgt werden, wenn dazu genügend Leistung von den Solarmodulen oder einer optionalen Batterie zur Verfügung steht. An der OP-Anschlussklemme liegt im netzgekoppelten Betrieb keine Spannung an, daher werden in diesem Betrieb die angeschlossenen Lasten nicht versorgt.

#### WICHTIG!

Eine Netzumschaltung mit Relais ist nicht möglich.

# Erklärung - PVGrundsätzlich kann der Wechselrichter 120 bis 240 V am PV Point bereitstellen. Eine ent-<br/>sprechende Konfiguration muss im Zuge der Inbetriebnahme vorgenommen werden.

Bei 120 bis 240 V Ausgangsspannung stehen max. 13 A AC-Leistung zur Verfügung.

#### **Beispiel:**

120 V = max. 1,5 kW 230 V = max. 3 kW

Im Notstrom-Betrieb können einige Elektrogeräte auf Grund zu hoher Anlaufströme nicht richtig funktionieren (beispielsweise Kühl- oder Gefrierschränke). Es wird empfohlen nicht unbedingt benötigte Verbraucher im Notstrom-Betrieb abzuschalten. Überlastfähigkeit von 20 % ist für die Dauer von 5 Sekunden möglich, je nach Leistungsvermögen der PV-Module und/oder der Batterie.

Die Umschaltung vom netzgekoppelten Betrieb in den Notstrom-Betrieb erfolgt mit einer kurzen Unterbrechung. Die Notstrom-Funktion kann deshalb nicht als unterbrechungsfreie Stromversorgung für beispielsweise Computer eingesetzt werden.

Falls im Notstrom-Betrieb keine Energie von der Batterie oder von den PV-Modulen zur Verfügung steht, wird der Notstrom-Betrieb automatisch beendet. Steht wieder ausreichend Energie von den PV-Modulen zur Verfügung, startet der Notstrom-Betrieb wieder automatisch.

Bei einem zu großen Verbrauch wird der Notstrom-Betrieb unterbrochen und die Statusmeldung "Notstrom-Überlastung" wird an der LED-Statusanzeige des Wechselrichters angezeigt. Die maximale Leistung im Notstrom-Betrieb laut den technischen Daten muss beachtet werden.

# **Notstromvariante - Full Backup**

| Voraussetzun-<br>gen für den Not-<br>strom-Betrieb                  | <ul> <li>Um die Notstrom-Funktion des Wechselrichters nützen zu können, müssen folgende Voraussetzungen erfüllt sein:</li> <li>Der Wechselrichter muss aus der Leistungsklasse Fronius GEN24 Plus sein.</li> <li>Eine notstromfähige Batterie installieren und konfigurieren.</li> <li>Richtige Verkabelung des Notstrom-Systems in der Elektroinstallation bzw. verwenden einer Umschaltbox der Fa. Enwitec (siehe Seite XX").</li> <li>Den Fronius Smart Meter am Einspeisepunkt montieren und konfigurieren.</li> <li>Einen <u>Warnhinweis für Notstromversorgung</u> (https://www.fronius.com/en/search-page, Artikelnummer: 42,0409,0275) am elektrischen Verteiler anbringen.</li> <li>Die erforderlichen Einstellungen im Menübereich "Geräte und Peripherie" → "Funktionen und Pins" → Notstrom durchführen und Notstrom aktivieren.</li> <li>Die <u>Checkliste - Notstrom</u> (https://www.fronius.com/en/search-page, Artikelnummer: 42,0426,0365), Punkt für Punkt durchführen und bestätigen.</li> </ul> |
|---------------------------------------------------------------------|----------------------------------------------------------------------------------------------------|
| Übergang vom<br>Einspeise-Be-<br>trieb in den Not-<br>strom-Betrieb | <ol> <li>Das öffentliche Netz wird durch den wechselrichterinternen Netz- und Anlagenschutz<br/>(NA-Schutz) und durch den angeschlossenen Fronius Smart Meter überwacht.</li> <li>Das öffentliche Netz fällt aus oder einzelne Netzparameter werden unter- oder<br/>überschritten.</li> <li>Der Wechselrichter führt die gemäß der Ländernorm notwendigen Maßnahmen durch<br/>und schaltet anschließend ab.</li> <li>Der Wechselrichter startet nach einer Überprüfungszeit mit dem Notstrom-Betrieb.</li> <li>Alle Verbraucher im Haushalt, die im Notstrom-Kreis eingebunden sind, werden von<br/>der Batterie und den PV-Modulen versorgt. Die restlichen Verbraucher sind nicht ver-<br/>sorgt und sicher getrennt.</li> </ol>                                                                                                    |
| Übergang vom<br>Notstrom-Betrieb<br>in den Einspeise-<br>Betrieb    | <ol> <li>Der Wechselrichter arbeitet im Notstrom-Betrieb.</li> <li>Das öffentliche Netz funktioniert wieder ordnungsgemäß.</li> <li>Der Fronius Smart Meter misst die Netzparameter am öffentlichen Netz und übermittelt diese Informationen an den Wechselrichter.</li> <li>Die Stabilität des zurückgekehrten, öffentlichen Netzes wird durch die Prüfung der Messwerte des Fronius Smart Meters festgestellt.</li> <li>Der Wechselrichter beendet den Notstrom-Betrieb.</li> <li>Alle Stromkreise sind wieder mit dem öffentlichen Netz verbunden und werden vom Netz versorgt.</li> <li>Der Wechselrichter kann nach den normativ geforderten Netzprüfungen wieder mit dem Einspeise-Betrieb starten.</li> </ol>                                                                                                    |
| Notstrom und<br>Energiespar-Mo-<br>dus                              | <ul> <li>Unter folgenden Bedingungen wird die Batterie und der Wechselrichter nach einer Warte-<br/>zeit von 8 - 12 Minuten in den Energiespar-Modus versetzt und der Notstrom-Betrieb be-<br/>endet:</li> <li>Die Batterie ist bis zum minimalen Ladezustand entladen und es kommt keine Energie<br/>von den PV-Modulen.</li> <li>Der Wechselrichter wird in den Energiespar-Modus (Standby Betrieb) gesetzt.</li> <li>Befinden sich die Batterie und der Wechselrichter im Energiespar-Modus wird das System<br/>über folgende Aktionen wieder aktiviert:</li> <li>Es ist ausreichend Energie von den PV-Modulen vorhanden.</li> <li>Das öffentliche Netz funktioniert wieder.</li> <li>Der Schalter der Batterie wird aus- und eingeschaltet.</li> </ul>                                                                                                    |

# Verkabelungsvariante inklusive Notstrom-Kreise und 3-poliger Trennung z.B. Österreich oder Australien

| Funktionen                                                          | <ul> <li>Messung und Übertragung der für das Energiemanagement und Solar.web benötigten Parameter durch den Fronius Smart Meter.</li> <li>Trennen des öffentlichen Netzes, wenn die Netzparameter außerhalb der länderspezifischen Normen liegen, um einen Notstrom-Betrieb zu ermöglichen.</li> <li>Wiederzuschalten des öffentlichen Netzes, wenn die Netzparameter innerhalb der Grenzen der länderspezifischen Normen liegen.</li> <li>Möglichkeit eines eigenen Notstrom-Kreises oder mehrerer Notstrom-Kreise die auch während eines Ausfalls des öffentlichen Netzes versorgt sind. Die Gesamtlast der Notstrom-Kreise darf dabei die Nennleistung des Wechselrichters nicht übersteigen. Des Weiteren ist auch die Leistungsfähigkeit der angeschlossenen Batterie zu beachten.</li> </ul>                                                                                                    |
|---------------------------------------------------------------------|----------------------------------------------------------------------------------------------------|
| Übergang vom<br>Einspeise-Be-<br>trieb in den Not-<br>strom-Betrieb | <ol> <li>Das öffentliche Netz wird durch den wechselrichterinternen Netz- und Anlagenschutz<br/>(NA-Schutz) und durch den angeschlossenen Fronius Smart Meter überwacht.</li> <li>Ausfall des öffentlichen Netzes.</li> <li>Der Wechselrichter führt die gemäß der Ländernorm notwendigen Maßnahmen durch<br/>und schaltet anschließend ab.<br/>Die Schütze K1 und K2 fallen ab. Dadurch werden die Notstrom-Kreise und der Wech-<br/>selrichter vom restlichen Hausnetz und vom öffentlichen Netz getrennt, da die Haupt-<br/>kontakte der Schütze K1 und K2 3-polig öffnen. Der Wechselrichter steuert das Relais<br/>K3 an, das die Versorgung für die Schütze K1 und K2 unterbricht. Dies verhindert eine<br/>unbeabsichtigte Aktivierung der Schütze K1 und K2 und somit eine Netzverbindung<br/>bei Spannungswiederkehr im Netz. Die Öffner Hilfskontakte der Schütze K1 und K2<br/>geben dem Wechselrichter eine Rückmeldung, dass die Schütze geöffnet sind (eine<br/>Bedingung für den Start des Notstrom-Betriebs).</li> <li>Der Schließer-Kontakt des Relais K3 gibt dem Wechselrichter eine zusätzliche Rück-<br/>meldung, dass die Verriegelung durch das Relais K3 erfolgt ist.</li> <li>Anhand der Rückmeldungen der Schützes sowie der Messungen an den Wechsel-<br/>richterklemmen und am Smart Meter entscheidet der Wechselrichter, dass der Not-<br/>strom-Betrieb gestartet werden kann.</li> <li>Nach Durchführung aller geforderten Zuschalttests startet der Wechselrichter mit dem<br/>Notstrom-Betrieb.</li> <li>Alle Lasten, die sich in den Notstrom-Kreisen befinden, werden versorgt. Die restli-<br/>chen Lasten sind nicht versorgt und sicher getrennt.</li> </ol> |
#### Übergang vom Notstrom-Betrieb in den Einspeise-Betrieb

- 1. Der Wechselrichter arbeitet im Notstrom-Betrieb. Die Schütze K1 und K2 zum öffentlichen Netz sind offen.
- 2. Öffentliches Netz wieder vorhanden.
- 3. Der Fronius Smart Meter misst die Netzparameter am öffentlichen Netz und übermittelt diese Information an den Wechselrichter.
- 4. Die Stabilität des zurückgekehrten, öffentlichen Netzes wird durch die Prüfung der Messwerte des Fronius Smart Meters festgestellt.
- 5. Der Wechselrichter beendet den Notstrom-Betrieb und schaltet die Ausgänge spannungsfrei.
- 6. Der Wechselrichter hebt die Ansteuerung von K3 auf. Die Schütze K1 und K2 werden wieder versorgt.
- 7. Alle Stromkreise sind wieder mit dem öffentlichen Netz verbunden und werden vom Netz versorgt. Der Wechselrichter speist dabei nicht ein.
- 8. Der Wechselrichter kann nach den normativ geforderten Netzprüfungen wieder mit dem Einspeise-Betrieb starten.

## Verkabelungsvariante all-polige Trennung z.B. Deutschland, Frankreich

| Funktionen                                                          | <ul> <li>Messung und Übertragung der für das Energiemanagement und Solar.web benötigten Parameter durch den Fronius Smart Meter.</li> <li>Trennen des öffentlichen Netzes, wenn die Netzparameter außerhalb der länderspezifischen Normen liegen, um einen Notstrom-Betrieb zu ermöglichen.</li> <li>Wiederzuschalten des öffentlichen Netzes, wenn die Netzparameter innerhalb der Grenzen der länderspezifischen Normen liegen.</li> <li>Aufbau einer korrekten Erdungsverbindung für den Notstrom-Betrieb, um die Funktionen der Schutzeinrichtungen zu gewährleisten.</li> <li>Möglichkeit eines eigenen Notstrom-Kreises oder mehrerer Notstrom-Kreise die auch während eines Ausfalls des öffentlichen Netzes versorgt sind. Die Gesamtlast der Notstrom-Kreise darf dabei die Nennleistung des Wechselrichters nicht übersteigen. Des Weiteren ist auch die Leistungsfähigkeit der angeschlossenen Batterie zu beachten.</li> </ul>                                                                                                    |
|---------------------------------------------------------------------|----------------------------------------------------------------------------------------------------|
| Übergang vom<br>Einspeise-Be-<br>trieb in den Not-<br>strom-Betrieb | <ol> <li>Das öffentliche Netz wird durch den wechselrichterinternen Netz- und Anlagenschutz<br/>(NA-Schutz) und durch den angeschlossenen Fronius Smart Meter überwacht.</li> <li>Ausfall des öffentlichen Netzes.</li> <li>Der Wechselrichter führt die gemäß der Ländernorm notwendigen Maßnahmen durch<br/>und schaltet anschließend ab.<br/>Die Schütze K1, K2, K4 und K5 fallen ab. Dadurch werden die Notstrom-Kreise und<br/>der Wechselrichter vom restlichen Hausnetz und vom öffentlichen Netz getrennt, da<br/>die Hauptkontakte der Schütze K1 und K2 all-polig öffnen. Die Öffner Hilfskontakte der<br/>Schütze K1 und K2 geben dem Wechselrichter eine Rückmeldung, dass die Schütze<br/>geöffnet sind (eine Bedingung für den Start des Notstrom-Betriebs).</li> <li>Die Öffner Hauptkontakte der Schütze K4 und K5 sind geschlossen und somit ist eine<br/>Verbindung zwischen Neutralleiter und Schutzleiter hergestellt. Die beiden weiteren<br/>Öffner Hauptkontakte der Schütze K4 und K5 geben eine Rückmeldung an den Wech-<br/>selrichter, dass die Erdungsverbindung korrekt hergestellt wurde (eine Bedingung für<br/>den Start des Notstrom-Betriebs).</li> <li>Der Wechselrichter steuert das Relais K3 an, dass die Versorgung für die Schütze K1,<br/>K2, K4 und K5 unterbricht. Dies verhindert eine unbeabsichtigte Aktivierung der<br/>Schütze K1, K2, K4 und K5 und somit eine Netzverbindung bei Spannungswiederkehr<br/>im Netz.</li> <li>Der Schließer-Kontakt des Relais K3 gibt dem Wechselrichter eine zusätzliche Rück-<br/>meldung, dass die Verriegelung durch das Relais K3 erfolgt ist.</li> <li>Anhand der Rückmeldung der Schützen sowie der Messungen an den Wechselricht-<br/>terklemmen und am Smart Meter entscheidet der Wechselrichter, dass der Notstrom-<br/>Betrieb gestartet werden kann.</li> <li>Nach Durchführung aller geforderten Zuschalttests startet der Wechselrichter mit dem<br/>Notstrom-Betrieb.</li> <li>Alle Lasten, die sich in den Notstrom-Kreisen befinden, werden versorgt. Die restli-<br/>chen Lasten sind nicht versorgt und sicher getrennt.</li> </ol> |

Übergang vom Notstrom-Betrieb in den Einspeise-Betrieb

- 1. Der Wechselrichter arbeitet im Notstrom-Betrieb. Die Schütze K1 und K2 zum öffentlichen Netz ist offen.
- 2. Öffentliches Netz wieder vorhanden.
- 3. Der Fronius Smart Meter misst die Netzparameter am öffentlichen Netz und übermittelt diese Information an den Wechselrichter.
- 4. Die Stabilität des zurückgekehrten, öffentlichen Netzes wird durch die Prüfung der Messwerte des Fronius Smart Meters festgestellt.
- 5. Der Wechselrichter beendet den Notstrom-Betrieb und schaltet die Ausgänge spannungsfrei.
- 6. Der Wechselrichter hebt die Ansteuerung von K3 auf. Die Schütze K1, K2, K4 und K5 werden wieder versorgt.
- 7. Alle Stromkreise sind wieder mit dem öffentlichen Netz verbunden und werden vom Netz versorgt. Der Wechselrichter speist dabei nicht ein.
- 8. Der Wechselrichter kann nach den normativ geforderten Netzprüfungen wieder mit dem Einspeise-Betrieb starten.

## Verkabelungsvariante all-poliger Trennung Italien

| Funktionen                                                          | <ul> <li>Messung und Übertragung der für das Energiemanagement und Solar.web benötigten Parameter durch den Fronius Smart Meter.</li> <li>Überwachung der Netzparameter Spannung und Frequenz durch den Wechselrichter.</li> <li>Trennen des öffentlichen Netzes, wenn die Netzparameter außerhalb der länderspezifischen Normen liegen, um einen Notstrom-Betrieb zu ermöglichen.</li> <li>Wiederzuschalten des öffentlichen Netzes, wenn die Netzparameter innerhalb der Grenzen der länderspezifischen Normen liegen.</li> <li>Aufbau einer korrekten Erdungsverbindung für den Notstrom-Betrieb.</li> <li>Möglichkeit eines eigenen Notstrom-Kreises oder mehrerer Notstrom-Kreise die auch während eines Ausfalls des öffentlichen Netzes versorgt sind. Die Gesamtlast der Notstrom-Kreise darf dabei die Nennleistung des Wechselrichters nicht übersteigen. Des Weiteren ist auch die Leistungsfähigkeit der angeschlossenen Batterie zu beachten.</li> </ul>                                                                                                    |
|---------------------------------------------------------------------|----------------------------------------------------------------------------------------------------|
| Übergang vom<br>Einspeise-Be-<br>trieb in den Not-<br>strom-Betrieb | <ol> <li>Das öffentliche Netz wird durch den wechselrichterinternen Netz- und Anlagenschutz<br/>(NA-Schutz) und durch einen externen NA-Schutz überwacht.</li> <li>Ausfall des öffentlichen Netzes</li> <li>Der Wechselrichter führt die gemäß der Ländernorm notwendigen Maßnahmen durch<br/>und schaltet anschließend ab.</li> <li>Der externe NA-Schutz öffnet auf Grund der Netzüberwachung die Schütze K1 und<br/>K2. Dadurch werden die Notstrom-Kreise und der Wechselrichter vom restlichen<br/>Hausnetz und vom öffentlichen Netz getrennt, da die Hauptkontakte der Schütze K1<br/>und K2 all-polig öffnen. Um sicherzustellen, dass das öffentliche Netz wirklich getrennt<br/>wurde, geben die Öffner Hilfskontakte des Schützes K1 eine Rückmeldung an den ex-<br/>ternen NA-Schutz.</li> <li>Der Öffner Hauptkontakt der Schütze K4 und K5 ist geschlossen und somit ist eine<br/>Verbindung zwischen Neutralleiter und Schutzleiter hergestellt. Die beiden weiteren<br/>Öffner Hauptkontakt der Schütze K4 und K5 geben eine Rückmeldung an den Wech-<br/>selrichter, dass die Erdungsverbindung korrekt hergestellt wurde.</li> <li>Der Wechselrichter steuert das Relais K3 an, dass über eine Öffner Kontakt den Re-<br/>moteeingang des externen NA-Schutzes ansteuert. Dies verhindert eine Verbindung<br/>ins öffentliche Netz bei Spannungswiederkehr im Netz.</li> <li>Der Schließer-Kontakt des Relais K3 gibt dem Wechselrichter eine zusätzliche Rück-<br/>meldung, dass die Verriegelung durch das Relais K3 erfolgt ist.</li> <li>Anhand der Rückmeldung der Schütze, sowie der Messung an den Wechselrichter-<br/>klemmen und am Smart Meter entscheidet der Wechselrichter, dass der Notstrom-Be-<br/>trieb gestartet werden kann.</li> <li>Der Wechselrichter startet nach einer definierten Überprüfungszeit mit dem Notstrom-<br/>Betrieb.</li> <li>Alle Lasten, die sich in den Notstrom-Kreisen befinden, werden versorgt. Die restli-<br/>chen Lasten sind nicht versorgt und sicher getrennt.</li> </ol> |

#### Übergang vom Notstrom-Betrieb in den Einspeise-Betrieb

- 1. Der Wechselrichter arbeitet im Notstrom-Betrieb. Die Schütze K1 und K2 zum öffentlichen Netz sind offen.
- 2. Öffentliches Netz wieder vorhanden.
- 3. Der Fronius Smart Meter misst die Netzparameter am öffentlichen Netz und übermittelt diese Information an den Wechselrichter.
- 4. Die Stabilität des zurückgekehrten, öffentlichen Netzes wird durch die Prüfung der Messwerte des Fronius Smart Meters festgestellt.
- 5. Der Wechselrichter beendet auf Grund getätigter Einstellungen den Notstrom-Betrieb und schaltet die Ausgänge spannungsfrei.
- 6. Der Wechselrichter hebt die Ansteuerung von K3 und K6 auf. Die Schütze K1, K2, K4 und K5 werden wieder versorgt.
- 7. Alle Stromkreise sind wieder mit dem öffentlichen Netz verbunden und werden vom Netz versorgt. Der Wechselrichter speist dabei nicht ein.
- 8. Der Wechselrichter kann nach den normativ geforderten Netzprüfungen wieder mit dem Einspeise-Betrieb starten.

## Installation

## Allgemeines

#### Schnellverschluss-System

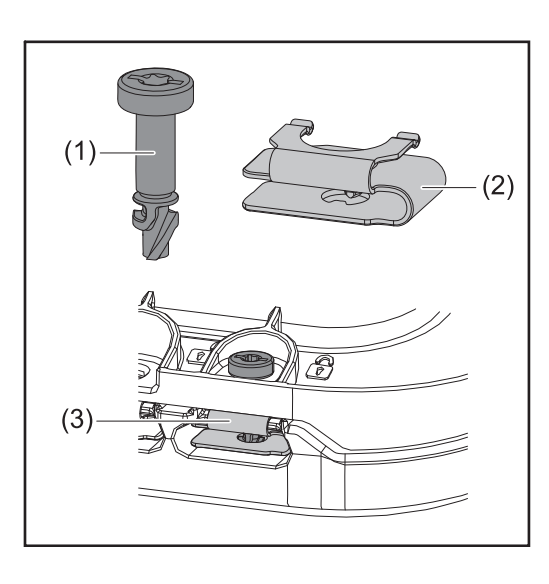

Zur Montage des Anschlussbereichs-Deckels sowie des Frontdeckels wird ein Schnellverschluss-System (3) eingesetzt. Das Öffnen und Schließen des Systems wird mit einer halben Umdrehung (180°) der Schraube mit Verliersicherung (1) in die Schnellverschlussfeder (2) realisiert.

Das System ist Drehmoment unabhängig.

#### HINWEIS!

#### Risiko durch Verwendung von einem Bohrschrauber.

Die Zerstörung des Schnellverschluss-Systems durch ein Überdrehmoment, kann die Folge sein.

- Einen Schraubendreher (TX20) verwenden.
- Die Schrauben nicht über 180° drehen.

#### Warnhinweise am Gerät

Am Wechselrichter befinden sich technische Daten, Warnhinweise und Sicherheitssymbole. Diese Warnhinweise und Sicherheitssymbole dürfen weder entfernt noch übermalt werden. Die Hinweise und Symbole warnen vor Fehlbedienung, die zu schwerwiegende Personen- und Sachschäden führen können.

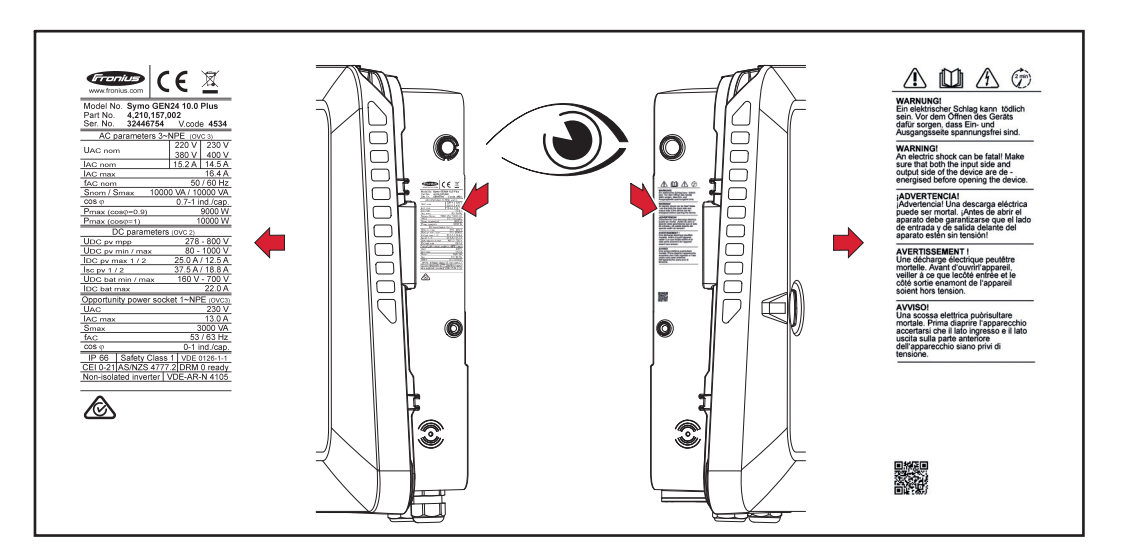

#### Symbole am Leistungsschild:

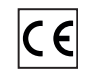

Alle erforderlichen und einschlägigen Normen sowie Richtlinien im Rahmen der einschlägigen EU-Richtlinie werden eingehalten, sodass die Geräte mit dem CE-Kennzeichen ausgestattet sind.

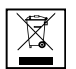

Gemäß Europäischer Richtlinie 2012/19/EU über Elektro- und Elektronik-Altgeräte und Umsetzung in nationales Recht, müssen verbrauchte Elektrogeräte getrennt gesammelt und einer umweltgerechten Wiederverwertung zugeführt werden. Stellen Sie sicher, dass Sie Ihr gebrauchtes Gerät bei Ihrem Händler zurückgeben oder holen Sie Informationen über ein lokales, autorisiertes Sammelund Entsorgungssystem ein. Ein Ignorieren dieser EU Direktive kann zu potentiellen Auswirkungen auf die Umwelt und Ihre Gesundheit führen!

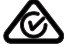

RCM Symbol - Das Produkt ist mit den australischen Gesetzen konform.

#### Sicherheitssymbole:

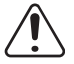

Gefahr von schwerwiegenden Personen- und Sachschäden durch Fehlbedienung.

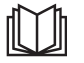

Beschriebene Funktionen erst anwenden, wenn folgende Dokumente vollständig gelesen und verstanden wurden:

- Diese Bedienungsanleitung.
- Sämtliche Bedienungsanleitungen der Systemkomponenten der Photovoltaikanlage, insbesondere die Sicherheitsvorschriften.

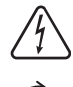

Gefährliche elektrische Spannung.

Entladezeit (2 Minuten) der Kondensatoren des Wechselrichters abwarten!

#### Text der Warnhinweise:

#### WARNUNG!

Ein elektrischer Schlag kann tödlich sein. Vor dem Öffnen des Geräts dafür sorgen, dass Ein- und Ausgangsseite spannungsfrei sind.

## **Standort-Wahl und Montagelage**

Standort-Wahl des Wechselrichters Bei der Standort-Wahl für den Wechselrichter folgende Kriterien beachten:

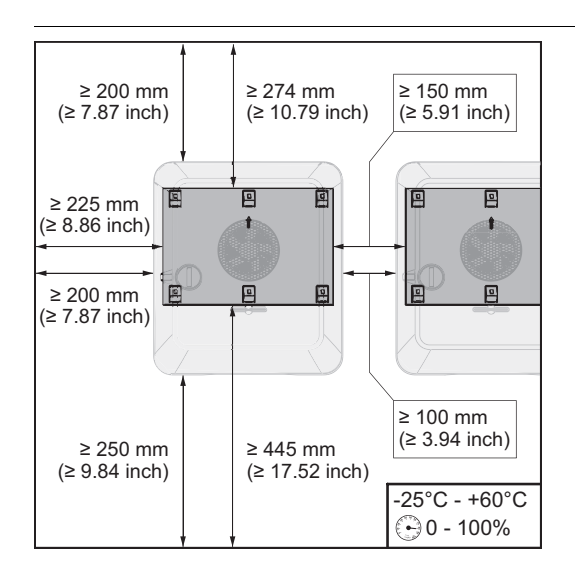

Installation nur auf festem, nicht brennbarem Untergrund.

Max. Umgebungstemperaturen: -25 °C - +60 °C

Relative Luftfeuchte: 0 - 100 %

Bei Einbau des Wechselrichters in einen Schaltschrank oder einen ähnlichen abgeschlossenen Raum, mit Zwangsbelüftung für eine ausreichende Wärmeabfuhr sorgen.

Bei Montage des Wechselrichters an Außenwänden von Viehställen, ist vom Wechselrichter zu Lüftungs- und Gebäudeöffnungen ein Mindestabstand von 2 m in allen Richtungen einzuhalten.

Für die Montage sind folgende Untergründe zulässig:

- Wandmontage (Wellblechwände (Montageschienen), Ziegelwände, Betonwände oder andere ausreichend tragfähige und nicht brennbare Untergründe)
- Pole-Mount (Montage mithilfe von Montageschienen, hinter den PV-Modulen direkt auf PV-Aufständerung)
- Flachdächer (handelt es sich um ein Foliendach, muss darauf geachtet werden, dass die Folien den Brandschutzanforderungen entsprechen und dementsprechend nicht leicht entflammbar sind. Nationale Vorschriften sind zu beachten.)
- Parkplatzüberdachungen (keine Überkopfmontage)

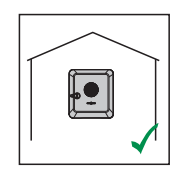

Der Wechselrichter ist für die Montage im Innenbereich geeignet.

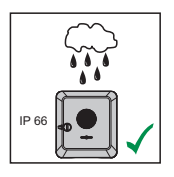

Der Wechselrichter ist für die Montage im Außenbereich geeignet.

Der Wechselrichter ist auf Grund seiner Schutzart IP 66 unempfindlich gegen Strahlwasser aus allen Richtungen und kann auch in feuchten Umgebungen eingesetzt werden.

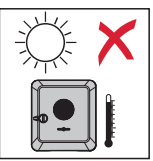

Um die Erwärmung des Wechselrichters so gering wie möglich zu halten, den Wechselrichter keiner direkten Sonneneinstrahlung aussetzen. Den Wechselrichter an einer geschützten Position montieren, beispielsweise unterhalb der Solarmodule, oder unter einem Dachvorsprung.

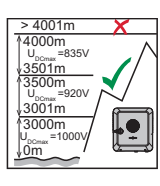

**WICHTIG!** Der Wechselrichter darf über einer Seehöhe von 4000 m nicht mehr montiert und betrieben werden.

Den Wechselrichter nicht montieren:

- im Einzugsbereich von Ammoniak, ätzenden Dämpfen, Säuren oder Salzen (beispielsweise Düngemittel-Lagerplätze, Lüftungsöffnungen von Viehstallungen, chemische Anlagen, Gerberei-Anlagen, ...)

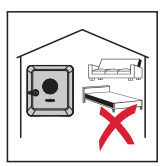

Auf Grund von leichter Geräuschentwicklung in bestimmten Betriebszuständen den Wechselrichter nicht im unmittelbaren Wohnbereich montieren.

Den Wechselrichter nicht montieren in:

- Schafe, Schweine, ...) Ställen und angrenzenden Nebenräumen
- Lager- und Vorratsräumen für Heu, Stroh, Häcksel, Kraftfutter, Düngemittel, ...

Räumen mit erhöhter Unfallgefahr durch Nutztiere (Pferde, Rinder,

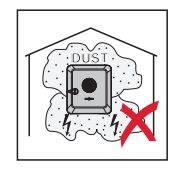

Grundsätzlich ist der Wechselrichter staubdicht (IP 66) ausgeführt. In Bereichen mit starker Staubansammlung können sich Staubablagerungen auf den Kühlflächen ansammeln und somit die thermische Leistungsfähigkeit beeinträchtigen. In diesem Fall ist eine regelmäßige Reinigung erforderlich siehe Kapitel **Betrieb in Umgebungen mit starker Staubentwicklung** auf Seite **109**. Eine Montage in Räumen und Umgebungen mit starker Staubentwicklung ist daher nicht zu empfehlen.

Den Wechselrichter nicht montieren in:

- Gewächshäusern
- Lager- und Verarbeitungsräumen für Obst, Gemüse und Weinbauprodukte
- Räumen für die Aufbereitung von Körnern, Grünfutter und Futtermitteln

Standort-Wahl von Fremdbatterien

#### WICHTIG!

Der geeignete Standort von Fremdbatterien muss aus den Dokumenten des Herstellers entnommen werden.

Symbolerklärung der Montagelage

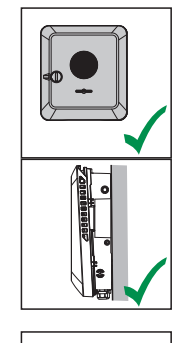

Der Wechselrichter ist für die senkrechte Montage an einer senkrechten Wand oder Säule geeignet.

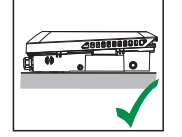

Der Wechselrichter ist für eine horizontale Montagelage geeignet.

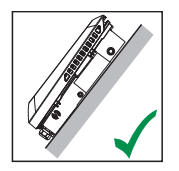

Der Wechselrichter ist für die Montage auf einer schrägen Fläche geeignet.

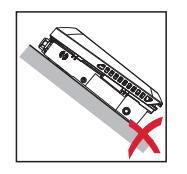

Den Wechselrichter nicht auf einer schrägen Fläche mit den Anschlüssen nach oben montieren.

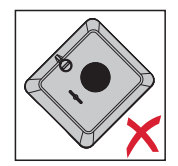

Den Wechselrichter nicht in Schräglage an einer senkrechten Wand oder Säule montieren.

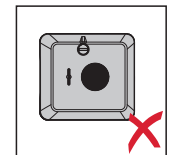

Den Wechselrichter nicht in Horizontallage an einer senkrechten Wand oder Säule montieren.

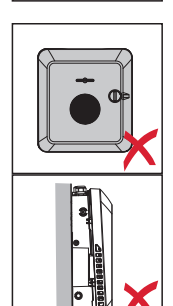

Den Wechselrichter nicht mit den Anschlüssen nach oben an einer senkrechten Wand oder Säule montieren.

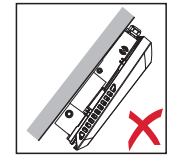

Den Wechselrichter nicht überhängend mit den Anschlüssen nach oben montieren.

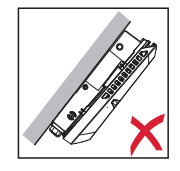

Den Wechselrichter nicht überhängend mit den Anschlüssen nach unten montieren.

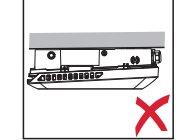

Den Wechselrichter nicht an der Decke montieren.

# Montagehalterung montieren und Wechselrichter einhängen

Auswahl des Befestigungsmaterials Je nach Untergrund entsprechende Befestigungsmaterialien verwenden, sowie die Empfehlung der Schraubendimension für die Montagehalterung beachten. Der Monteur ist für die richtige Auswahl des Befestigungsmaterials selbst verantwortlich.

Beschaffenheit der Montagehalterung

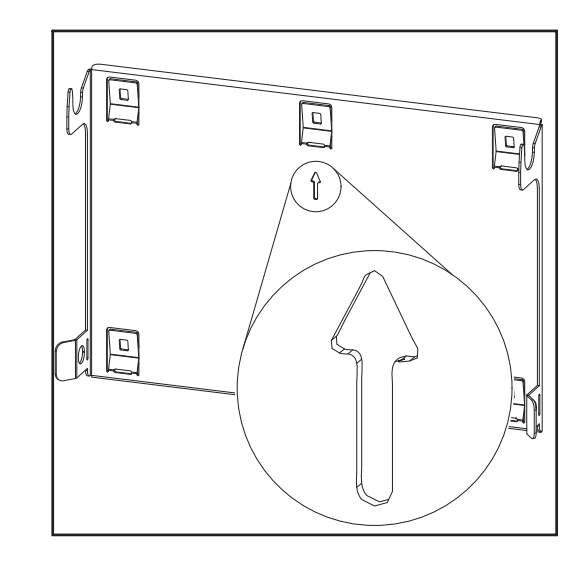

Die Montagehalterung (Symbolbild) dient gleichzeitig als Schablone.

Die Vorbohrungen an der Montagehalterung sind für Schrauben mit einem Gewindedurchmesser von 6 - 8 mm (0.24 - 0.32 inch) vorgesehen.

Unebenheiten des Montageuntergrunds (beispielsweise grobkörniger Putz) werden weitestgehend durch die Montagehalterung ausgeglichen.

Montagehalterung nicht deformieren

#### HINWEIS!

Bei der Montage der Montagehalterung an der Wand oder an einer Säule darauf achten, dass die Montagehalterung nicht deformiert wird.

Eine deformierte Wandhalterung kann das Einhaken/Einschwenken des Wechselrichters beeinträchtigen.

#### Montagehalterung auf einer Wand montieren

#### WICHTIG!

Bei der Montage der Montagehalterung darauf achten, dass diese mit dem Pfeil nach oben zeigend montiert wird.

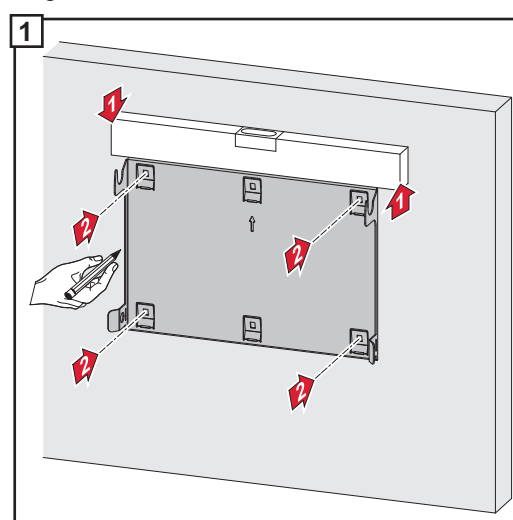

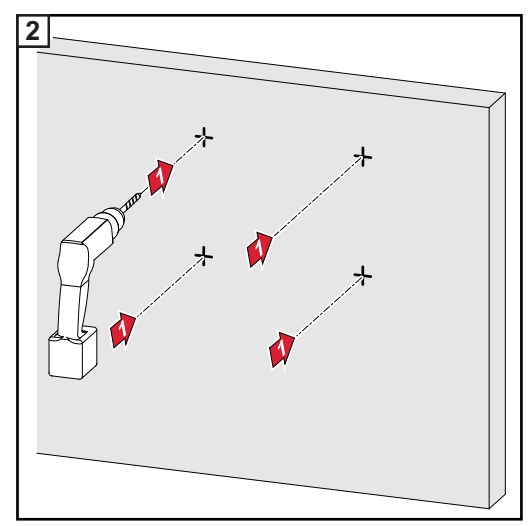

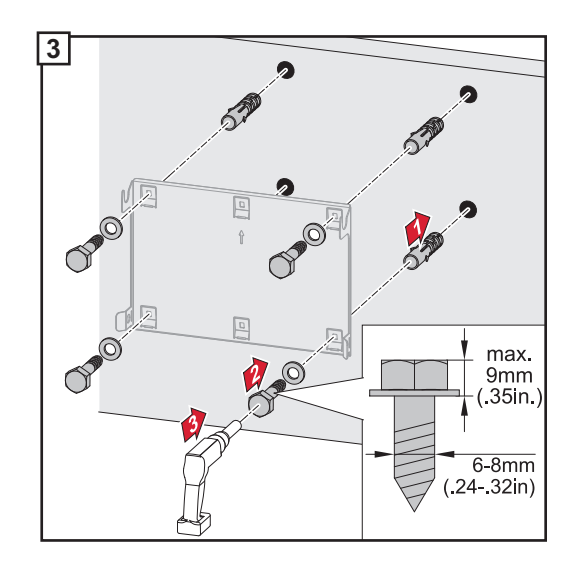

#### Montagehalterung auf einem Mast oder Träger montieren

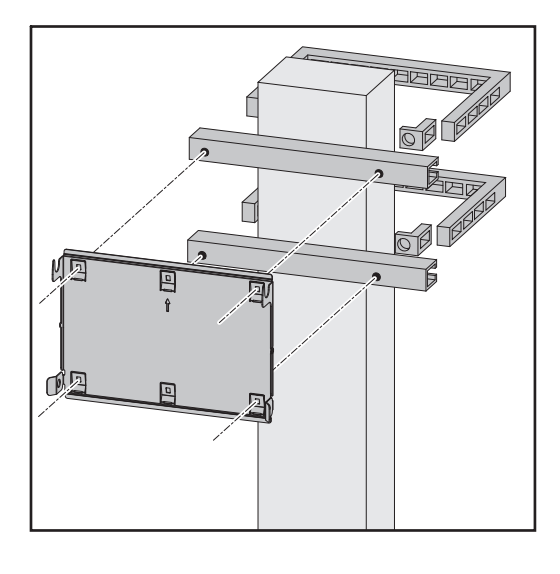

Bei der Montage des Wechselrichters auf einem Mast oder Träger empfiehlt Fronius das Befestigungsset "Pole clamp" (Bestell-Nr. SZ 2584.000) der Firma Rittal GmbH.

Mit dem Set "Pole clamp" werden folgende Maße abgedeckt:

- eckiger Mast oder Träger mit einer Seitenlänge von 50 - 150 mm (1.97 - 5.91 inch)
- runder Mast oder Träger mit einem Durchmesser von 40 - 190 mm (1.57 -7.48 inch)

#### Montagehalterung auf Montageschienen montieren

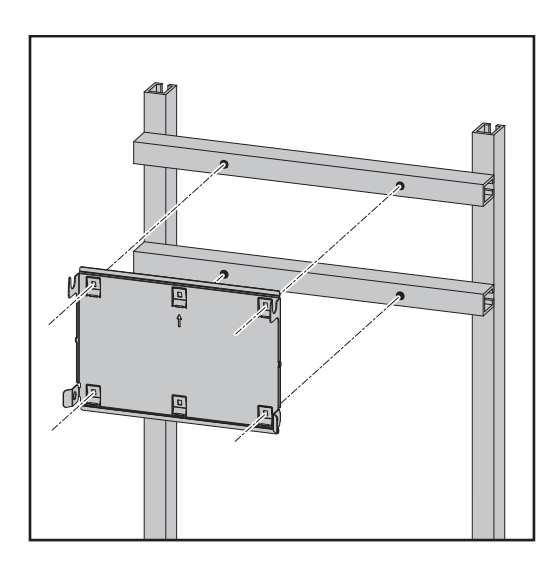

#### WICHTIG!

Die Montagehalterung muss an mindestens vier Punkten montiert werden. Wechselrichter an der Montagehalterung einhängen

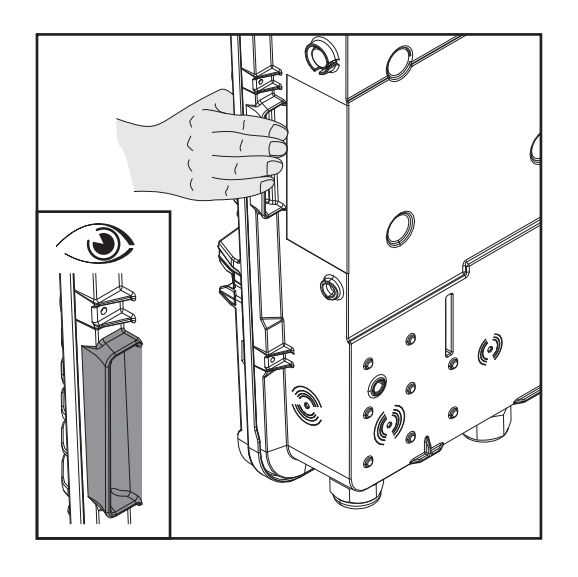

Seitlich am Wechselrichter befinden sich integrierte Haltegriffe, die das Anheben/Einhängen erleichtern.

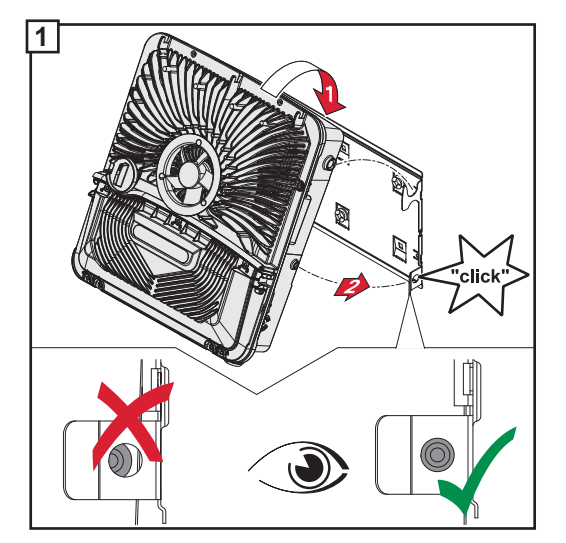

Den Wechselrichter von oben in die Montagehalterung einhängen. Die Anschlüsse müssen dabei nach unten zeigen.

Der untere Bereich des Wechselrichters wird in die Snap-In-Haken gedrückt, bis der Wechselrichter auf beiden Seiten mit einem hörbaren Klick einrastet.

Den korrekten Sitz des Wechselrichters auf beiden Seiten überprüfen.

### Voraussetzungen für den Anschluss des Wechselrichters

#### Zulässige Kabel

An den Anschlussklemmen des Wechselrichters können Kabel mit folgendem Aufbau angeschlossen werden:

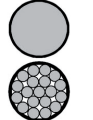

Kupfer: rund eindrähtig

Kupfer: rund feindrähtig bis Leiterklasse 4

| <b>AC-Anschlüsse mit Push-in Anschlussklemme</b><br>Je nach tatsächlicher Geräteleistung, ausreichend hohe Kabel-Querschnitte wählen! |                          |                          |                          |                                                    |  |
|----------------------------------------------------------------------------------------------------|--------------------------|--------------------------|--------------------------|----------------------------------------------------|--|
| Leistungs-<br>klassen                                                                                                    | Eindrähtig               | Mehrdrähtig              | Feindrähtig              | Feindrahtig mit Aderend-<br>hülsen mit/ohne Kragen |  |
| 6 - 10 kW<br>(5-polig)                                                                                                    | 2,5 - 10 mm <sup>2</sup> | 2,5 - 10 mm <sup>2</sup> | 2,5 - 10 mm <sup>2</sup> | 2,5 - 6 mm <sup>2</sup>                            |  |
| 3 - 5 kW<br>(5-polig)                                                                                                    | 1,5 - 10 mm <sup>2</sup> | 1,5 - 10 mm <sup>2</sup> | 1,5 - 10 mm <sup>2</sup> | 1,5 - 6 mm <sup>2</sup>                            |  |

| AC-Anschlüsse Notstrom mit Push-in Anschlussklemme<br>Je nach tatsächlicher Geräteleistung, ausreichend hohe Kabel-Querschnitte wählen! |                          |                          |                          |                                                    |
|----------------------------------------------------------------------------------------------------|--------------------------|--------------------------|--------------------------|----------------------------------------------------|
| Leistungs-<br>klassen                                                                                                    | Eindrähtig               | Mehrdrähtig              | Feindrähtig              | Feindrahtig mit Aderend-<br>hülsen mit/ohne Kragen |
| 3 - 10 kW<br>(3-polig)                                                                                                    | 1,5 - 10 mm <sup>2</sup> | 1,5 - 10 mm <sup>2</sup> | 1,5 - 10 mm <sup>2</sup> | 1,5 - 6 mm <sup>2</sup>                            |

| PV-/BAT-Anschlüsse mit Push-in Anschlussklemme<br>Je nach tatsächlicher Geräteleistung, ausreichend hohe Kabel-Querschnitte wählen! |                                                                   |                         |                                                    |                       |
|----------------------------------------------------------------------------------------------------|-------------------------------------------------------------------|-------------------------|----------------------------------------------------|-----------------------|
| Leistungs-<br>klassen                                                                                                    | Eindrähtig Mehrdrähtig Feindrähtig Feindrahtig mit hülsen mit/ohn |                         | Feindrahtig mit Aderend-<br>hülsen mit/ohne Kragen |                       |
| 3 - 10 kW<br>(2 x 4-polig)                                                                                                    | 4 - *10 mm <sup>2</sup>                                           | 4 - *10 mm <sup>2</sup> | 4 - *10 mm <sup>2</sup>                            | 4 - 6 mm <sup>2</sup> |

\* bei verbauten Überspannungsschutz SPD (Surge Protective Device), ist ein max. Kabelquerschnitt von 6 mm<sup>2</sup> zulässig.

| Erdungselektroden-Klemme (6-polig)<br>Je nach tatsächlicher Geräteleistung, ausreichend hohe Kabel-Querschnitte wählen! |                          |                          |                                                    |                          |  |
|----------------------------------------------------------------------------------------------------|--------------------------|--------------------------|----------------------------------------------------|--------------------------|--|
| Anzahl der Pole Eindrähtig Mehrdrähtig                                                                                  |                          | Feindrähtig              | Feindrähtig mit Aderend-<br>hülsen mit/ohne Kragen |                          |  |
| 2                                                                                                    | 2,5 - 16 mm <sup>2</sup> | 2,5 - 16 mm <sup>2</sup> | 2,5 - 16 mm <sup>2</sup>                           | 2,5 - 16 mm <sup>2</sup> |  |
| 4                                                                                                    | 2,5 - 10 mm <sup>2</sup> | 2,5 - 10 mm <sup>2</sup> | 2,5 - 10 mm <sup>2</sup>                           | 2,5 - 10 mm <sup>2</sup> |  |

Zulässige Kabel für den Datenkommunikations-Bereich An den Anschlussklemmen des Wechselrichters können Kabel mit folgendem Aufbau angeschlossen werden:

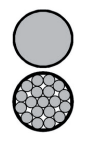

-

- Kupfer: rund eindrähtig
- Kupfer: rund feindrähtig

| WSD-An          | WSD-Anschlüsse mit Push-in Anschlussklemme |                                           |                                           |                                                     |                                                      |                                                     |
|-----------------|--------------------------------------------|-------------------------------------------|-------------------------------------------|-----------------------------------------------------|------------------------------------------------------|-----------------------------------------------------|
| Distanz<br>max. | Abisolierlän-<br>ge                        | Eindrähtig                                | Feindrähtig                               | Feindrähtig<br>mit Aderend-<br>hülsen mit<br>Kragen | Feindrähtig<br>mit Aderend-<br>hülsen ohne<br>Kragen | Kabelempfeh-<br>lung                                |
| 100 m<br>109 yd | 10 mm<br>0,39 inch                         | 0,14 - 1,5 mm <sup>2</sup><br>AWG 26 - 16 | 0,14 - 1,5 mm <sup>2</sup><br>AWG 26 - 16 | 0,14 - 1 mm <sup>2</sup><br>AWG 26 - 18             | 0,14 - 1,5 mm <sup>2</sup><br>AWG 26 - 16            | min. CAT 5<br>UTP (Unshiel-<br>ded Twisted<br>Pair) |

| Modbus          | Modbus-Anschlüsse mit Push-in Anschlussklemme |                                           |                                           |                                                     |                                                      |                                              |
|-----------------|-----------------------------------------------|-------------------------------------------|-------------------------------------------|-----------------------------------------------------|------------------------------------------------------|----------------------------------------------|
| Distanz<br>max. | Abisolierlän-<br>ge                           | Eindrähtig                                | Feindrähtig                               | Feindrähtig<br>mit Aderend-<br>hülsen mit<br>Kragen | Feindrähtig<br>mit Aderend-<br>hülsen ohne<br>Kragen | Kabelempfeh-<br>lung                         |
| 300 m<br>328 yd | 10 mm<br>0,39 inch                            | 0,14 - 1,5 mm <sup>2</sup><br>AWG 26 - 16 | 0,14 - 1,5 mm <sup>2</sup><br>AWG 26 - 16 | 0,14 - 1 mm <sup>2</sup><br>AWG 26 - 18             | 0,14 - 1,5 mm <sup>2</sup><br>AWG 26 - 16            | min. CAT 5<br>STP (Shielded<br>Twisted Pair) |

| IO-Anscl        | IO-Anschlüsse mit Push-in Anschlussklemme |                                           |                                           |                                                     |                                                      |                         |
|-----------------|-------------------------------------------|-------------------------------------------|-------------------------------------------|-----------------------------------------------------|------------------------------------------------------|-------------------------|
| Distanz<br>max. | Abisolierlän-<br>ge                       | Eindrähtig                                | Feindrähtig                               | Feindrähtig<br>mit Aderend-<br>hülsen mit<br>Kragen | Feindrähtig<br>mit Aderend-<br>hülsen ohne<br>Kragen | Kabelempfeh-<br>lung    |
| 30 m<br>32 yd   | 10 mm<br>0,39 inch                        | 0,14 - 1,5 mm <sup>2</sup><br>AWG 26 - 16 | 0,14 - 1,5 mm <sup>2</sup><br>AWG 26 - 16 | 0,14 - 1 mm <sup>2</sup><br>AWG 26 - 18             | 0,14 - 1,5 mm <sup>2</sup><br>AWG 26 - 16            | Einzelleiter<br>möglich |

| LAN-Anschlüsse                                                                                           |
|----------------------------------------------------------------------------------------------------|
| Fronius empfiehlt mindestens CAT 5 STP (Shielded Twisted Pair) Kabel und eine maximale Distanz von 100 m |
| (109 yd).                                                                                                |

| Kabelquerschnitt | Bei serienmäßiger metrischer Verschraubung M32 mit Reduzierungsstück:                                                                                                    |  |  |  |  |
|------------------|----------------------------------------------------------------------------------------------------|--|--|--|--|
| des AC-Kabels    | Kabeldurchmesser von 7 - 15 mm                                                                                                    |  |  |  |  |
|                  | Bei metrischen Verschraubung M32 (Reduzierungsstück entfernt):<br>Kabeldurchmesser von 11 - 21mm<br>(bei einem Kabeldurchmesser von unter 11mm verringert sich die Zugentlastungs-Kraft<br>von 100 N auf max. 80 N) |  |  |  |  |
|                  | Bei Kabeldurchmessern größer als 21 mm muss die M32 Verschraubung durch eine M32<br>Verschraubung mit erweitertem Klemmbereich getauscht werden - Artikelnummer:<br>42,0407,0780 - Zugentlastung M32x1,5 KB 18-25.  |  |  |  |  |
| Kabelquerschnitt | Kabeldurchmesser für die Zugentlastung: max. 9 mm.                                                                                                    |  |  |  |  |
| des DC-Kabels    | Kabeldurchmesser für den Anschluss an die Push-in Anschlussklemme: max. 6 mm                                                                                                    |  |  |  |  |

#### WICHTIG!

Bei doppelt isolierten Kabel mit einem Kabeldurchmesser über 6 mm, muss die äußere Isolationsschicht für den Anschluss an die Push-in Anschlussklemme entfernt werden.

Maximale wechselstromseitige Absicherung

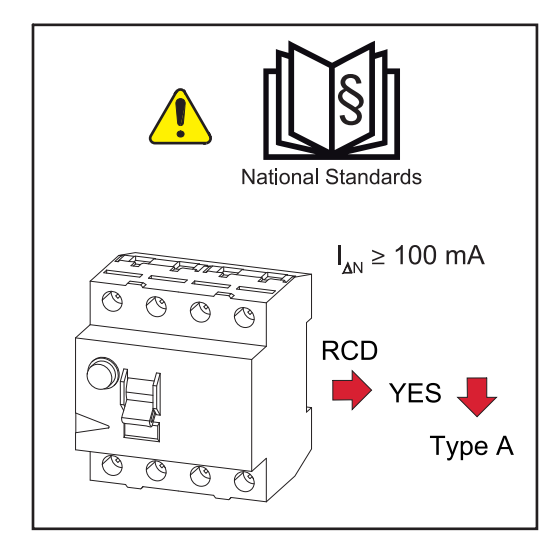

#### HINWEIS!

Nationale Bestimmungen, des Netzbetreibers oder andere Gegebenheiten können einen Fehlerstrom-Schutzschalter in der AC-Anschlussleitung erfordern.

Generell reicht für diesen Fall ein Fehlerstrom-Schutzschalter Typ A aus. In Einzelfällen und abhängig von den lokalen Gegebenheiten können jedoch Fehlauslösungen des Fehlerstrom-Schutzschalters Typ A auftreten. Aus diesem Grund empfiehlt Fronius, unter Berücksichtigung der nationalen Bestimmungen einen für Frequenzumrichter geeigneten Fehlerstrom-Schutzschalter mit mindestens 100mA Auslösestrom.

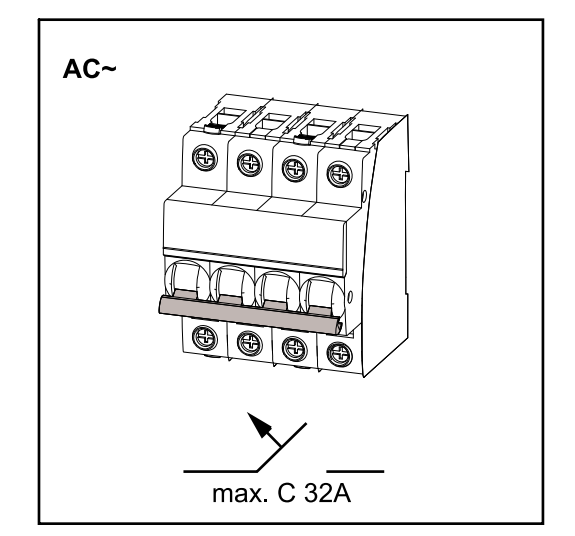

#### HINWEIS!

Der Wechselrichter darf maximal mit einem Leitungs-Schutzschalter C 32 A verwendet werden.

# Wechselrichter am öffentlichen Netz anschließen (AC-Seite)

#### Sicherheit

#### WARNUNG!

Gefahr durch Fehlbedienung und fehlerhaft durchgeführte Arbeiten.

Schwerwiegende Personen- und Sachschäden können die Folge sein.

- Vor der Installation und Inbetriebnahme die Installationsanleitung und Bedienungsanleitung lesen.
- Die Inbetriebnahme des Wechselrichters darf nur durch geschultes Personal und nur im Rahmen der technischen Bestimmungen erfolgen.

#### WARNUNG!

## Gefahr durch Netzspannung und DC-Spannung von den Solarmodulen, die Licht ausgesetzt sind.

Ein elektrischer Schlag kann tödlich sein.

- Vor sämtlichen Anschlussarbeiten dafür sorgen, dass AC- und DC-Seite vor dem Wechselrichter spannungsfrei sind.
- Der fixe Anschluss an das öffentliche Stromnetz darf nur von einem konzessionierten Elektroinstallateur hergestellt werden.

#### Wechselrichter am öffentlichen Netz anschließen (AC-Seite)

#### **HINWEIS!**

Der Anschluss des Neutralleiters ist für den Betrieb des Wechselrichters erforderlich.

In ungeerdeten Netzen, beispielsweise IT-Netzen (isolierte Netze ohne Erdung) ist der Betrieb des Wechselrichters ist nicht möglich.

Sicherstellen, dass der Neutralleiter des Netzes geerdet ist.

**WICHTIG!** Der Schutzleiter PE des AC-Kabels muss so verlegt werden, dass dieser im Falle eines Versagens der Zugentlastung als letzter getrennt wird. Schutzleiter PE länger bemessen und in einer Schlaufe verlegen.

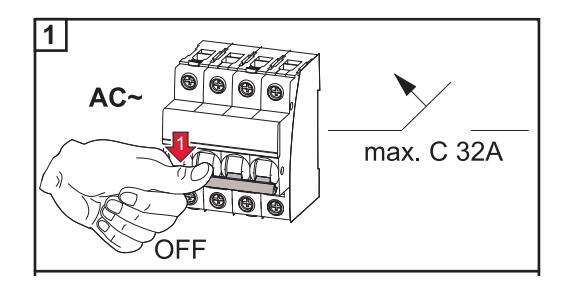

Den Leitungs-Schutzschalter ausschalten.

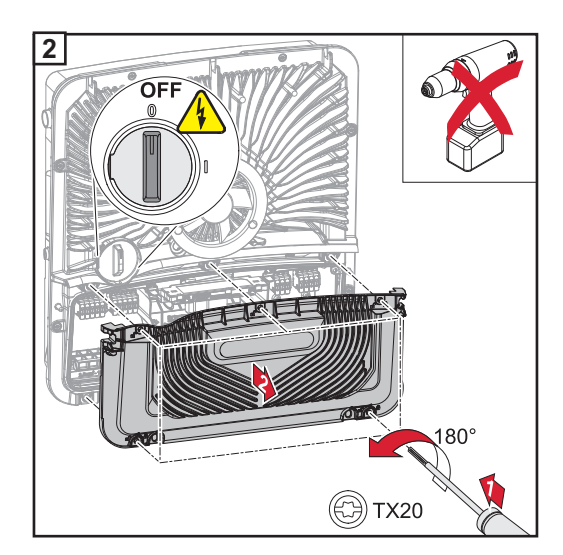

Sicherstellen, dass sich der DC-Trenner in der Schalterstellung "Aus" befindet. Die fünf Schrauben der Abdeckung des Anschlussbereiches mit einem Schraubendreher (TX20) und einer 180°-Drehung nach links lösen.

Die Abdeckung des Anschlussbereiches vom Gerät nehmen.

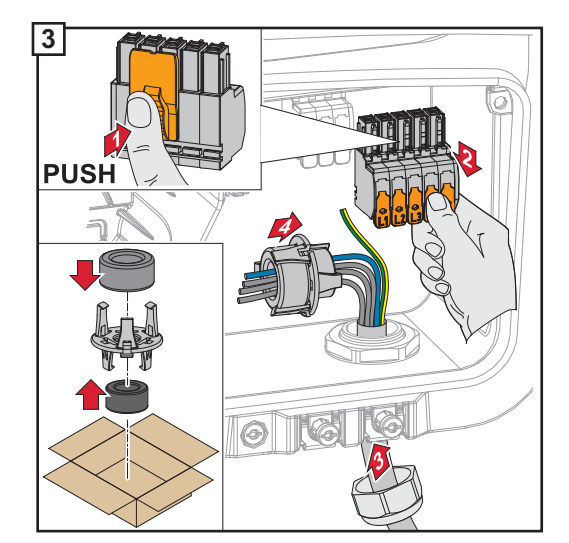

Die Verriegelung an der Rückseite der Anschlussklemme drücken und die AC-Anschlussklemme abziehen.

Das Netzkabel von unten durch die an der rechten Seite befindliche Zugentlastung und dem Ferritkern durchführen.

#### WICHTIG!

Der Schutzleiter/Erdung darf nicht durch den Ferritkern geführt werden.

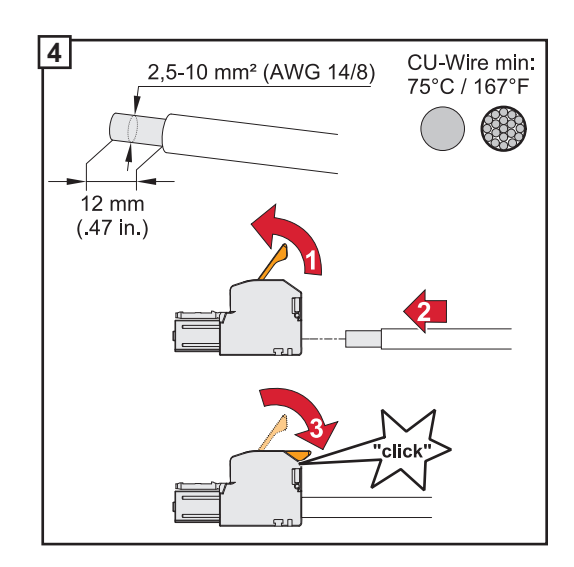

Von den Einzelleitern 12 mm abisolieren. Kabel-Querschnitt gemäß der Angaben in **Zulässige Kabel** ab Seite **53** wählen. Den Betätigungshebel der Anschlussklemme durch Anheben öffnen und den abisolierten Einzelleiter in den vorgesehenen Steckplatz bis zum Anschlag in die Anschlussklemme stecken. Danach den Betätigungshebel bis zum Einrasten schließen.

#### HINWEIS!

#### Es darf nur eine Leitung pro Pol angeschlossen werden.

Die AC-Kabel können ohne Aderendhülsen an der AC-Anschlussklemmen angeschlossen werden.

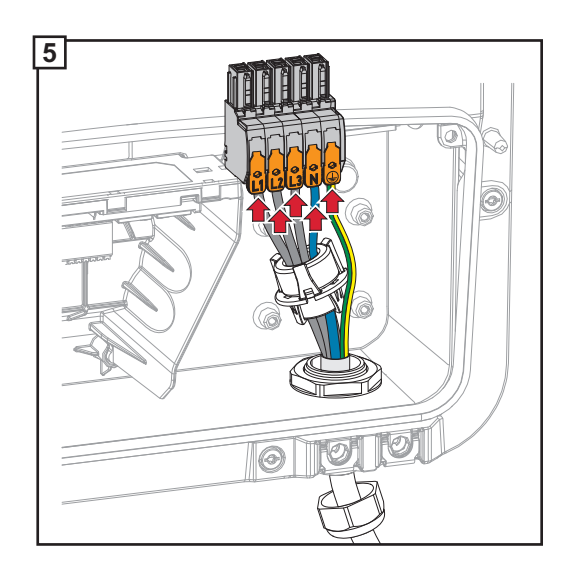

- Phasenleiter
- L2 Phasenleiter
- L3 Phasenleiter

L1

- N Neutralleiter
- PE Schutzleiter / Erdung

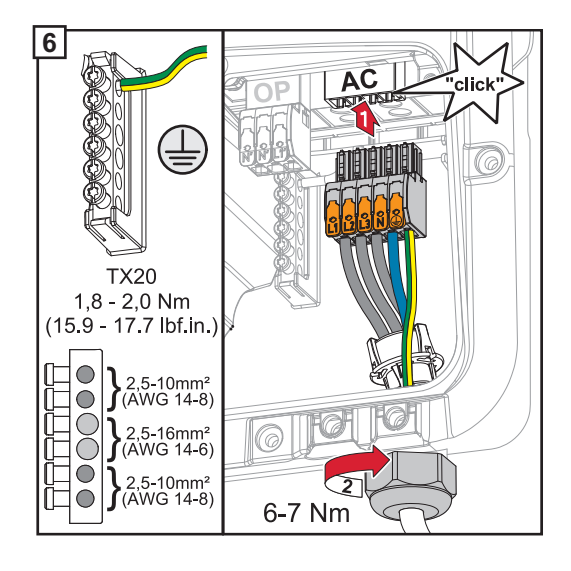

Die AC-Anschlussklemme in den AC-Steckplatz stecken, bis diese einrastet. Die Hutmutter der Zugentlastung mit einem Drehmoment von 6-7 Nm befestigen.

## Solarmodul-Stränge am Wechselrichter anschließen

Allgemeines über Solarmodule

Für die geeignete Auswahl der Solarmodule und eine möglichst wirtschaftliche Nutzung des Wechselrichters folgende Punkte beachten:

- Die Leerlauf-Spannung der Solarmodule nimmt bei konstanter Sonneneinstrahlung und sinkender Temperatur zu. Die Leerlauf-Spannung darf die max. zulässige Systemspannung nicht überschreiten. Eine Leerlauf-Spannung über den angegebenen Werten führt zur Zerstörung des Wechselrichters, sämtliche Gewährleistungsansprüche erlöschen.
- Temperatur-Koeffizienten am Datenblatt der Solarmodule beachten.
- Exakte Werte für die Dimensionierung der Solarmodule liefern hierfür geeignete Berechnungsprogramme, wie beispielsweise der Fronius Solar.configurator.

Hinweis! Vor Anschluss der Solarmodule überprüfen, ob der für die Solarmodule aus den Herstellerangaben ermittelte Spannungs-Wert mit der Realität übereinstimmt.

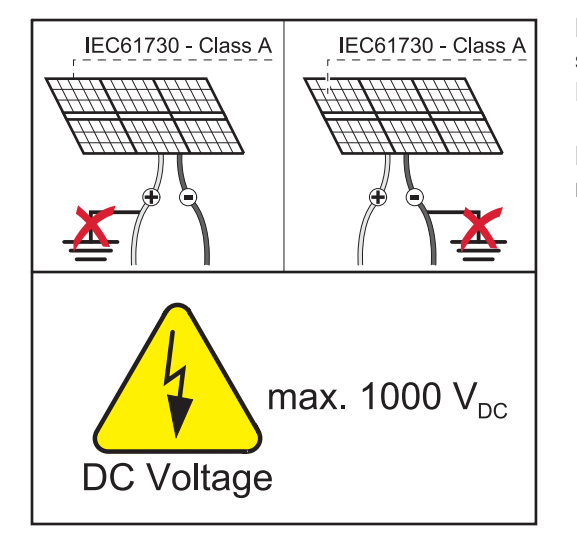

Hinweis! Die am Wechselrichter angeschlossenen Solarmodule müssen die Norm IEC 61730 Class A erfüllen.

Hinweis! Solarmodule-Stränge dürfen nicht geerdet werden.

#### Sicherheit

#### WARNUNG!

Fehlbedienung und fehlerhaft durchgeführte Arbeiten können schwerwiegende Personen- und Sachschäden verursachen.

Die Inbetriebnahme sowie Wartungs- und Service-Tätigkeiten im Leistungsteil des Wechselrichters darf nur von Fronius-geschultem Service-Personal und nur im Rahmen der technischen Bestimmungen erfolgen. Vor der Installation und Inbetriebnahme die Installationsanleitung und Bedienungsanleitung lesen.

#### WARNUNG!

#### Ein elektrischer Schlag kann tödlich sein.

Gefahr durch Netzspannung und DC-Spannung von den Solarmodulen, die Licht ausgesetzt sind.

- Sämtlichen Anschluss-/Wartungs- und Service-Tätigkeiten dürfen nur dann durchgeführt werden, wenn AC- und DC-Seite vom Wechselrichter spannungsfrei sind.
- Der fixe Anschluss an das öffentliche Stromnetz darf nur von einem konzessionierten Elektroinstallateur hergestellt werden.

#### Multi MPP Tracker allgemein

Bei Multi MPP Tracker-Wechselrichtern stehen 2 voneinander unabhängige PV-Eingänge (MPP Tracker) zur Verfügung. Diese können mit einer unterschiedlichen Modulanzahl beschaltet werden.

Bei der Erstinbetriebnahme MPP TRACKER gemäß der jeweiligen Konfiguration einstellen (nachträglich auch im Menübereich "Geräte und Peripherie" unter Menüpunkt "Wechselrichter" möglich).

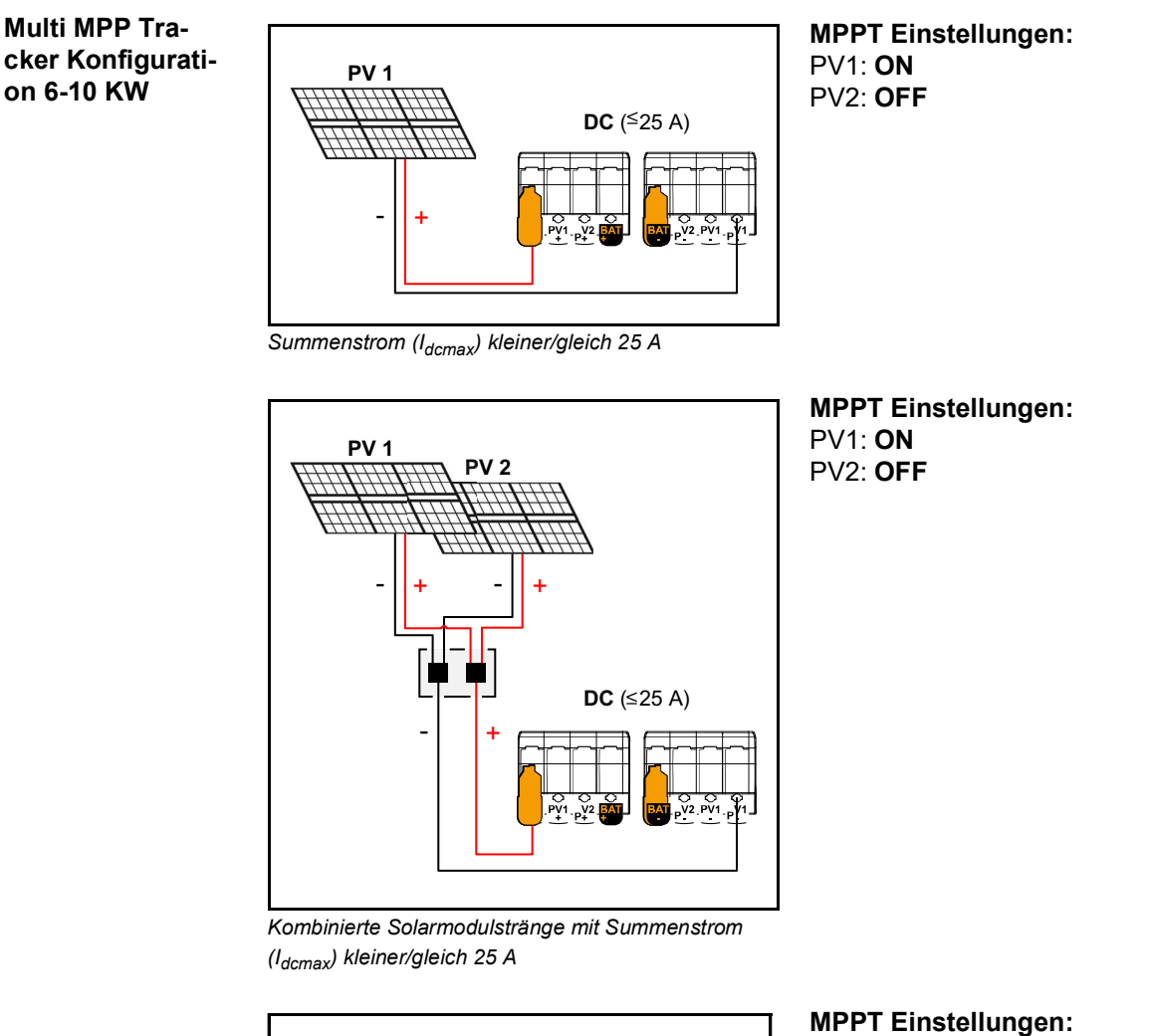

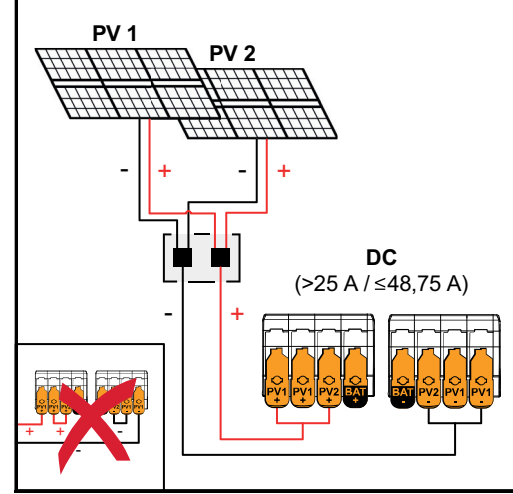

Kombinierte Solarmodulstränge mit Summenstrom (I<sub>dcmax</sub>) größer 25 A

#### MPPT Einstellungen: PV1: ON PV2: ON

PV1 + PV2 (parallel geschaltet): **ON** 

#### WICHTIG!

Die maximale Strombelastung einer einzelnen Anschlussklemme beträgt 25 A. PV-Sammelstränge mit einem Summenstrom ( $I_{dcmax}$ ) über 25 A müssen vor den Anschlussklemmen auf beide PV-Eingänge aufgeteilt werden ( $\leq$  48,75 A). Das Aufteilen des Stroms durch Überbrücken von PV 1 auf PV 2 an der Anschlussklemme ist nicht zulässig.

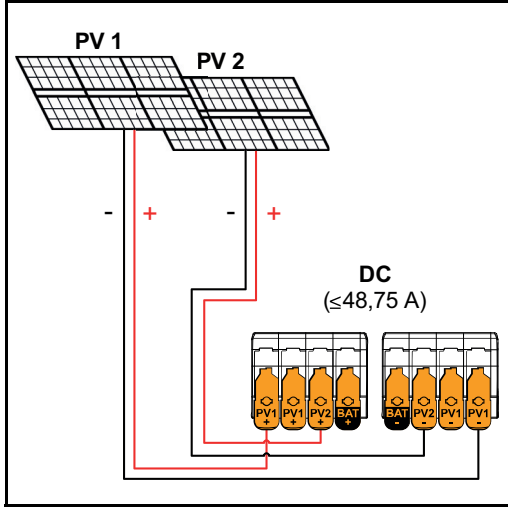

Summenstrom (I<sub>dcmax</sub>) 48,75 A

#### Solarmodul-Stränge am Wechselrichter anschließen

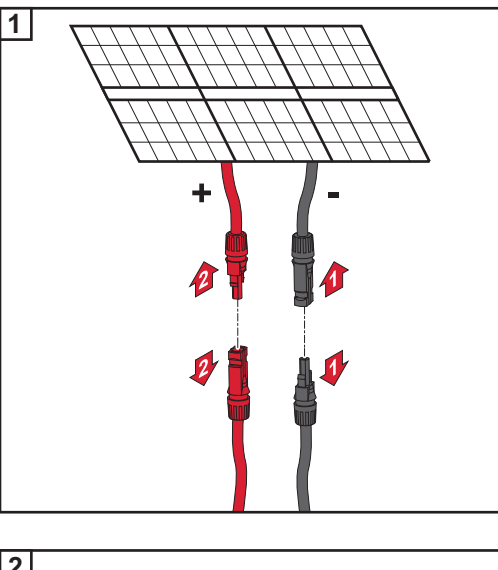

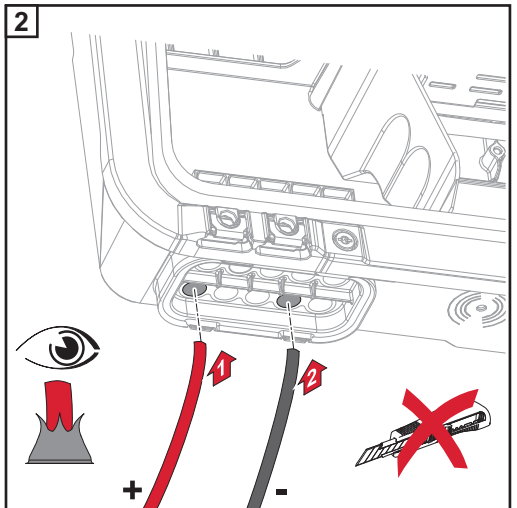

Die DC-Kabel mit der Hand durch die DC-Durchführungen durchstoßen.

#### WICHTIG!

MPPT Einstellungen:

PV1: **ON** 

PV2: **ON** 

Die Kabel vor dem Abisolieren durch die DC-Durchführung stoßen, dadurch wird das Umbiegen/Abknicken von Einzeldrähten vermieden.

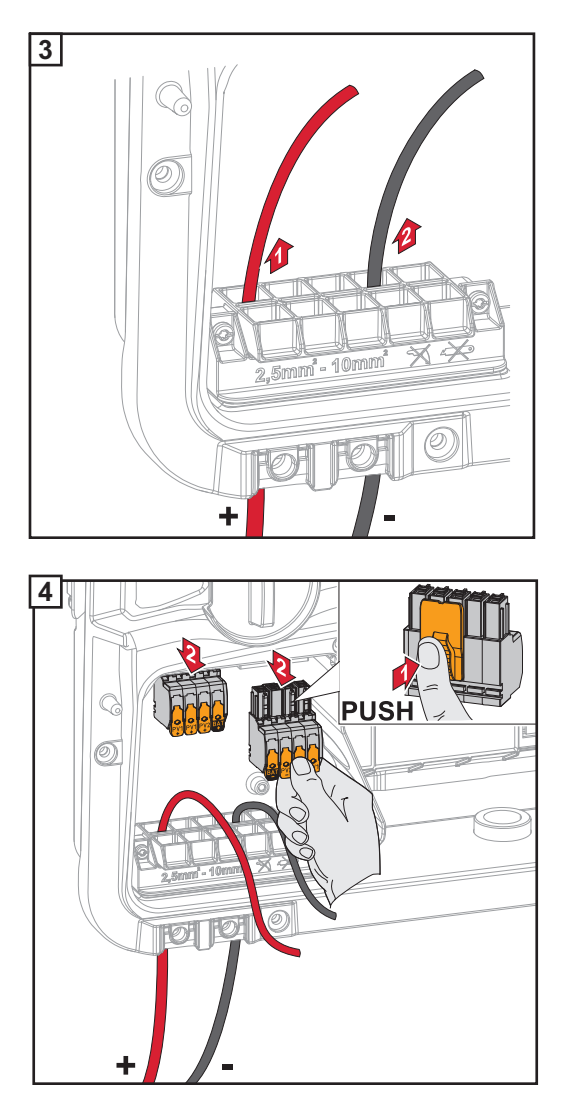

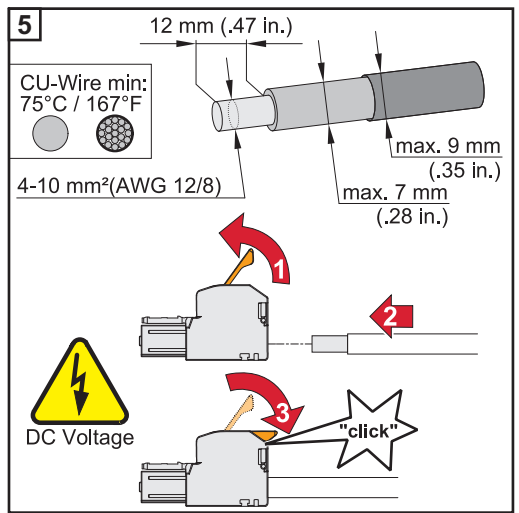

Kabel-Querschnitt gemäß der Angaben in **Zulässige Kabel** ab Seite **53** wählen. Von den Einzelleitern 12 mm abisolieren. Den Betätigungshebel der Anschlussklemme durch Anheben öffnen und den abisolierten Einzelleiter in den jeweils vorgesehenen Steckplatz bis zum Anschlag in die Anschlussklemme stecken. Danach den Betätigungshebel bis zum Einrasten schließen.

#### HINWEIS!

Für diesen Klemmentyp ist kein Mehrleiter-Anschluss (Multiwire) möglich. Es darf nur eine Leitung pro Pol angeschlossen werden. Die DC-Kabel können ohne Aderendhülsen in den DC-Anschlussklemmen angeschlossen werden.

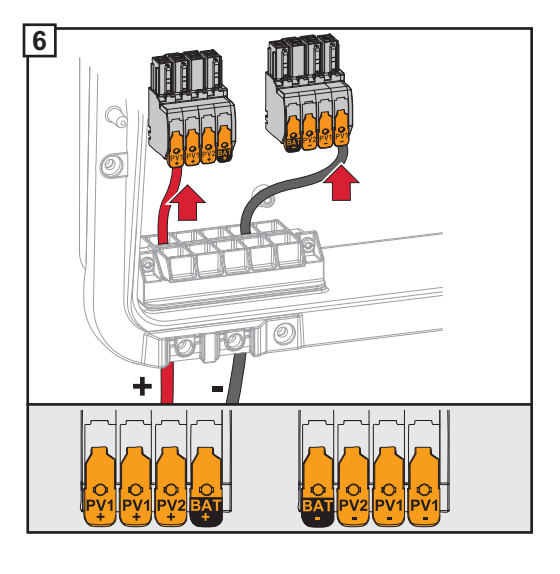

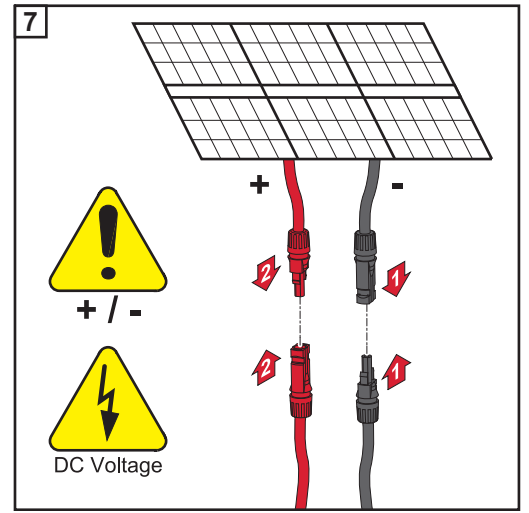

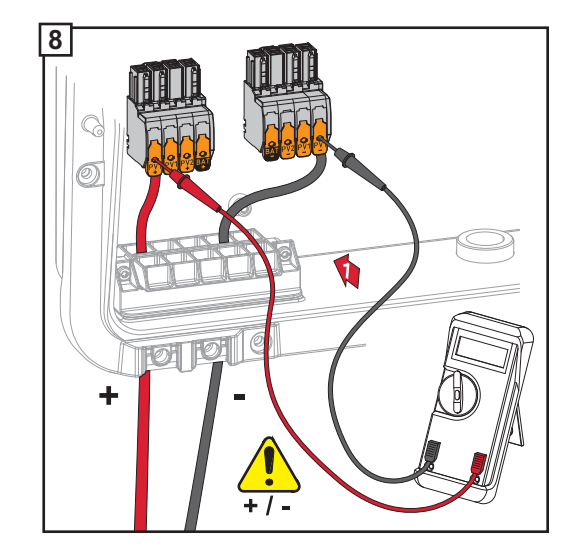

Mit einem geeigneten Messgerät die Spannung und Polarität der DC-Verkabelung überprüfen. Beide DC-Anschlussklemmen aus den Steckplätzen entnehmen.

#### 

#### Gefahr durch Verpolung an den Anschlussklemmen.

Schwere Sachschäden am Wechselrichter können die Folge sein.

- Polarität der DC-Verkabelung mit einem geeigneten Messgerät prüfen.
- Spannung mit einem geeigneten Messgerät prüfen (max. 1000 V<sub>DC</sub>)

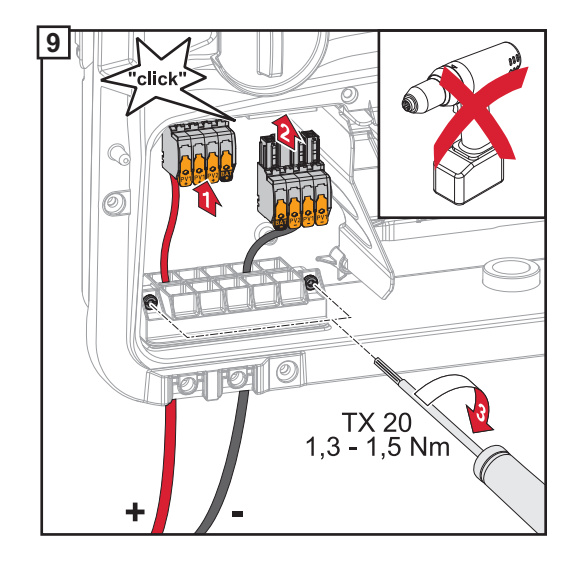

Die DC-Anschlussklemmen in den jeweiligen Steckplatz stecken, bis diese einrasten. Die Schrauben der Kabelführung mit einem Schraubendreher (TX20) und einem Drehmoment von 1,3 - 1,5 Nm am Gehäuse befestigen.

#### HINWEIS!

#### Keinen Bohrschrauber verwenden, sonst kann es zu einem Überdrehmoment kommen.

Eine mögliche Folge eines Überdrehmoments ist beispielsweise die Beschädigung der Zugentlastung.

## Batterie DC-Seite anschließen

#### **VORSICHT!**

## Risiko durch das Betreiben der Batterie über der zulässigen Seehöhe, als die vom Hersteller angegeben.

Das Betreiben der Batterie über der zulässigen Seehöhe, kann einen eingeschränkten Betrieb, den Ausfall des Betriebs sowie unsichere Zustände der Batterie zur Folge haben.

- Angaben der Hersteller zur zulässigen Seehöhe beachten.
- Batterie nur in der vom Hersteller angegebenen Seehöhe betreiben.

#### WICHTIG!

Vor der Installation einer Batterie sicherstellen, dass die Batterie ausgeschaltet ist.

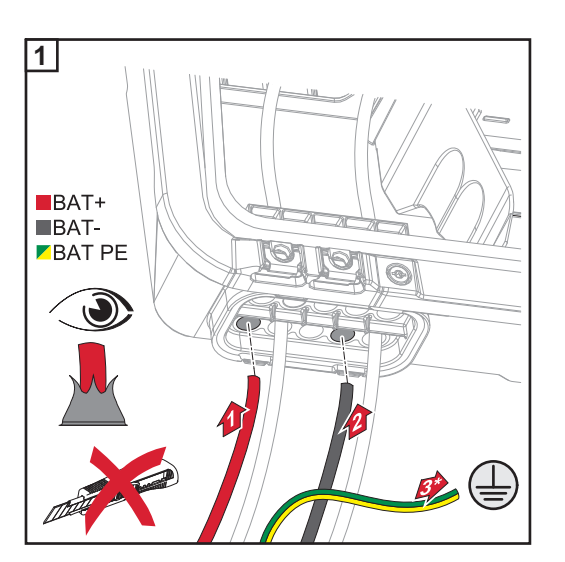

Die BAT-Kabel mit der Hand durch die DC-Durchführungen durchstoßen.

\* Erdungsleiter der Batterie extern anschließen (z. B. Schaltschrank).

#### WICHTIG!

Die Kabel vor dem Abisolieren durch die DC-Durchführung stoßen, dadurch wird das Umbiegen/Abknicken von Einzeldrähten vermieden.

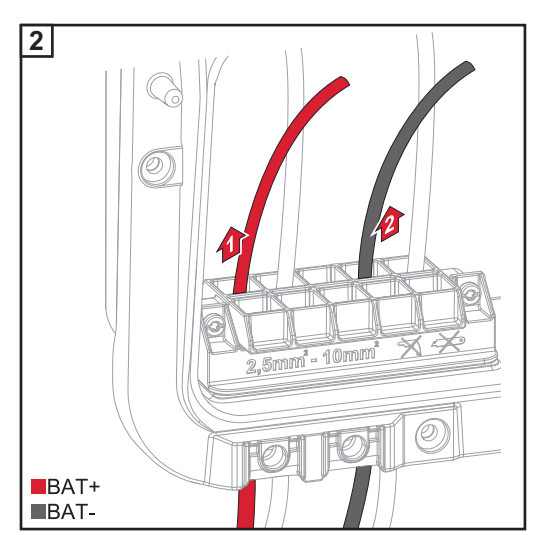

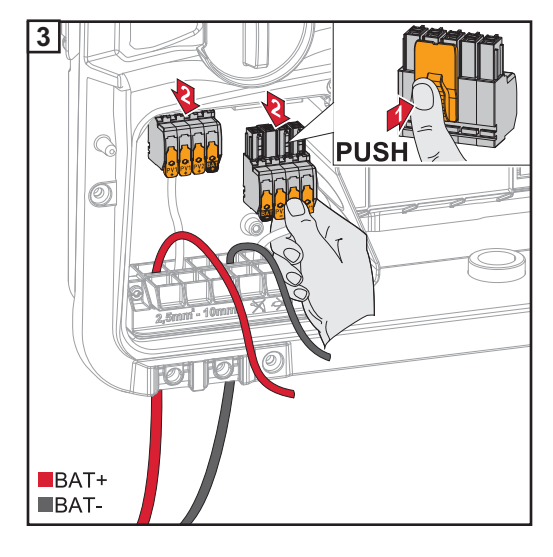

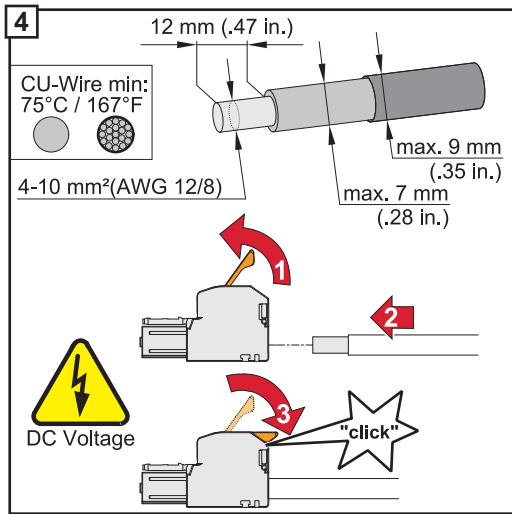

Kabel-Querschnitt gemäß der Angaben in Zulässige Kabel ab Seite 53 wählen. Von den Einzelleitern 12 mm abisolieren. Den Betätigungshebel der Anschlussklemme durch Anheben öffnen und den abisolierten Einzelleiter in den jeweils vorgesehenen Steckplatz bis zum Anschlag in die Anschlussklemme stecken. Danach den Betätigungshebel bis zum Einrasten schließen.

#### HINWEIS!

Für diesen Klemmentyp ist kein Mehrleiter-Anschluss (Multiwire) möglich. Es darf nur eine Leitung pro Pol angeschlossen werden. Die DC-Kabel können ohne Aderendhülsen in den DC-Anschlussklemmen angeschlossen werden.

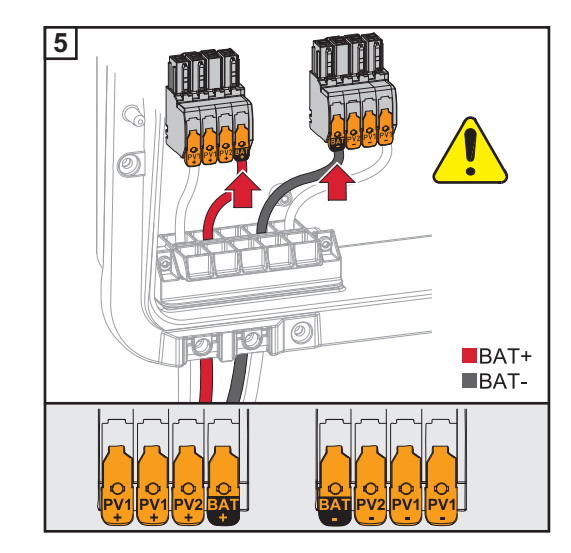

#### 

Gefahr durch Überspannung bei Verwendung von anderen Steckplätzen an der Anschlussklemme.

Beschädigung der Batterie und/oder der PV-Module durch Entladung kann die Folge sein.

 Nur die gekennzeichneten Steckplätze für den Batterieanschluss verwenden.

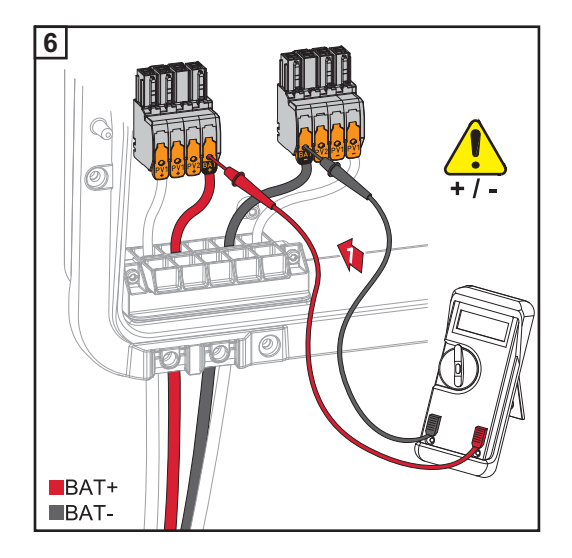

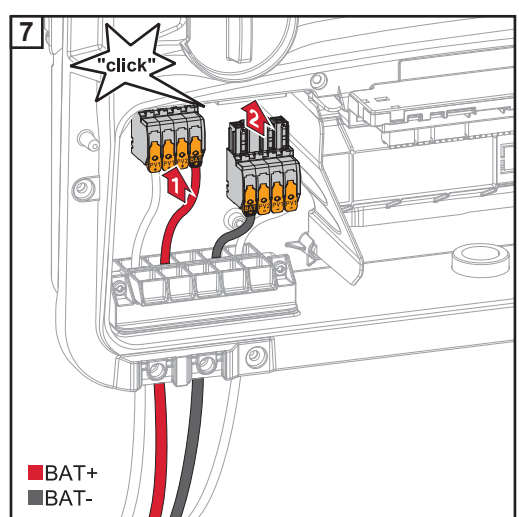

#### 

#### Gefahr durch Verpolung an den Anschlussklemmen.

Schwere Sachschäden am der PV-Anlage können die Folge sein.

- Polarität der DC-Verkabelung bei eingeschalteter Batterie, mit einem geeigneten Messgerät prüfen.
- Die max. Spannung für den Batterieeingang darf nicht überschritten werden (siehe Technische Daten auf Seite 114).

Die DC-Anschlussklemmen in den jeweiligen Steckplatz stecken, bis diese einrasten.

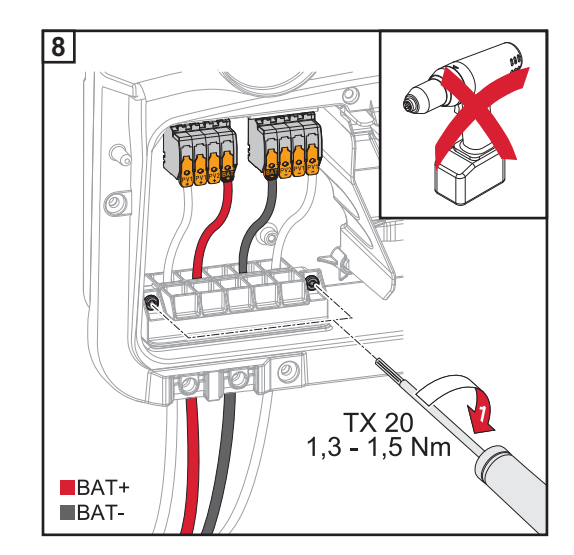

Die Schrauben der Kabelführung mit einem Schraubendreher (TX20) und einem Drehmoment von 1,3 - 1,5 Nm am Gehäuse befestigen.

#### HINWEIS!

#### Keinen Bohrschrauber verwenden, sonst kann es zu einem Überdrehmoment kommen.

Eine mögliche Folge eines Überdrehmoments ist beispielsweise die Beschädigung der Zugentlastung.

**WICHTIG!** Informationen zum Anschluss an der Batterieseite sind aus der Installationsanleitung der jeweiligen Hersteller zu entnehmen.

## Notstrom - PV Point (OP) anschließen

#### Sicherheit

**WICHTIG!** Es sind die geltenden nationalen Gesetze, Normen und Vorschriften sowie die Vorgaben des jeweiligen Netzbetreibers zu berücksichtigen und anzuwenden. Es wird dringend empfohlen, die konkrete Installation mit dem Netzbetreiber abzustimmen und von ihm ausdrücklich freigeben zu lassen. Diese Verpflichtung trifft im Besonderen den Anlagen-Errichter (z. B. Installateur).

#### WARNUNG!

## Gefahr durch fehlerhafte Installation, Inbetriebnahme, Bedienung oder falsche Verwendung.

Schwerwiegende Personen-/Sachschäden können die Folge sein.

- Die Installation und Inbetriebnahme des Systems darf nur durch geschultes Fachpersonal und nur im Rahmen der technischen Bestimmungen erfolgen.
- ▶ Die Installations- und Bedienungsanleitung ist vor der Verwendung sorgfältig zu lesen.
- ▶ Im Fall von Unklarheiten kontaktieren Sie umgehend ihren Verkäufer.

#### HINWEIS!

#### Die Versorgung über den PV Point ist nicht unterbrechungsfrei.

Steht nicht genügend Leistung von den Solarmodulen zu Verfügung, kann es zu Unterbrechungen kommen.

▶ Keine Verbraucher anschließen, die eine unterbrechungsfreie Versorgung benötigen.

#### Installation

#### **HINWEIS!**

## Alle Lasten die über die OP-Anschlussklemme versorgt werden, müssen über einen Fehlerstrom-Schutzschalter abgesichert sein.

Um die Funktionsweise dieses Fehlerstrom-Schutzschalters zu gewährleisten, muss eine Verbindung zwischen dem Neutralleiter N' (OP) und der Erde (PE) hergestellt werden.

Von Fronius empfohlenen Schaltplan siehe auf Seite .

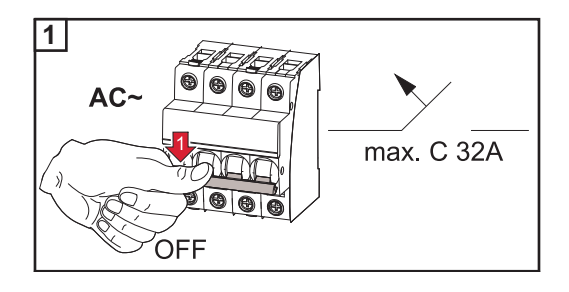

Den Leitungs-Schutzschalter ausschalten.

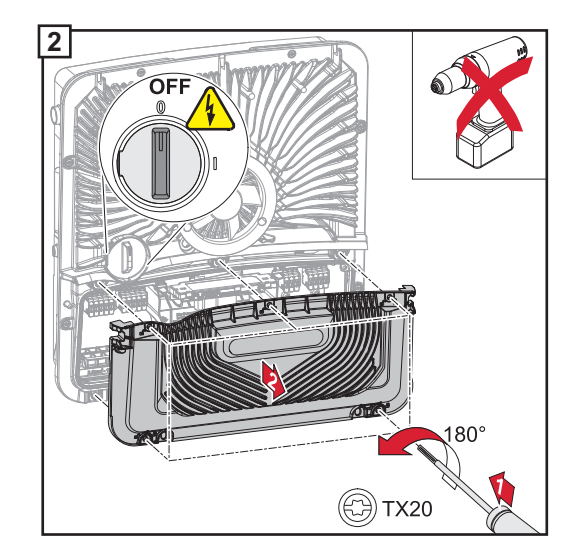

Sicherstellen, dass sich der DC-Trenner in der Schalterstellung "Aus" befindet. Die fünf Schrauben der Abdeckung des Anschlussbereiches mit einem Schraubendreher (TX20) und einer 180°-Drehung nach links lösen.

Die Abdeckung des Anschlussbereiches vom Gerät nehmen.

#### VORSICHT!

#### Gefahr durch fehlerhafte oder unsachgemäße Bohrungen.

Verletzungen an Augen und Händen durch herumfliegende Teile und scharfe Kanten, sowie Schäden am Wechselrichter können die Folge sein.

- Beim Bohren eine geeignete Schutzbrille tragen.
- Nur einen Stufenbohrer für das Aufbohren verwenden.
- Darauf achten, dass im Geräteinneren nichts beschädigt wird (beispielsweise Anschlussblock).
- ► Durchmesser der Bohrung an den jeweiligen Anschluss anpassen.
- ► Die Bohrungen mit einem geeignetem Werkzeug entgraten.
- Bohrreste aus dem Wechselrichter entfernen.

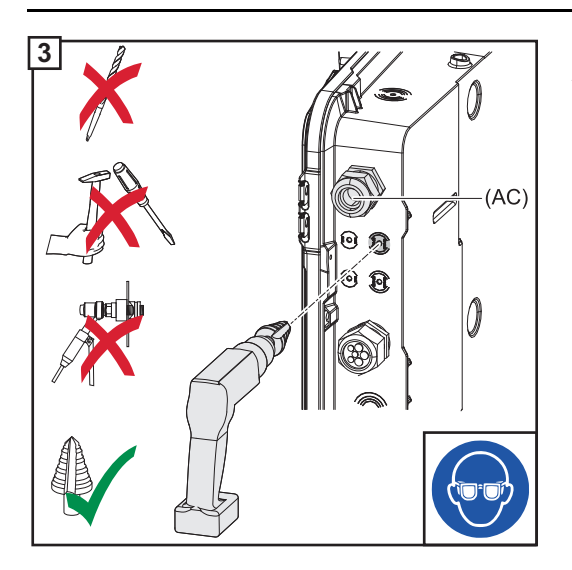

Aufbohren der optionalen Kabeldurchführung.

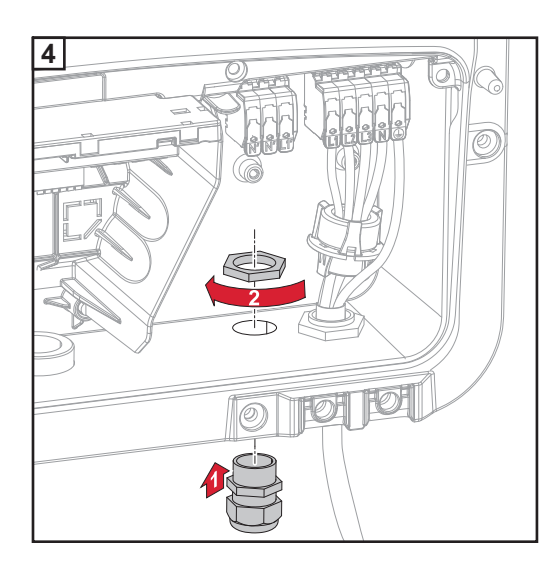

Zugentlastung in die Bohrung einsetzen und mit dem vom Hersteller angegebenen Drehmoment befestigen.

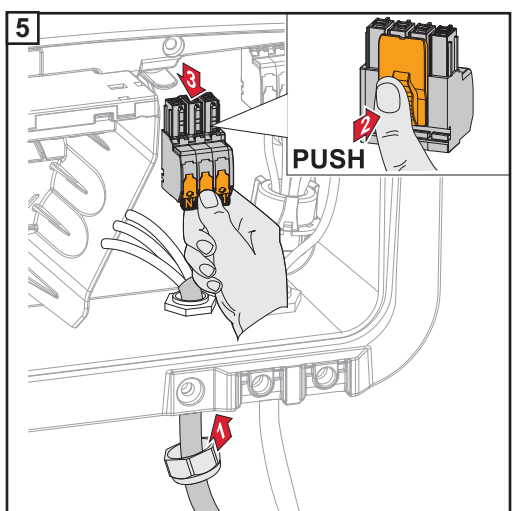

Das Netzkabel von unten durch die Zugentlastung durchführen. Die OP-Anschlussklemme abziehen.

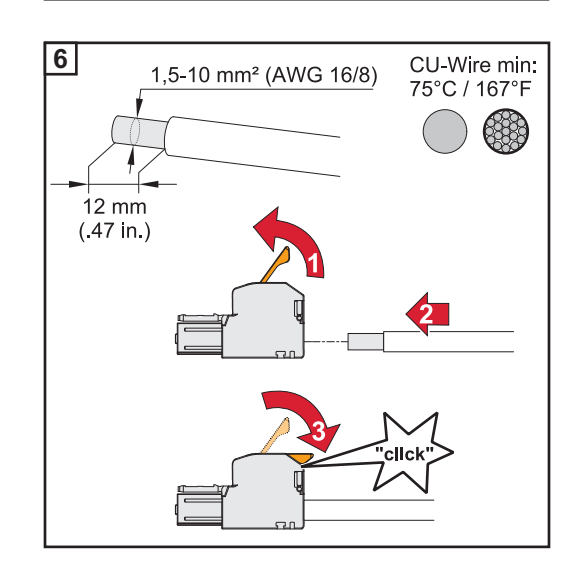

Von den Einzelleitern 12 mm abisolieren. Der Kabel-Querschnitt muss zwischen 1,5 mm<sup>2</sup> und 10 mm<sup>2</sup> betragen. Den Betätigungshebel der Anschussklemme durch Anheben öffnen und den abisolierten Einzelleiter in den vorgesehenen Steckplatz bis zum Anschlag in die Anschlussklemme stecken. Danach den Betätigungshebel bis zum Einrasten schließen.

#### HINWEIS!

Es darf nur eine Leitung pro Pol angeschlossen werden. Die Leitungen können ohne Aderendhülsen angeschlossen werden.

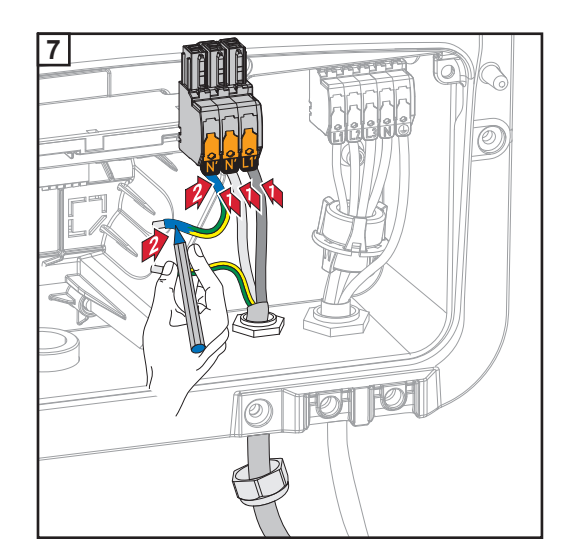

- L1' Phasenleiter
- N' Neutralleiter
- N' PEN-Leiter

#### HINWEIS!

Der PEN-Leiter muss mit permanent blau markierten Enden gemäß den nationalen Bestimmungen ausgeführt sein und einen Querschnitt von 10 mm<sup>2</sup> haben.

Den Schutzleiter (PE) und PEN-Leiter an der Erdungselektroden-Klemme mit einem Schraubendreher (TX20) und einem Drehmoment von 1,8 - 2 Nm befestigen.

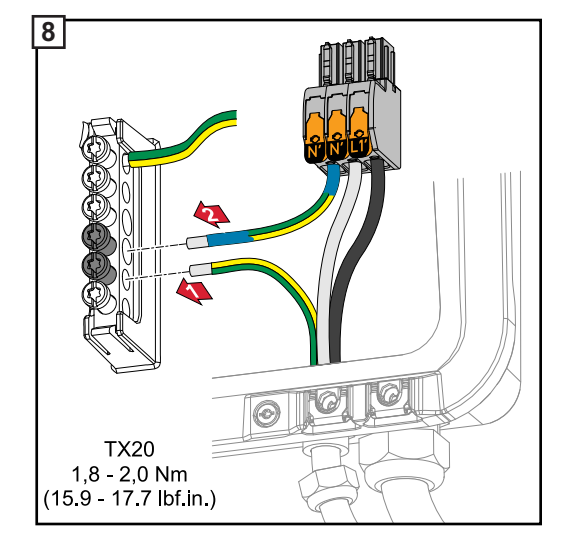

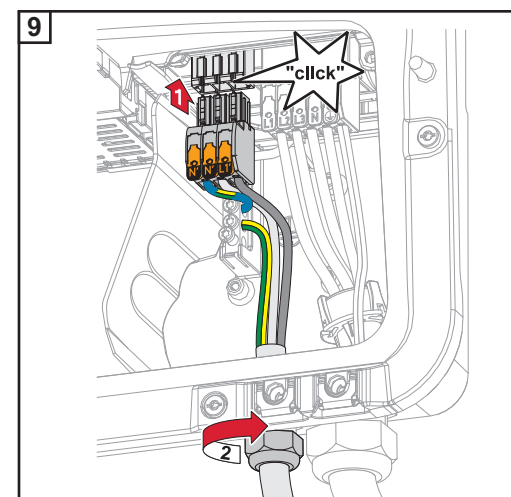

Die OP-Anschlussklemme in den OP-Steckplatz stecken, bis diese einrastet. Die Hutmutter der Zugentlastung mit dem vom Hersteller angegebenen Drehmoment befestigen.

## Notstrom - Full Backup anschließen

#### Allgemeines

Die in diesem Dokument angeführten Beispiele (insbesondere Verkabelungsvarianten und Schaltpläne) dienen als Vorschlag. Diese Beispiele wurden sorgfältig entwickelt und erprobt. Sie können daher als Grundlage für eine Installation verwendet werden. Jede Anund Verwendung dieser Beispiele erfolgt auf eigene Gefahr und eigenes Risiko.

#### WICHTIG!

Es sind die geltenden nationalen Gesetze, Normen und Vorschriften sowie die Vorgaben des jeweiligen Netzbetreibers zu berücksichtigen und anzuwenden.

Es wird dringend empfohlen die konkreten umgesetzten Beispiele sowie insbesondere die konkrete Installation mit dem Netzbetreiber abzustimmen und von ihm ausdrücklich freigeben zu lassen. Diese Verpflichtung trifft im Besonderen den Anlagen-Errichter (z. B. Installateur).

Die hier vorgeschlagenen Beispiele zeigen eine Notstrom-Versorgung mit oder ohne eines externen Schutzrelais (externer NA-Schutz). Ob ein externes Schutzrelais zwingend zu verwenden ist, ist Sache des jeweiligen Netzbetreibers.

#### WICHTIG!

Es darf keine Unterbrechungsfreie Stromversorgung (USV) im Notstrom-Kreis betrieben werden. Die Installations- und Bedienungsanleitung ist vor der Verwendung sorgfältig zu lesen. Im Fall von Unklarheiten kontaktieren Sie umgehend ihren Verkäufer.

#### 🚺 WARNUNG!

Jede fehlerhafte Installation, Inbetriebnahme, Bedienung oder falsche Verwendung kann schwerwiegende Personen- und / oder Sachschäden verursachen. Die Installation und Inbetriebnahme des Systems darf nur durch geschultes Fachpersonal und nur im Rahmen der technischen Bestimmungen erfolgen.

#### Schaltplan

Der Schaltplan ist im Anhang dieses Dokumentes auf Seite XX zu finden.

#### Verkabelung Notstrom-Kreis und Nicht-Notstrom-Kreise

Wenn nicht alle Verbraucher im Haus im Notstrom-Fall versorgt werden sollen, müssen die Stromkreise auf Notstrom-Kreise und Nicht-Notstrom-Kreise aufgeteilt werden. Die Gesamtlast der Notstrom-Kreise darf dabei die Nennleistung des Wechselrichters nicht übersteigen.

Die Notstrom-Kreise und die Nicht-Notstrom-Kreise müssen getrennt voneinander nach den geforderten Sicherheitsmaßnahmen (Fehlerstrom-Schutzschalter, Leitungs-Schutzschalter,...) abgesichert werden.

Im Notstrom-Betrieb werden nur die Notstrom-Kreise durch die Schütze K1 und K2 3-polig vom Netz getrennt. Das restliche Hausnetz ist in diesem Fall nicht versorgt.

Verkabelungsvariante inkl. Notstrom-Kreise und 3-poliger Trennung z.B. Österreich oder Australien
# Folgende Punkte sind bei der Verkabelung zu beachten

- Die Hauptkontakte der Schütze K1 und K2 müssen zwischen dem Fronius Smart Meter und dem Wechselrichters beziehungsweise den Fehlerstrom-Schutzschalter der Notstrom-Kreise installiert werden.
- Die Versorgungsspannung f
  ür die Sch
  ütze K1 und K2 liefert das öffentliche Netz und muss nach dem Fronius Smart Meter an Phase 1 (L1) angeschlossen und entsprechend abgesichert werden.
- Über einen Öffner Kontakt von Relais K3 wird die Versorgungsspannung der Schütze K1 und K2 unterbrochen. Damit wird verhindert, dass das Notstrom-Netz des Wechselrichters auf das öffentliche Netz geschaltet wird.
- Der Schließer-Kontakt des Relais K3 gibt dem Wechselrichter eine Rückmeldung, dass die Verriegelung durch das Relais K3 erfolgt ist.
- Zusätzliche Wechselrichter oder andere AC-Quellen können im Notstrom-Kreis nach den Hauptkontakten von K1 und K2 installiert werden. Die Quellen werden sich nicht auf das Netz des Wechselrichters synchronisieren, da dieses Notstrom-Netz eine Frequenz von 53 Hz hat.
- Die Verwendung des Schützes K2 ist in Australien optional.

# Verkabelungsvariante all-polige Schaltplan Trennung z.B. Deutschland, Frankreich Werkabelung Notstrom-Kreis und Nicht-Notstrom-Kreise

Wenn nicht alle Verbraucher im Haus im Notstrom-Fall versorgt werden sollen, müssen die Stromkreise auf Notstrom-Kreise und Nicht-Notstrom-Kreise aufgeteilt werden. Die Gesamtlast der Notstrom-Kreise darf dabei die Nennleistung des Wechselrichters nicht übersteigen.

Die Notstrom-Kreise und die Nicht-Notstrom-Kreise müssen getrennt voneinander nach den geforderten Sicherheitsmaßnahmen (Fehlerstrom-Schutzschalter, Leitungs-Schutzschalter,...) abgesichert werden.

Im Notstrom-Betrieb werden nur die Notstrom-Kreise durch die Schütze K1 und K2 vom Netz all-polig getrennt und für diese eine Erdverbindung hergestellt. Das restliche Hausnetz ist in diesem Fall nicht versorgt.

# Folgende Punkte sind bei der Verkabelung zu beachten

- Die Hauptkontakte der Schütze K1 und K2 müssen zwischen dem Fronius Smart Meter und dem Fehlerstrom-Schutzschalter des Wechselrichters beziehungsweise den Fehlerstrom-Schutzschalter der Notstrom-Kreise installiert werden.
- Die Versorgungsspannung f
  ür die Sch
  ütze K1 und K2 liefert das öffentliche Netz und muss nach dem Fronius Smart Meter an Phase 1 (L1) angeschlossen und entsprechend abgesichert werden.
- Um die Funktion von Fehlerstrom-Schutzschaltern im Notstrom-Betrieb zu gewährleisten, muss die Verbindung zwischen Neutralleiter und Schutzleiter so Nahe wie möglich am Wechselrichter aber jedenfalls vor dem ersten Fehlerstrom-Schutzschalter erfolgen. Dazu wird je ein Öffner der Hauptkontakte der Schütze K4 und K5 verwendet. Somit ist die Erdverbindung hergestellt, sobald das öffentliche Netz nicht mehr vorhanden ist.
- Die Versorgungsspannung für die Schütze K4 und K5 erfolgt wie bei Schütz K1 über die Phase 1 (L1) des öffentlichen Netzes.
- Über einen Öffner Kontakt des Relais K3 wird die Versorgungsspannung der Schütze K1, K2, K4 und K5 unterbrochen. Damit wird verhindert, dass die Erdverbindung bei der Rückkehr des öffentlichen Netzes nicht sofort wieder getrennt wird und das Notstrom-Netz des Wechselrichters auf das öffentliche Netz geschaltet wird.
- Der Schließer-Kontakt des Relais K3 gibt dem Wechselrichter eine Rückmeldung, ob die Verriegelung durch das Relais K3 erfolgt ist.
- Die Verwendung des Schützes K2 ist in Frankreich optional.
- Zusätzliche Wechselrichter oder andere AC-Quellen können im Notstrom-Kreis nach den Hauptkontakten von K1 und K2 installiert werden. Die Quellen werden sich nicht

| Verkabelungsva-    | Schaltplan                                                             |
|--------------------|------------------------------------------------------------------------|
| riante all-poliger | Der Schaltplan ist im Anhang dieses Dokumentes auf Seite XX zu finden. |
| Trennung Italien   |                                                                        |

## Verkabelung Notstrom-Kreis und Nicht-Notstrom-Kreise

**WICHTIG!** Für diese Schaltungsvariante muss der Fronius Smart Meter US-480 verwendet werden.

Die Notstrom-Kreise und die Nicht-Notstrom-Kreise müssen getrennt voneinander nach den geforderten Sicherheitsmaßnahmen (Fehlerstrom-Schutzschalter, Leitungs-Schutzschalter,...) abgesichert werden.

Im Notstrom-Betrieb werden nur die Notstrom-Kreise durch die Schütze K1 und K2 vom Netz getrennt und für diese eine Erdverbindung hergestellt. Das restliche Hausnetz ist in diesem Fall nicht versorgt.

#### Folgende Punkte sind bei der Verkabelung zu beachten

- Die Hauptkontakte der Schütze K1 und K2 müssen zwischen dem Fronius Smart Meter und dem Fehlerstrom-Schutzschalter des Wechselrichters beziehungsweise den Fehlerstrom-Schutzschalter der Notstrom-Kreise installiert werden.
- Die Versorgungsspannung für die Schütze K1 und K2 liefert das öffentliche Netz und muss nach dem Fronius Smart Meter an Phase 1 (L1) angeschlossen und entsprechend abgesichert werden.
- Die Ansteuerung der Schütze K1 und K2 erfolgt über den externen Netz- und Anlagenschutz (NA Schutz).
- Der externe NA-Schutz muss nach dem Fronius Smart Meter installiert werden. Genaue Installations- und Verdrahtungshinweise zum externen NA-Schutz sind dessen Bedienungsanleitung zu entnehmen.
- Der Remote-Trip Eingang des externen NA-Schutz muss nach der Hersteller- Bedienungsanleitung auf NC gestellt werden.
- Um die Funktion von Fehlerstrom-Schutzschaltern im Notstrom-Betrieb zu gewährleisten, muss die Verbindung zwischen Neutralleiter und Schutzleiter so Nahe wie möglich am Wechselrichter aber jedenfalls vor dem ersten Fehlerstrom-Schutzschalter erfolgen. Dazu wird ein Öffner der Hauptkontakte des Schützes K4 verwendet. Somit ist die Erdverbindung hergestellt, sobald das öffentliche Netz nicht mehr vorhanden ist.
- Die Versorgungsspannung für den Schütz K4 erfolgt wie bei Schütz K1 über die Phase 1 (L1) des öffentlichen Netzes und wird über den externen NA-Schutz geschalten.
- Über einen Öffner Kontakt von Relais K3, der den Remoteeingang den externen NA-Schutz ansteuert, wird die Versorgungsspannung der Schütze K1, K2 und K4 unterbrochen. Damit wird verhindert, dass die Erdverbindung bei der Rückkehr des öffentlichen Netzes nicht sofort wieder getrennt wird und das Notstrom-Netz des Wechselrichters auf das öffentliche Netz geschaltet wird.
- Der Schließer-Kontakt des Relais K3 gibt dem Wechselrichter eine zusätzliche Rückmeldung, ob die Verriegelung durch das Relais K3 erfolgt ist.
- Zusätzliche Wechselrichter oder andere AC-Quellen können im Notstrom-Kreis nach den Hauptkontakten von K1 und K2 installiert werden. Die Quellen werden sich nicht auf das Netz des Wechselrichters synchronisieren, da dieses Notstrom-Netz eine Frequenz von 53 Hz hat.

| Notstrom-Betrieb | Der Notstrom-Betrieb sollte nach der erstmaligen Installation und Einrichtung getestet wer- |
|------------------|---------------------------------------------------------------------------------------------|
| testen           | den. Im Testbetrieb wird empfohlen auf eine Batterieladung von über 30 % zu achten.         |

Eine Beschreibung zur Durchführung des Testbetriebs befindet sich in der <u>Checkliste -</u> <u>Notstrom</u> (https://www.fronius.com/en/search-page, Artikelnummer: 42,0426,0365). Datenkommunikations-Kabel verlegen

# WICHTIG!

Werden Datenkommunikations-Kabel in den Wechselrichter eingeführt, folgende Punkte beachten:

- Je nach Anzahl und Querschnitt der eingeführten Datenkommunikations-Kabel die entsprechenden Blindstopfen aus dem Dichtungseinsatz entfernen und die Datenkommunikations-Kabel einsetzen.
- In freie Öffnungen am Dichtungseinsatz unbedingt die entsprechenden Blindstopfen einsetzen.

# **Hinweis!**

Bei fehlenden oder unsachgemäß eingesetzten Blindstopfen kann die Schutzklasse IP66 nicht gewährleistet werden.

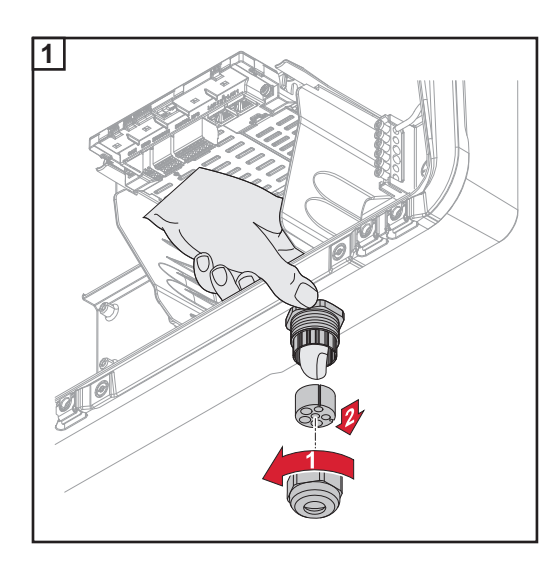

Hutmutter der Zugentlastung lösen und den Dichtungsring mit den Blindstopfen von der Innenseite des Gerätes herausdrücken.

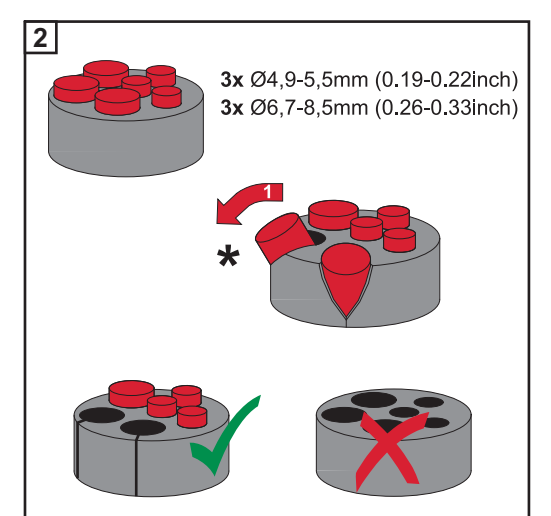

Den Dichtungsring an der Stelle, an welcher der Blindstopfen entfernt werden soll, aufspreizen.

\* Den Blindstopfen mit einer Seitwärtsbewegung herauslösen.

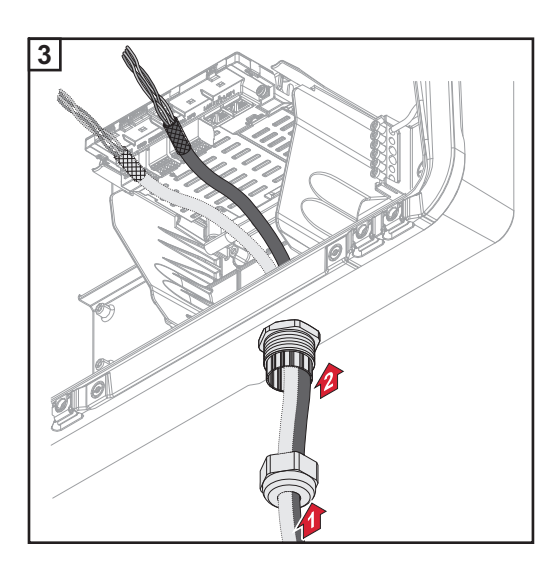

Datenkabel zuerst durch die Hutmutter der Zugentlastung und danach durch die Gehäuseöffnung führen.

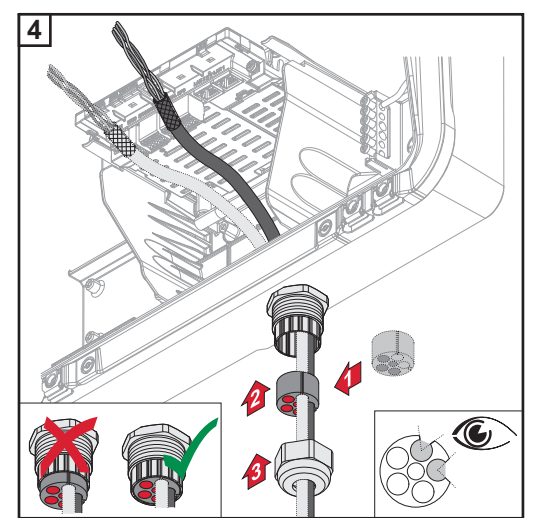

Dichtungsring zwischen der Hutmutter und der Gehäuseöffnung einsetzen. Die Datenkabel in die Kabelführung der Dichtung eindrücken. Danach die Dichtung bis zur Unterkante der Zugentlastung hineindrücken.

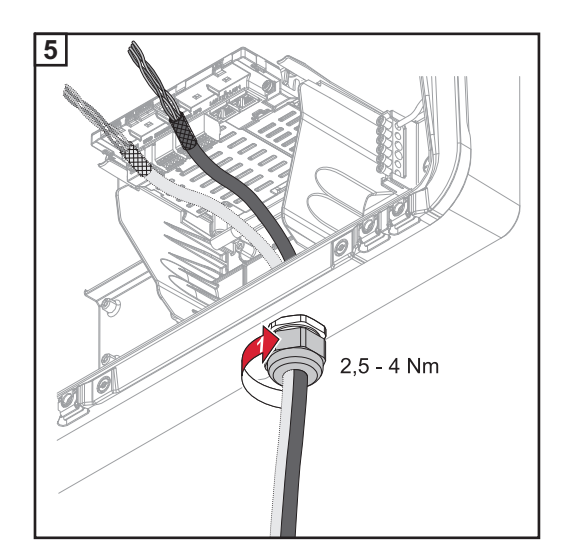

Die Hutmutter der Zugentlastung mit einem Drehmoment von min. 2,5 - max. 4 Nm befestigen.

# Batteriekommunikationskabel anschließen

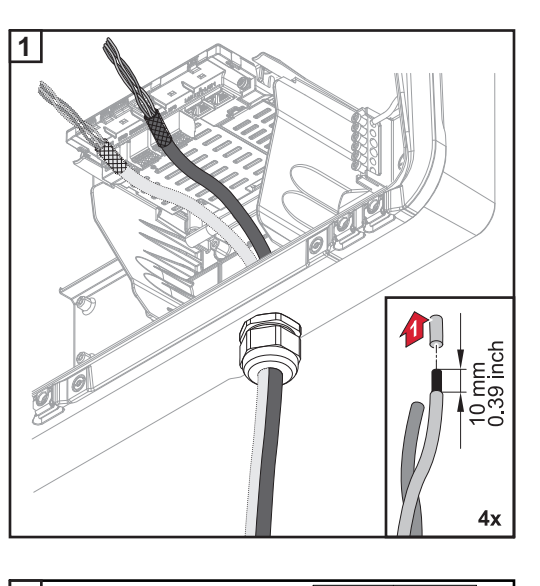

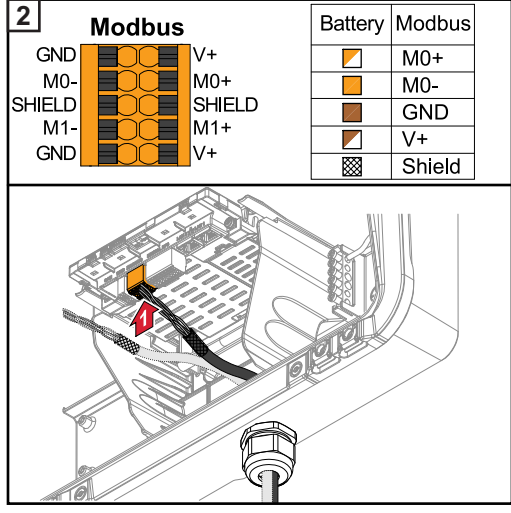

Von den Einzelleitern 10 mm abisolieren und gegebenenfalls Aderendhülsen montieren.

Die Kabel in den jeweiligen Steckplatz stecken und den Halt der Kabel prüfen.

# WICHTIG!

Für den Anschluss von "Daten +/-" sowie "Enable +/-" nur verdrillte Kabelpaare verwenden, siehe Kapitel Zulässige Kabel für den Datenkommunikations-Bereich auf Seite 53.

Die Schirmung des Kabels verdrillen und in den Steckplatz "SHIELD" stecken.

# WICHTIG!

Eine unsachgemäß montierte Schirmung, kann Störungen bei der Datenkommunikation verursachen.

Von Fronius empfohlener Verdrahtungsvorschlag siehe auf Seite .

Abschlusswiderstände Die Anlage ist möglicherweise ohne Abschlusswiderstände funktionsfähig. Dennoch wird auf Grund von Interferenzen die Verwendung von Abschlusswiderständen gemäß der nachfolgenden Übersicht für eine einwandfreie Funktion empfohlen.

Zulässige Kabel und max. Distanzen siehe Kapitel Zulässige Kabel für den Datenkommunikations-Bereich auf Seite 53.

# WICHTIG!

Abschlusswiderstände, die nicht wie abgebildet gesetzt werden, können Störungen bei der Datenkommunikation verursachen. Kann der Abschlusswiderstand an der Batterie nicht deaktiviert werden, so ist die Batterie am Bus-Ende aufzustellen (siehe Option 2, 3).

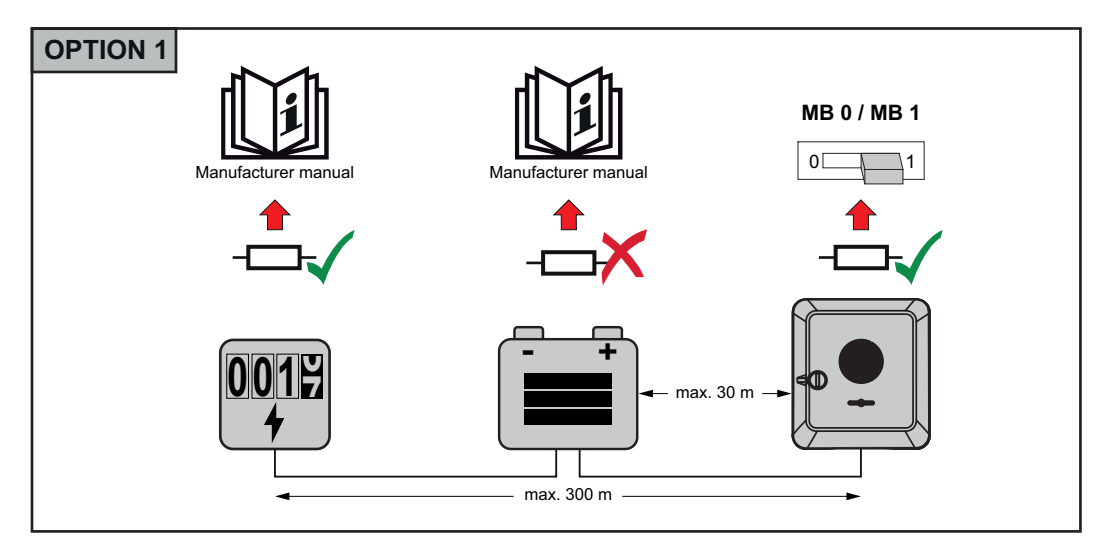

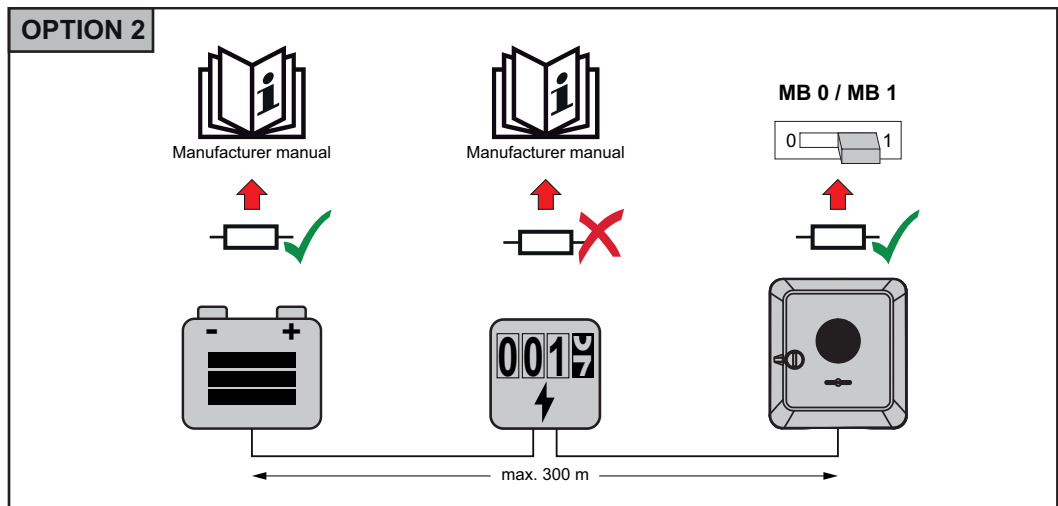

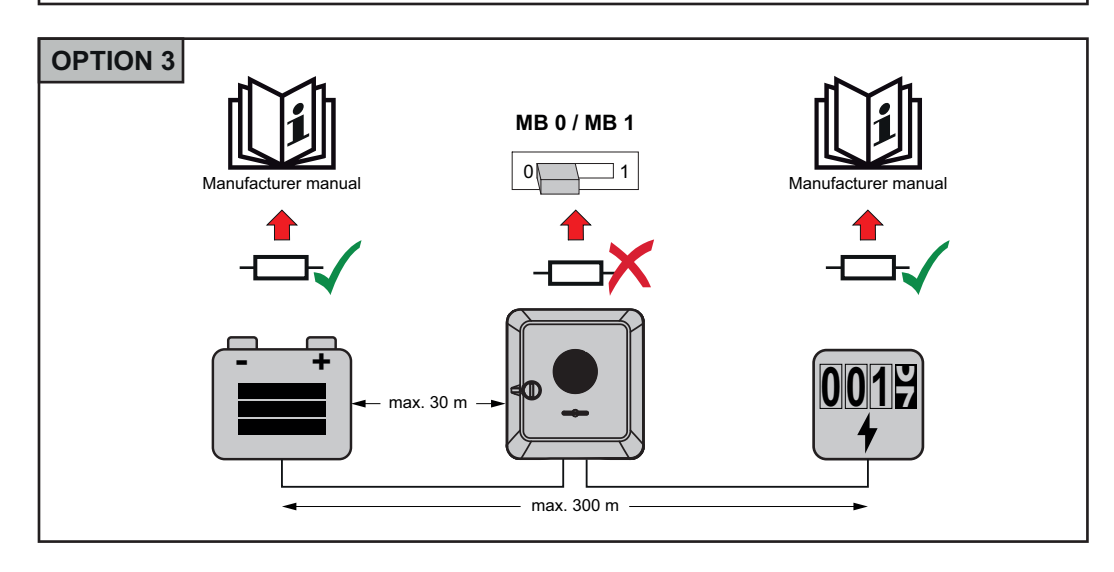

WSD (Wired Shut Down) installieren

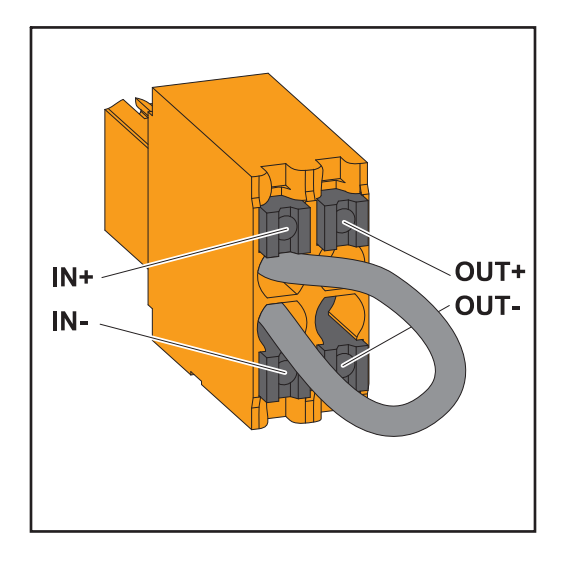

# WICHTIG!

Die Push-in Anschlussklemme WSD im Anschlussbereich des Wechselrichters, wird ab Werk standardmäßig mit einer Überbrückung ausgeliefert. Bei der Installation von einer Auslöseeinrichtung oder einer WSD-Kette muss die Überbrückung entfernt werden.

Beim ersten Wechselrichter mit angeschlossener Auslöseeinrichtung in der WSD-Kette, muss sich der WSD-Schalter auf Position 1 (Master) befinden. Bei allen weiteren Wechselrichtern befindet sich der WSD-Schalter auf Position 0 (Slave).

Max. Abstand zwischen zwei Geräten: 100 m Max. Anzahl der Geräte: 28

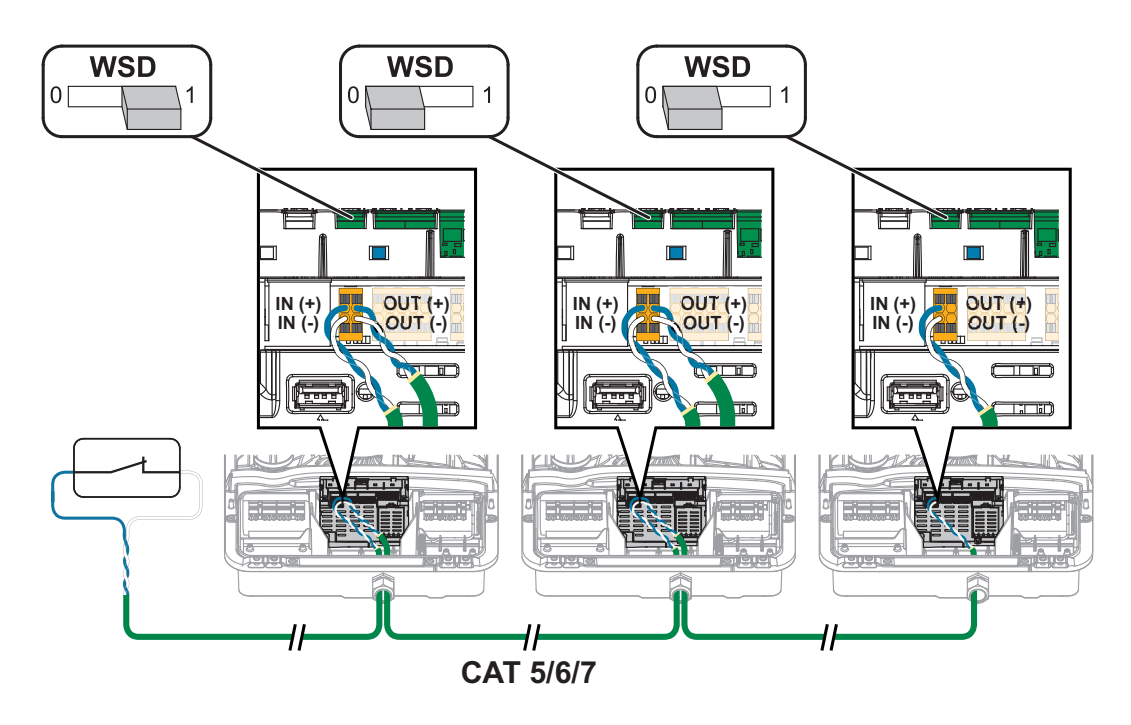

# Wechselrichter schließen und in Betrieb nehmen

Anschlussbereich/Gehäusedeckel des Wechselrichters schließen und in Betrieb nehmen

# HINWEIS!

Der Gehäusedeckel ist aus Sicherheitsgründen mit einer Verriegelung ausgestattet, die ein Einschwenken des Gehäusedeckels am Wechselrichter nur bei ausgeschaltetem DC-Trenner ermöglicht.

- Gehäusedeckel nur bei ausgeschaltetem DC-Trenner am Wechselrichter einhängen und einschwenken.
- Gehäusedeckel nicht mit Gewalt einhängen und einschwenken.

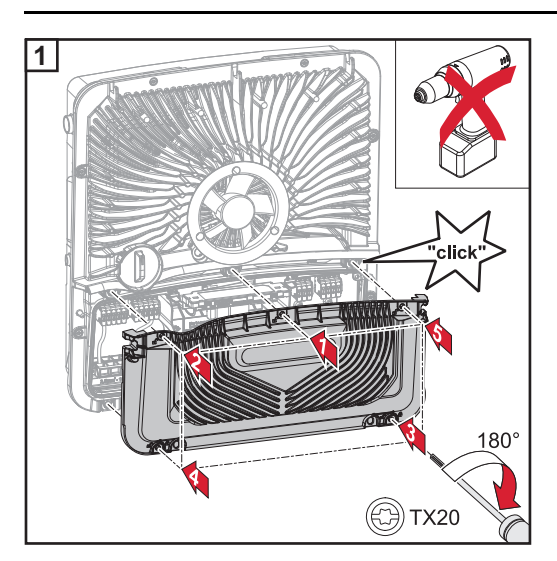

Die Abdeckung auf den Anschlussbereich setzen. Die fünf Schrauben in der angegebenen Reihenfolge mit einem Schraubendreher (TX20) und einer 180°-Drehung nach rechts befestigen.

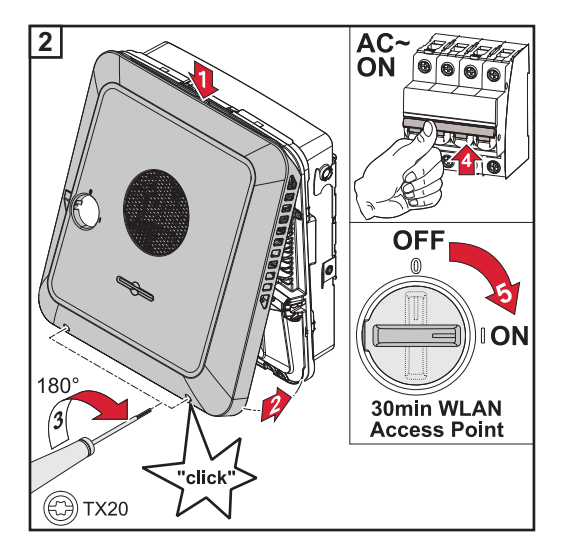

Den Gehäusedeckel von oben am Wechselrichter einhängen.

Den unteren Teil des Gehäusedeckels andrücken und die zwei Schrauben mit einem Schraubendreher (TX20) und einer 180°-Drehung nach rechts befestigen. Den Leitungs-Schutzschalter einschalten. Den DC-Trenner auf Schalterstellung "Ein" schalten.

**WICHTIG!** Der DC-Trenner in der Schalterstellung "Ein" öffnet bei der Erst-Inbetriebnahme automatisch den WLAN Accesspoint (AP). Alternativ kann der WLAN Accesspoint mit dem optischen Sensor geöffnet werden, siehe Kapitel **Button-Funktionen und LED Statusanzeige** auf Seite **81** 

# Erst-Inbetriebnahme des Wechselrichters

Bei der Erst-Inbetriebnahme des Wechselrichters müssen verschiedene Setup-Einstellungen vorgenommen werden.

Wird das Setup vor der Fertigstellung abgebrochen, werden die eingegebenen Daten nicht gespeichert und der Start-Bildschirm mit dem Installationsassistenten wird erneut angezeigt. Bei einer Unterbrechung durch beispielsweise Netzausfall, werden die Daten gespeichert. Die Inbetriebnahme wird nach aufrechter Netzversorgung an der Stelle der Unterbrechung erneut fortgesetzt. Wenn das Setup unterbrochen wurde, speist der Wechselrichter mit maximal 500 W ins Netz ein und die Betriebs-LED blinkt gelb.

Das Ländersetup kann nur bei der Erst-Inbetriebnahme des Wechselrichters eingestellt werden. Falls das Ländersetup nachträglich geändert werden muss, wenden Sie sich an Ihren Installateur / Technischen Support.

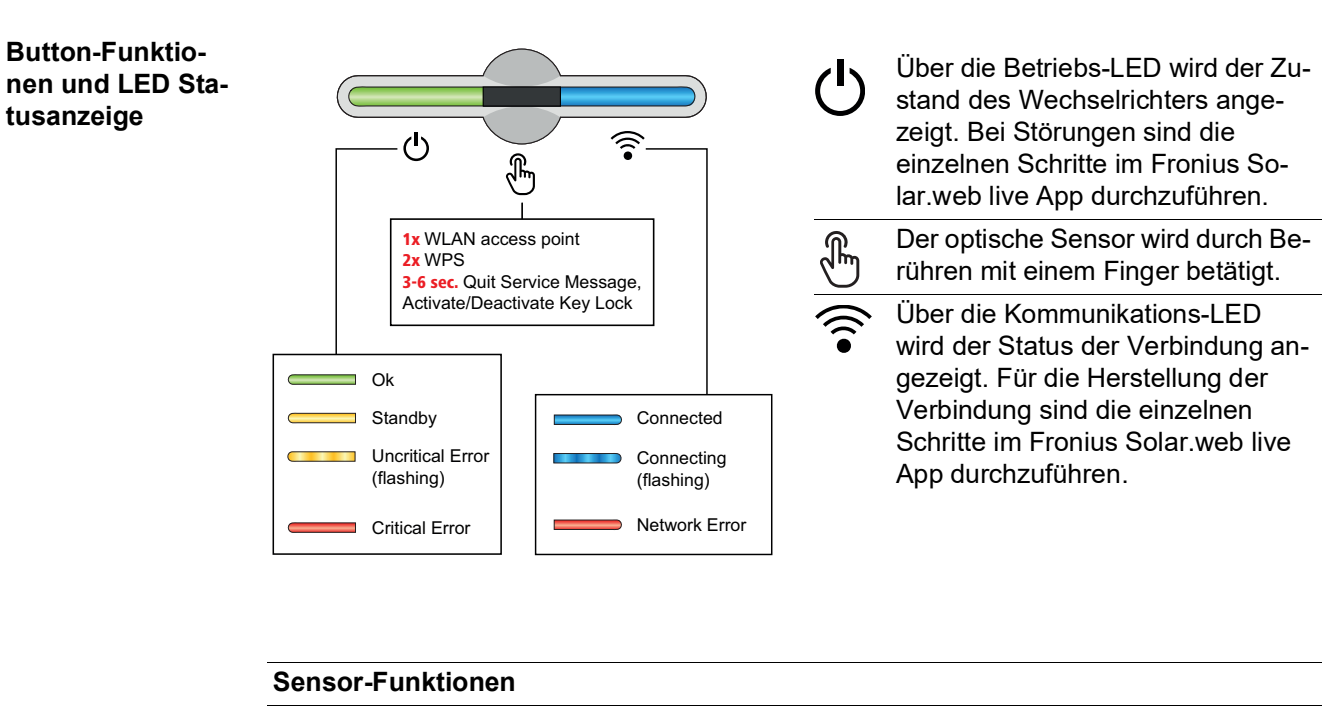

|          |        | 1x 🖑 = WLAN Accesspoint (AP) wird geöffnet.                                                        |
|----------|--------|----------------------------------------------------------------------------------------------------|
| Ċ        | E Î    | ᅙ blinkt blau                                                                                      |
| (        |        | 2x 🖑 = Wi-Fi Protected Setup (WPS) wird aktiviert.                                                 |
| Ċ        | ÷      | ᅙ blinkt grün                                                                                      |
|          |        | 3 Sekunden ⊕ (max. 6 Sekunden) = die Servicemeldung wird beendet und die Tastensperre deaktiviert. |
| <u> </u> | )<br>D | U leuchtet gelb                                                                                    |

| LED Statusanzeige |                                                                                                    |
|-------------------|----------------------------------------------------------------------------------------------------|
|                   | Der Wechselrichter arbeitet störungsfrei.                                                                                       |
| Ċ<br>Ś            | 🕐 leuchtet grün                                                                                                    |
|                   | Der Wechselrichter startet.                                                                                                    |
| Ċ<br>Ĵ            | 🕛 blinkt grün                                                                                                    |
|                   | Der Wechselrichter befindet sich im Standby, arbeitet nicht (z. B.<br>keine Einspeisung bei Nacht) oder ist nicht konfiguriert. |
| C                 | U leuchtet gelb                                                                                                    |

| LED Statusanzeige |                                                                                                    |
|-------------------|----------------------------------------------------------------------------------------------------|
|                   | Der Wechselrichter zeigt einen unkritischen Status an.                                                |
| C Î               | U blinkt gelb                                                                                         |
|                   | Der Wechselrichter zeigt einen kritischen Status an und es findet kein Einspeisevorgang statt.        |
|                   | U leuchtet rot                                                                                        |
|                   | Der Wechselrichter zeigt eine Notstrom-Überlastung an.                                                |
| <u>ه</u>          | U blinkt rot                                                                                          |
|                   | Die Netzwerkverbindung wird über WPS hergestellt.<br>2x ⊕ = WPS Suchmodus.                            |
| Ð                 | ᅙ blinkt grün                                                                                         |
|                   | Die Netzwerkverbindung wird über WLAN AP hergestellt.<br>1x 🖑 = WLAN AP Suchmodus (30 Minuten aktiv). |
| •                 | ᅙ blinkt blau                                                                                         |
|                   | Die Netzwerkverbindung ist nicht konfiguriert.                                                        |
| U F               | leuchtet gelb                                                                                         |
|                   | Der Wechselrichter arbeitet störungsfrei, ein Netzwerkfehler wird angezeigt.                          |
| •                 | leuchtet rot                                                                                          |
|                   | Der Wechselrichter führt eine Aktualisierung durch.                                                   |
|                   | Ů / ŝ blinken blau                                                                                    |

# Installation mit der App

Für die Installation wird die App "Fronius Solar.start" benötigt. Abhängig von dem Endgerät mit dem die Installation durchgeführt wird, ist die App auf der jeweiligen Plattform erhältlich.

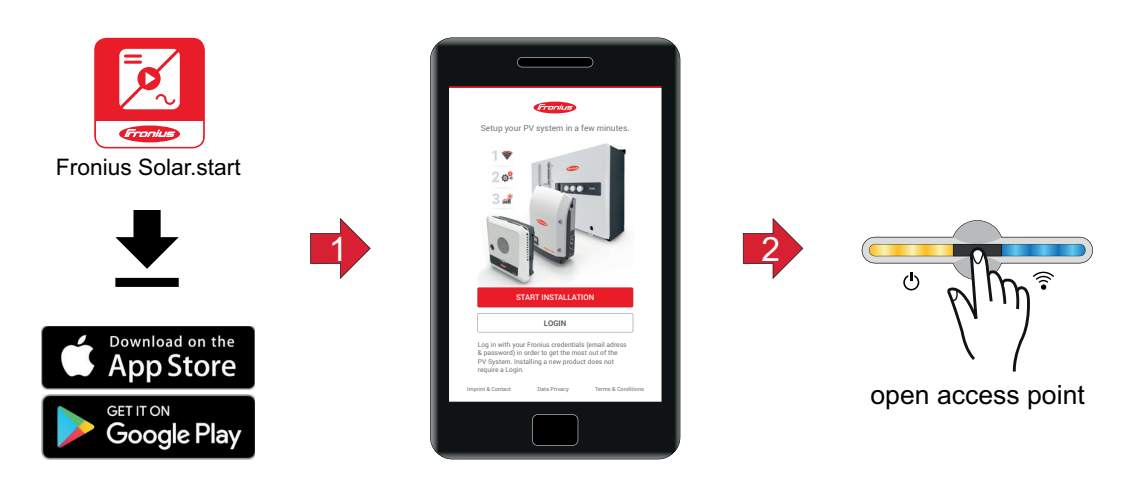

Installation in der App starten.

Produkt auswählen zu dem die Verbindung hergestellt werden soll.

- 3 Den Accesspoint durch Berühren des Sensors 1x ∰öffnen → Kommunikations-LED: blinkt blau.
- **4** Dem Installationsassistenten in den einzelnen Bereichen folgen und abschließen.
- 5 Systemkomponenten im Solar.web hinzufügen und die PV-Anlage in Betrieb nehmen.

Der Netzwerkassistent und das Produktsetup können unabhängig voneinander durchgeführt werden. Für den Solar.web Installationsassistenten wird eine Netzwerkverbindung benötigt.

## Installation mit dem Browser

WLAN:

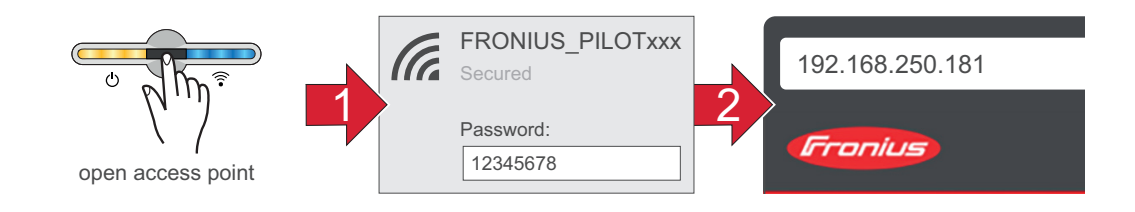

- Den Access Point durch Berühren des Sensors 1 x H öffnen  $\rightarrow$  Kommunikations-LED: blinkt blau.
- Die Verbindung zum Wechselrichter in den Netzwerkeinstellungen herstellen (der Wechselrichter wird mit dem Namen "FRONIUS\_PILOT" und der Seriennummer des Gerätes angezeigt).
- Basswort: 12345678 eingeben und bestätigen. WICHTIG!

Für die Passwort-Eingabe unter Windows 10 muss zuerst der Link "Verbindung stattdessen unter Verwendung eines Netzwerksicherheitsschlüssel" aktiviert werden, um die Verbindung mit dem Passwort: 12345678 herstellen zu können.

- [4] In der Adressleiste des Browsers die IP-Adresse 192.168.250.181 eingeben und bestätigen. Der Installationsassistent wird geöffnet.
- 5 Dem Installationsassistenten in den einzelnen Bereichen folgen und die Installation abschließen.
- **6** Die Systemkomponenten im Solar.web hinzufügen und die PV-Anlage in Betrieb nehmen.

Der Netzwerk-Assistent und das Produkt-Setup können unabhängig voneinander durchgeführt werden. Für den Solar.web Installationsassistenten wird eine Netzwerkverbindung benötigt.

# Ethernet:

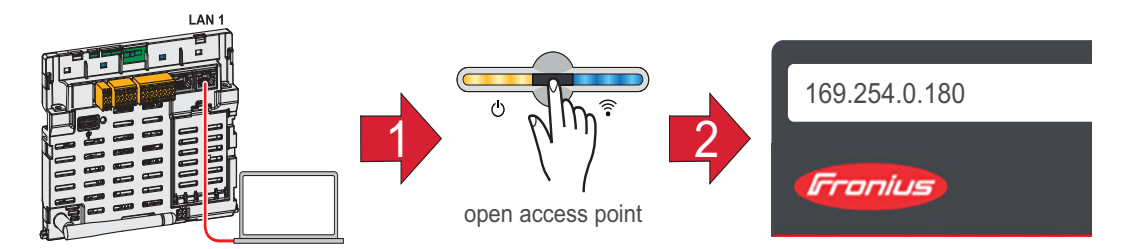

- Die Verbindung zum Wechselrichter (LAN1) mit einem Netzwerkkabel (CAT5 STP oder höher) herstellen.
- 2 Den Access Point durch Berühren des Sensors 1 x P öffnen  $\rightarrow$  Kommunikations-LED: blinkt blau.

- In der Adressleiste des Browsers die IP-Adresse 169.254.0.180 eingeben und bestätigen. Der Installationsassistent wird geöffnet.
- **4** Dem Installationsassistenten in den einzelnen Bereichen folgen und die Installation abschließen.
- **Die Systemkomponenten im Solar.web hinzufügen und die PV-Anlage in Betrieb neh**men.

Der Netzwerk-Assistent und das Produkt-Setup können unabhängig voneinander durchgeführt werden. Für den Solar.web Installationsassistenten wird eine Netzwerkverbindung benötigt.

# Einstellungen - Weboberfläche des Wechselrichters

# Benutzereinstellungen

| Benutzeranmel-<br>dung | <ol> <li>Weboberfläche des Wechselrichters im Browser aufrufen.</li> <li>Im Menübereich "Anmelden" mit Benutzernamen und Passwort anmelden, oder im<br/>Menübereich "Benutzer" die Schaltfläche "Benutzeranmeldung" klicken und mit Be-<br/>nutzernamen und Passwort anmelden.</li> </ol> |  |
|------------------------|----------------------------------------------------------------------------------------------------|--|
|                        | WICHTIG!<br>Abhängig von der Berechtigung des Benutzers können Einstellungen in den einzelnen Me-<br>nübereichen getätigt werden.                                                                                                    |  |
| Sprache auswäh-<br>len | 1 Im Menübereich "Benutzer" die Schaltfläche "Sprache" klicken und die gewünschte Sprache auswählen.                                                                                                    |  |

# Anlagenkonfiguration

#### Komponenten

Über "Komponente hinzufügen+" werden alle vorhandenen Komponenten dem System hinzugefügt.

#### **PV-Generator**

Den MPP Tracker aktivieren und im zugehörigen Feld die angeschlossene PV-Leistung eintragen. Bei kombinierten Solarmodulsträngen muss "PV1 + PV2 parallel geschaltet" aktiviert werden.

#### **Batterie**

Ist der SoC Modus auf "Automatisch" gestellt, werden die Werte "Minimaler SoC" und "Maximaler Soc" nach den Angaben der Batteriehersteller voreingestellt.

Ist der SoC Modus auf "Manuell" gestellt, können die Werte "Minimaler SoC" und "Maximaler Soc" nach Rücksprache mit dem Batteriehersteller geändert werden.

Mit der Einstellung "Batterieladung von weiteren Erzeugern im Hausnetz zulassen", wird das Laden der Batterie von weiteren Erzeugern aktiviert/deaktiviert.

Mit der Einstellung "Batterieladung aus dem öffentlichen Netz zulassen", wird das Laden der Batterie aus dem öffentlichen Netz aktiviert/deaktiviert. Die normativen oder vergütungstechnischen Vorgaben sind bei dieser Einstellung zu berücksichtigen. Die Einstellung beeinflusst das Laden der Batterie durch weitere Erzeuger im Haus nicht. Es betrifft nur den Bezug von Ladeenergie aus dem öffentlichen Netz. Unabhängig von dieser Einstellung werden notwendige servicebedingte Ladungen aus dem öffentlichen Netz durchgeführt (z. B. erzwungene Nachladung zum Schutz gegen Tiefentladung).

## WICHTIG!

Fronius übernimmt keinerlei Haftungen bei Schäden an Fremdbatterien.

#### Primärzähler

Für einen einwandfreien Betrieb mit weiteren Energie-Erzeugern und im Notstrombetrieb ist es wichtig, dass der Fronius Smart Meter am Einspeisepunkt montiert ist. Der Wechselrichter und weitere Erzeuger müssen über den Fronius Smart Meter mit dem öffentlichen Netz verbunden sein.

Diese Einstellung hat auch Auswirkung auf das Verhalten des Wechselrichters in der Nacht. Ist die Funktion deaktiviert, schaltet der Wechselrichter in den Standby-Betrieb sobald keine PV-Leistung mehr vorhanden ist und keine Vorgabe des Energiemanagements an die Batterie erfolgt (z. B. minimaler Ladezustand erreicht). Es erscheint die Meldung "Power Iow". Der Wechselrichter startet wieder, sobald eine Vorgabe des Energiemanagements gesendet wird oder ausreichend PV-Leistung vorhanden ist.

Wird die Funktion aktiviert, bleibt der Wechselrichter dauerhaft mit dem Netz verbunden, um jederzeit Energie von anderen Erzeugern aufnehmen zu können.

Nach Anschluss des Zählers muss die Position konfiguriert werden.

Es können mehrere Fronius Smart Meter im System verbaut werden. Es muss für jeden Smart Meter eine eigene Modbus-Adresse eingestellt werden.

Der Watt-Wert bei Erzeugerzähler ist die Summe aller Erzeugerzähler. Der Watt-Wert bei Verbraucherzähler ist die Summe aller Verbraucherzähler.

#### Ohmpilot

Alle im System verfügbaren Ohmpiloten werden angezeigt. Den gewünschten Ohmpiloten auswählen und über "Hinzufügen" dem System hinzufügen.

# Notstrom

Funktionen und I/Os

Bei dem Notstrom-Modus kann zwischen "aus" und "PV Point" gewählt werden. Die Notstromfunktionalität kann nur aktiviert werden, nachdem die erforderlichen I/O-Zuordnungen für Notstrom konfiguriert wurden. Der Zähler muss im Einspeisepunkt montiert und konfiguriert werden.

## Notstrom-Nennspannung

Bei aktiviertem Notstrombetrieb muss die Nennspannung des öffentlichen Netzes ausgewählt werden.

# SOC Warnungs-Level

Ab dieser Restkapazität der Batterie im Notstrombetrieb wird eine Warnung ausgegeben.

#### Batterie-Restkapazität

Bis zu dieser Batterierestkapazität wird im netzgekoppelten Betrieb Energie aus der Batterie entnommen, wenn die Notstrom Betriebsart auf "PV Point" gestellt ist.

#### Lastmanagement

Hier können bis zu vier Pins für das Lastmanagement ausgewählt werden. Weitere Einstellungen für das Lastmanagement sind im Menüpunkt Lastmanagement verfügbar. Default: Pin 1

## AUS - Demand Response Mode (DRM)

Hier können die Pins für eine Steuerung via DRM eingestellt werden:

| Mode | Beschreibung                                                  | Information                                                                                                    | Default-<br>Pin |
|------|---------------------------------------------------------------|----------------------------------------------------------------------------------------------------|-----------------|
| DRM0 | Wechselrichter trennt sich vom<br>Netz                        | Netzrelais öffnen                                                                                                    |                 |
|      | REF GEN                                                       |                                                                                                    | RG0             |
|      | COM LOAD                                                      |                                                                                                    | CL0             |
|      |                                                               | DRM0 tritt bei Unterbrechung so-<br>wie Kurzschluss an REF GEN oder<br>COM LOAD Leitungen ein. Oder<br>bei ungültigen Kombinationen von<br>DRM1 - DRM8. |                 |
| DRM1 | Import P <sub>nom</sub> ≤ 0 % ohne Tren-<br>nung vom Netz     | begrenzt die Wirkleistungs-Aufnah-<br>me                                                                                                    | 1/5             |
| DRM2 | Import P <sub>nom</sub> ≤ 50 %                                | begrenzt die Wirkleistungs-Aufnah-<br>me                                                                                                    | 2/6             |
| DRM3 | Import P <sub>nom</sub> ≤ 75 % & +Q <sub>rel</sub> * ≥ 0<br>% | begrenzt die Wirkleistungs-Aufnah-<br>me und setzt die Blindleistung                                                                                    | 3/7             |
| DRM4 | Import P <sub>nom</sub> ≤ 100 %                               | Normalbetrieb ohne Begrenzung                                                                                                    | 4/8             |
| DRM5 | Export P <sub>nom</sub> ≤ 0 % ohne Tren-<br>nung vom Netz     | begrenzt die Wirkleistungs-Abgabe                                                                                                    | 1/5             |
| DRM6 | Export P <sub>nom</sub> ≤ 50 %                                | begrenzt die Wirkleistungs-Abgabe                                                                                                    | 2/6             |
| DRM7 | Export P <sub>nom</sub> ≤ 75 % & -Q <sub>rel</sub> * ≥ 0<br>% | begrenzt die Wirkleistungs-Abgabe<br>und setzt die Blindleistung                                                                                        | 3/7             |
| DRM8 | Export P <sub>nom</sub> ≤ 100 %                               | Normalbetrieb ohne Begrenzung                                                                                                    | 4/8             |

\* Die Werte für Q<sub>rel</sub> können im Menüpunkt EVU Editor eingestellt werden.

Die Prozentangaben beziehen sich immer auf die nominale Geräteleistung.

**WICHTIG!** Ist die Funktion Demand Response Mode (DRM) aktiviert und keine DRM-Steuerung angeschlossen, wechselt der Wechselrichter in den Standby-Betrieb.

| Wechselrichter                                            | PV                                                                                                    |
|-----------------------------------------------------------|----------------------------------------------------------------------------------------------------|
|                                                           | Rundsteuersignal                                                                                                    |
|                                                           | Maßnahme gegen FI-Fehlauslösungen                                                                                                   |
|                                                           | Iso Warnung                                                                                                    |
|                                                           | Notstrom                                                                                                    |
|                                                           |                                                                                                    |
| EVU Editor - AUS<br>- Demand Res-<br>ponse Modes<br>(DRM) | Hier kann für das Ländersetup Australien ein Wert für die Scheinleistungsaufnahme und die Scheinleistungsabgabe eingetragen werden. |

ment

#### Energiemanage- Eigenverbrauchsoptimierung

Der Wechselrichter regelt immer auf die eingestellte Zielgröße am Zählpunkt. Im Betriebsmodus "automatisch" (Werkseinstellung) wird auf 0 W am Einspeisepunkt (maximaler Eigenverbrauch) geregelt.

Die Zielgröße gilt auch, wenn eine weitere Quelle auf diesen Zählpunkt einspeist. In diesem Fall muss allerdings

- der Fronius Smart Meter am Einspeisepunkt installiert sein
- eine Batterieladung durch einen weiteren Erzeuger aktiviert sein (siehe Kapitel External Link: "" auf Seite External Link: "").

Die Eigenverbrauchsoptimierung hat eine geringere Priorität als die Batteriesteuerungsvorgaben.

# Eigenverbrauchsoptimierung

Eigenverbrauchsoptimierung auf automatisch oder manuell schalten.

#### Zielgröße am Zählpunkt

Falls unter Eigenverbrauchsoptimierung manuell angewählt wurde, kann hier die Zielgröße am Zählpunkt und Bezug / Einspeisung ausgewählt werden.

#### **Externe Erzeuger**

Sind weitere dezentrale Erzeuger im Haushalt installiert, welche in die Eigenverbrauchsregelung des Fronius Hybrid Wechselrichters eingebunden sind, muss diese Einstellung aktiviert werden. Dadurch kann Energie aus dem Hausnetz über den Fronius GEN24 Plus Wechselrichter in die Batterie geladen werden. Die Leistungsaufnahme des Fronius GEN24 Plus Wechselrichters kann durch die Angabe einer maximalen AC-Leistung (AC max.) eingeschränkt werden. Maximal ist eine Leistungsaufnahme mit der AC-Nennleistung des Fronius GEN24 Plus Wechselrichters möglich.

#### Batteriesteuerungsvorgabe:

Mit Hilfe der zeitabhängigen Batteriesteuerung ist es möglich die Ladung / Entladung zu verhindern oder einzuschränken sowie einen definierten Wert zur Ladung / Entladung vorzugeben.

Die Batterie wird von externen Faktoren beeinflusst, z. B. Kalibrierladung, Erlauben des Ladens von AC, Leistungsbegrenzung des Wechselrichters, Steuervorgaben via Modbus oder Eigenverbrauchsoptimierung. Die Batteriesteuerungsvorgaben haben nach der Eigenverbrauchsoptimierung die zweit geringste Priorität und es kann sein, dass diese auf Grund von anderen Vorgaben nicht erfüllt werden.

Ohne Batteriesteuerungsvorgaben wird auf den bestmöglichen Eigenverbrauch optimiert. Der Eigenverbrauch sinkt, wenn Batteriesteuerungsvorgaben definiert werden.

In der Spalte "Regelung" können folgende Werte ausgewählt werden:

- max Ladeleistung
  - Die Batterie wird maximal mit der im Feld "Leistung" eingestellten Leistung geladen min Ladeleistung
- Die Batterie wird mindestens mit der im Feld "Leistung" eingestellten Leistung geladen max Entladeleistung
- Die Batterie wird maximal mit der im Feld "Leistung" eingestellten Leistung entladen min Entladeleistung

Die Batterie wird mindestens mit der im Feld "Leistung" eingestellten Leistung entladen Der Tages- und Zeitbereich, wann diese Regelung gültig ist, wird in den Spalten "Wochentag" und "Zeitbereich" definiert. Es ist nicht möglich einen Zeitbereich über Mitternacht zu definieren.

Beispiel: Eine Vorgabe von 22:00 bis 06:00 Uhr muss mit zwei Einträgen "22:00 - 24:00 Uhr" und "00:00 - 06:00 Uhr" erstellt werden.

Beispiele für die Batteriesteuerungsvorgaben sind im nachfolgenden Kapitel zu finden.

Beispiele Batte-<br/>riesteuerungsvor-<br/>gabenDiese Beispiele dienen zur Veranschaulichung der Energieflüsse. Wirkungsgrade werden<br/>nicht berücksichtigt.

# **Beispiel Batteriesystem**

| PV-Anlage an Wechselrichter:              | 1000 W |
|-------------------------------------------|--------|
| Leistung in die Batterie:                 | 500 W  |
| Leistungsabgabe (AC) des Wechselrichters: | 500 W  |
| Eingestellte Zielgröße am Einspeisepunkt: | 0 W    |
| Einspeisung in das öffentliche Netz:      | 0 W    |
| Verbrauch im Haus:                        | 500 W  |

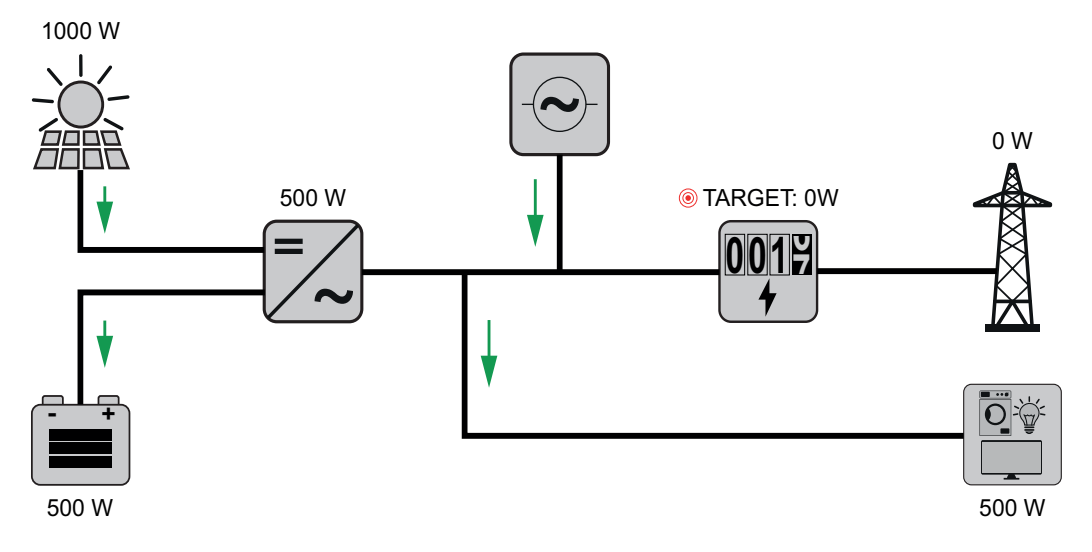

# Beispiel Batteriesystem ohne Photovoltaik inklusive zweitem Erzeuger im Haus

| Leistung in die Batterie:                   | 1500 W |
|---------------------------------------------|--------|
| Leistungsaufnahme (AC) des Wechselrichters: | 1500 W |
| Zweiter Erzeuger im Hausnetz:               | 2000 W |
| Eingestellte Zielgröße am Einspeisepunkt:   | 0 W    |
| Einspeisung in das öffentliche Netz.        | 0 W    |
| Verbrauch im Haus:                          | 500 W  |

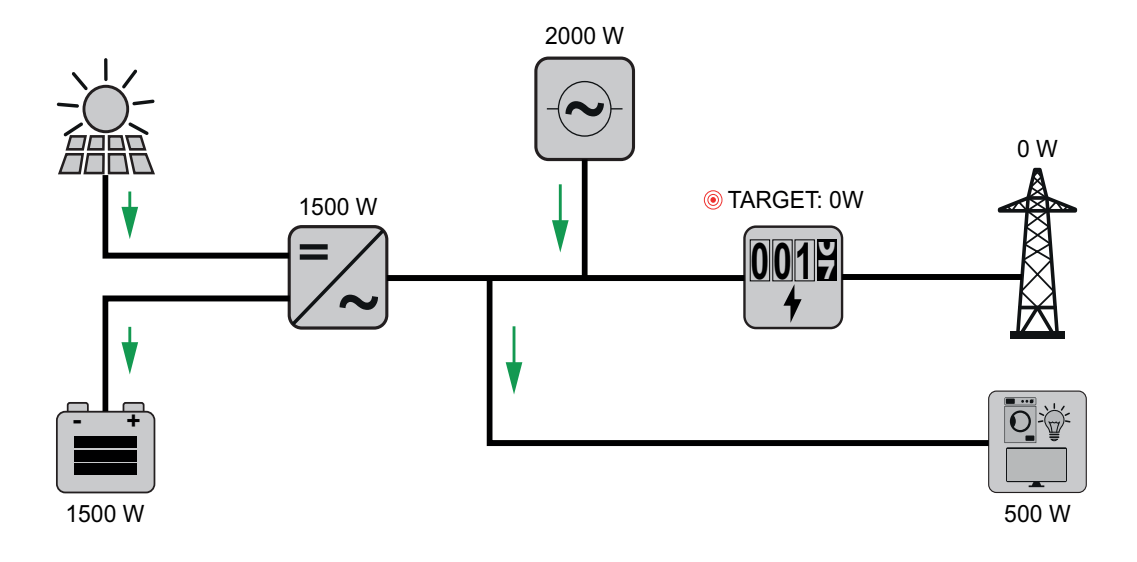

# Beispiel Batteriesystem inklusive zweitem Erzeuger im Haus

| PV-Anlage an Wechselrichter:                | 1000 W |
|---------------------------------------------|--------|
| Leistung in die Batterie:                   | 2500 W |
| Leistungsaufnahme (AC) des Wechselrichters: | 1500 W |
| Zweiter Erzeuger im Hausnetz:               | 2000 W |
| Eingestellte Zielgröße am Einspeisepunkt:   | 0 W    |
| Einspeisung in das öffentliche Netz:        | 0 W    |
| Verbrauch im Haus:                          | 500 W  |

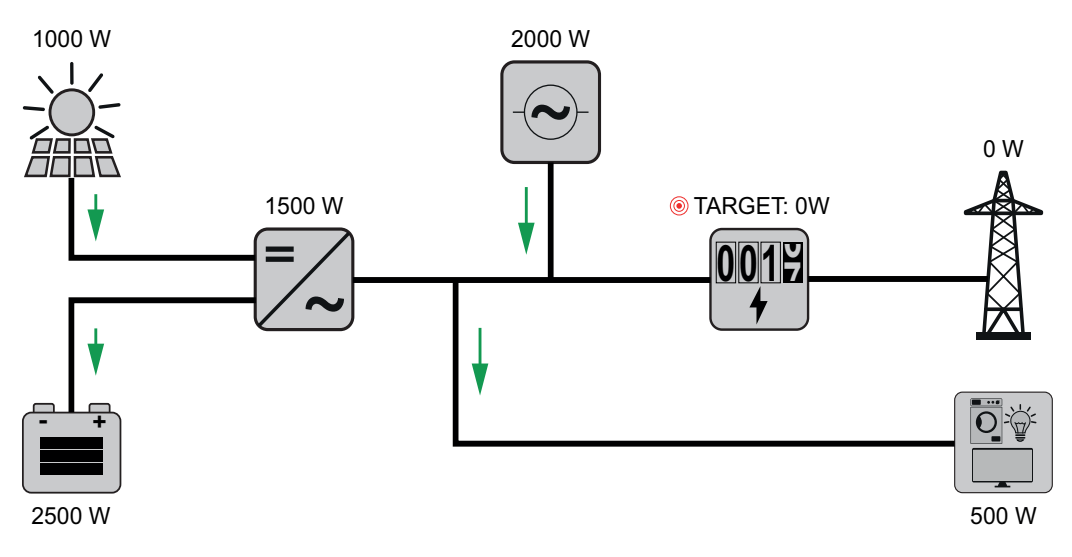

# Beispiel Batteriesystem inklusive zweitem Erzeuger im Haus (mit AC max. Limitierung)

| PV-Anlage an Wechselrichter:                | 1000 W |
|---------------------------------------------|--------|
| Leistung in die Batterie:                   | 2000 W |
| Leistungsaufnahme AC max. limitiert auf:    | 1000 W |
| Leistungsaufnahme (AC) des Wechselrichters: | 1000 W |
| Zweiter Erzeuger im Hausnetz:               | 2000 W |
| Eingestellte Zielgröße am Einspeisepunkt:   | 0 W    |
| Einspeisung in das öffentliche Netz:        | 500 W  |
|                                             |        |

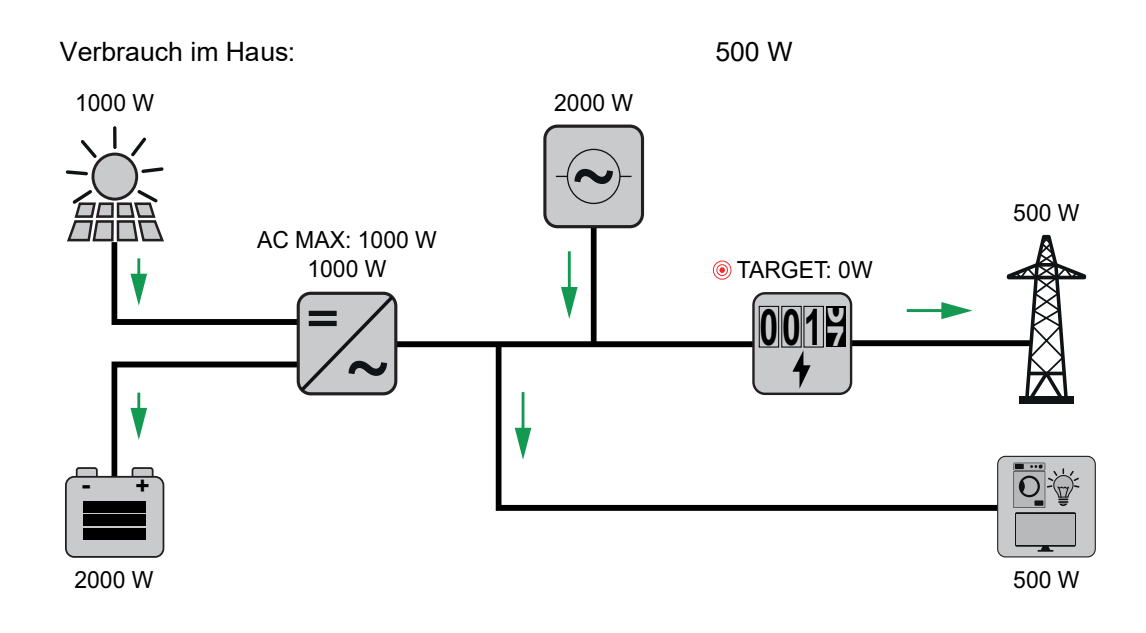

Erlaubte Batteriesteuerungsvorgaben

- Folgende Batteriesteuerungsvorgaben sind möglich
- Maximale Ladeleistung
- Minimale Ladeleistung
- Maximale Entladeleistung
- Minimale Entladeleistung

Eine Vorgabe besteht immer aus einer der vier Einschränkungen oben und den Zeiten, während derer die Einschränkung gilt. Zu einem Zeitpunkt können keine, eine oder maximal zwei zueinander kompatible Einschränkungen aktiv sein.

# Maximale Lade- und Entladegrenze

Es kann zugleich eine max. Lade- und eine max. Entladeleistung konfiguriert werden.

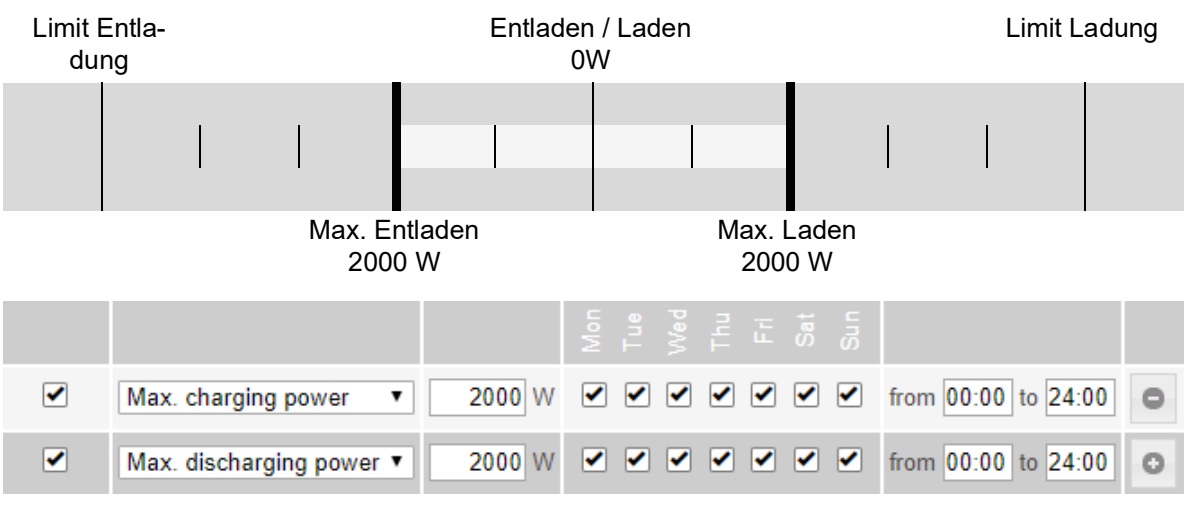

# Ladebereich vorgeben

Es ist möglich, einen Ladebereich durch eine min. und max. Ladegrenze zu definieren. In diesem Fall ist keine Entladung der Batterie möglich.

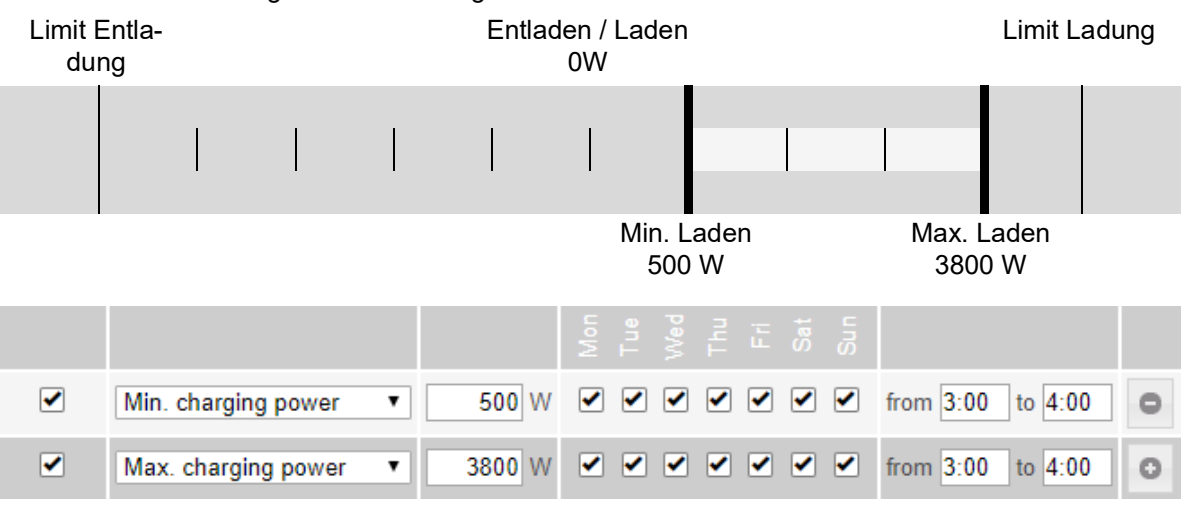

# Entladebereich vorgeben

Es ist möglich einen Entladebereich durch eine min. und max. Entladegrenze zu definieren. In diesem Fall ist keine Ladung der Batterie möglich.

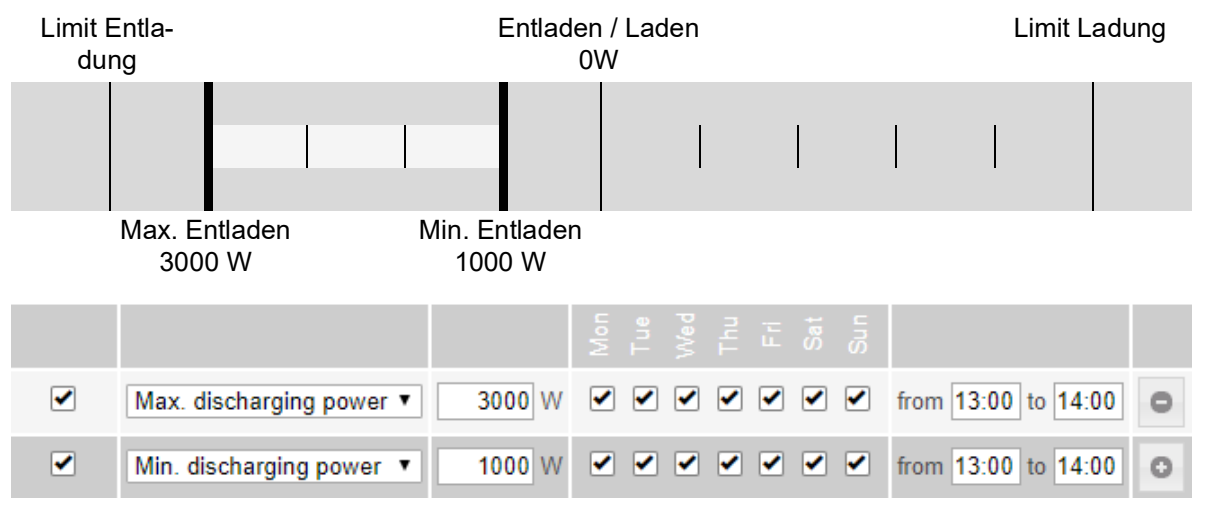

# Definierte Ladung vorgeben

Man kann eine definierte Ladeleistung vorgeben, indem die min. und max. Ladeleistung auf denselben Wert gesetzt wird.

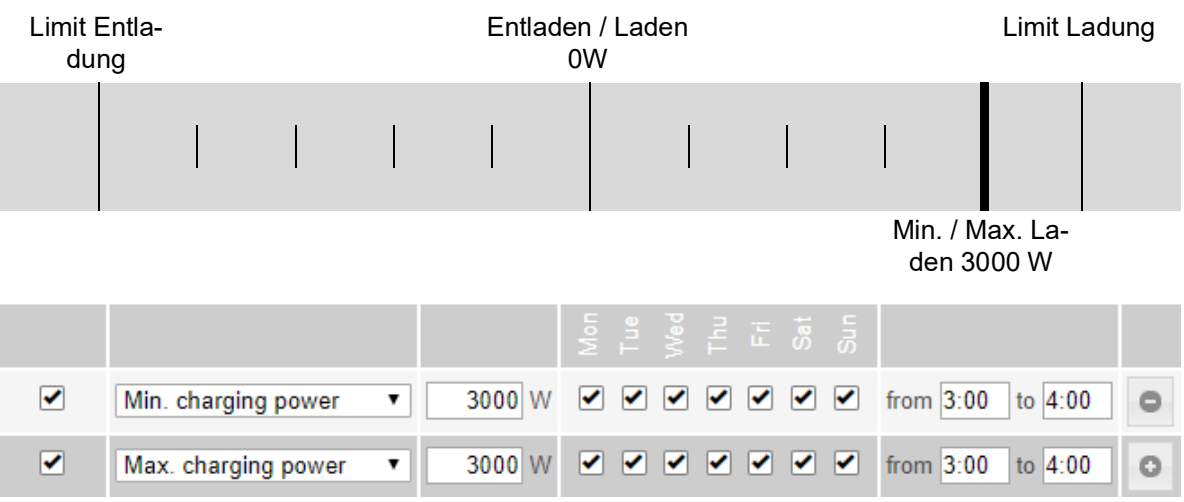

## Definierte Entladung vorgeben

Man kann eine definierte Entladeleistung vorgeben, indem die min. und max. Entladeleistung auf denselben Wert gesetzt wird.

| Limit E<br>dun | intla-<br>Ig                     |            |   | Entlad | en /<br>0W          | Lad | len |   |   |   |      | L     | imit Lad | ung |
|----------------|----------------------------------|------------|---|--------|---------------------|-----|-----|---|---|---|------|-------|----------|-----|
|                |                                  |            |   |        |                     |     |     |   |   |   |      |       |          |     |
|                | Min. / Max.<br>Entladen<br>3000W |            |   |        |                     |     |     |   |   |   |      |       |          |     |
|                |                                  |            |   |        |                     |     |     |   |   |   |      |       |          |     |
|                | Min. discharg                    | jing power | • | 3000 W | <                   | <   |     | ✓ | < | ✓ | from | 13:00 | to 14:00 | 0   |
|                | Max. dischar                     | ging power | ۲ | 3000 W | <ul><li>✓</li></ul> | •   |     | < | < | ✓ | from | 13:00 | to 14:00 | 0   |

# Mögliche Anwendungsfälle

- Uhrzeitabhängige Stromtarife
- Batteriereservierung bei marktspezifischer Leistungsbegrenzung
- Uhrzeitabhängige Speicherreservierung für Notstrom

**PV-Leistungsre-**<br/>duzierungDie Batteriesteuerungsvorgaben machen die erzeugte Energie möglichst optimal nutzbar.<br/>Es können jedoch Situationen entstehen, in denen PV-Energie durch Batteriesteuerungs-<br/>vorgaben nicht vollständig genutzt werden könnte.

#### Beispiel

| •                          |                                |
|----------------------------|--------------------------------|
| Fronius Wechselrichter     | 6000 W (max. Ausgangsleistung) |
| BYD Battery-Box Premium HV |                                |
| definierte Entladung       | 6000 W                         |
| PV-Leistung                | 1000 W                         |

In diesem Fall müsste der Wechselrichter die PV-Leistung auf 0 W reduzieren, da die Ausgangsleistung des Wechselrichters max. 6000 W beträgt und das Gerät durch die Entladung bereits ausgelastet ist.

Da das Verschwenden von PV-Leistung nicht sinnvoll ist, wird die Leistungsbegrenzung bei den Batteriesteuerungsvorgaben automatisch so angepasst, dass keine PV-Energie verschwendet wird. Im Beispiel oben bedeutet dies, dass die Batterie nur mit 5000 W entladen wird, damit die 1000 W PV-Leistung genutzt werden können.

# Lastmanagement Prioritäten

Falls zusätzliche Komponenten (z. B. Batterie, Ohmpilot) im System vorhanden sind, können hier die Prioritäten eingestellt werden. Geräte mit höherer Priorität werden zuerst angesteuert und danach, falls noch überschüssige Energie zur Verfügung steht, die weiteren.

#### Lastmanagement

Es können bis zu vier verschiedene Lastmanagement-Regeln definiert werden. Bei gleichen Schwellwerten werden die Regeln der Reihe nach aktiviert. Bei der Deaktivierung funktioniert es umgekehrt, der zuletzt eingeschaltene I/O wird als erstes ausgeschaltet. Bei verschiedenen Schwellen wird der I/O mit der niedrigsten Schwelle zuerst eingeschaltet, danach der mit der zweit niedrigsten und so weiter.

I/Os mit Steuerung durch die produzierte Leistung sind gegenüber Batterie und Ohmpilot immer in Vorteil. Das heißt ein I/O kann sich einschalten und dazu führen, dass die Batterie nicht mehr geladen wird oder der Ohmpilot nicht mehr angesteuert wird.

Ein I/O wird erst nach 60 Sekunden aktiviert oder deaktiviert.

#### Steuerung

- Steuerung ist deaktiviert.
- Steuerung erfolgt durch die produzierte Leistung.
- Steuerung erfolgt per Leistungsüberschuss (bei Einspeise-Limits). Diese Option ist nur auswählbar, wenn ein Zähler angeschlossen wurde. Die Steuerung via Energy Manager erfolgt über die tatsächlich ins Netz eingespeiste Leistung.

## Schwellen

- ein: Zum Eingeben eines Wirkleistungs-Limit, ab dem der Ausgang aktiviert wird.
- aus: Zum Eingeben eines Wirkleistungs-Limit, ab dem der Ausgang deaktiviert wird.

#### Laufzeiten

- Feld zum Aktivieren der Mindestlaufzeit, wie lange der Ausgang je Einschaltvorgang mindestens aktiviert sein soll.
- Feld zum Aktivieren der maximalen Laufzeit je Tag.
- Feld zum Aktivieren der Soll-Laufzeit, wie lange der Ausgang pro Tag insgesamt aktiviert sein soll (mehrere Einschaltvorgänge werden berücksichtigt).

# System

| Allgemein                                     | Allgemeine Einstellungen                                                                                                    |
|-----------------------------------------------|----------------------------------------------------------------------------------------------------|
| -                                             | [1] Im Eingabefeld "Anlagenname" den Namen der Anlage eingeben (max. 30 Zeichen).                                                                                                    |
|                                               | <ul> <li>"Uhrzeit automatisch synchronisieren" aktiviert → "Zeitzone Gebiet" und "Zeitzone Ort" auswählen. Datum und Zeit werden von der eingegebenen Zeitzone übernommen.</li> </ul>                                                     |
|                                               | 2 "Uhrzeit automatisch synchronisieren" deaktiviert → "Datum", "Uhrzeit", "Zeitzone Ge-<br>biet" und "Zeitzone Ort" eingeben bzw. auswählen.                                                                                              |
|                                               | 3 Die Schaltfläche "Speichern" klicken.                                                                                                    |
| Update                                        | Alle verfügbaren Updates werden auf der Produktseite sowie in dem Bereich der "Down-<br>load Suche" unter <u>www.fronius.com</u> bereitgestellt.                                                                                          |
|                                               | Firmware Aktualisierung                                                                                                    |
|                                               | Die Firmware-Datei in das "Datei hier ablegen" Feld ziehen, oder über "Datei auswäh-<br>len" auswählen.                                                                                                    |
|                                               | Update wird gestartet.                                                                                                    |
| Inbetriebnahme<br>Assistenten                 | Hier kann der geführte Inbetriebnahme Assistent aufgerufen werden.                                                                                                    |
| Werkseinstellun-<br>gen wiederher-<br>stellen | <b>Alle Einstellungen</b><br>Es werden alle Konfigurationsdaten zurückgesetzt außer das Ländersetup. Änderungen<br>am Ländersetup dürfen nur durch autorisiertes Personal durchgeführt werden.                                            |
|                                               | Alle Einstellungen ohne Netzwerk<br>Es werden alle Konfigurationsdaten zurückgesetzt außer das Ländersetup und die Netz-<br>werk-Einstellungen. Änderungen am Ländersetup dürfen nur durch autorisiertes Personal<br>durchgeführt werden. |
| Event Log                                     | <b>Aktuelle Events</b><br>Hier werden alle aktuellen Events der verbunden Systemkomponenten angezeigt.                                                                                                    |
|                                               | WICHTIG!<br>Abhängig von der Art des Events, müssen diese über die Schaltfläche "Häkchen" bestätigt<br>werden, um weiter verarbeitet werden zu können.                                                                                    |
|                                               | <b>Archived</b><br>Hier werden alle Events der verbunden Systemkomponenten angezeigt, die nicht mehr<br>vorliegen.                                                                                                    |
| Informationen                                 | In diesem Menübereich werden alle Informationen zum System und die aktuellen Einstel-<br>lungen angezeigt.                                                                                                    |
|                                               | Als PDF speichern                                                                                                    |

- 2 Die Information mit dem "Häkchen" neben der Information einzeln oder mit dem Häkchen "alles selektieren" auswählen.
- 3 Dateinamen in das Eingabefeld eingeben und auf die Schaltfläche "drucken" klicken.

Das PDF wird erzeugt und angezeigt.

## Support-Info erstellen

Die Schaltfläche "Support-Info erstellen" klicken.

2 Die Datei sdp.cry wird automatisch heruntergeladen. Für den manuellen Download die Schaltfläche "Download Support-Info" klicken.

Die Datei sdp.cry ist in den Downloads gespeichert.

#### Fernwartung aktivieren

Die Schaltfläche "Fernwartung aktivieren" klicken.

Der Fernwartungszugang für den Fronius Support ist aktiviert.

# WICHTIG!

Der Fernwartungszugang ermöglicht ausschließlich dem Fronius Technical Support, über eine gesicherte Verbindung auf den Wechselrichter zuzugreifen. Dabei werden Diagnosedaten übermittelt, die zur Problembehandlung herangezogen werden. Den Fernwartungszugang nur nach Aufforderung vom Fronius Support aktivieren.

Lizenzmanager

Die Lizenzdatei in das "Lizenzdatei hier ablegen" Feld ziehen, oder über "Lizenzdatei auswählen" auswählen.

Upload wird gestartet.

# Kommunikation

Netzwerk

LAN:

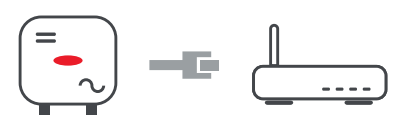

Hostname eingeben.

- 2 Art der Verbindung "automatisch" oder "statisch" auswählen.
- Bei Verbindungsart "statisch" IP-Adresse, Subnetz-Maske, DNS und Gateway eingeben.
- **4** Schaltfläche "Verbinden" klicken.

Die Verbindung wird hergestellt.

# WLAN:

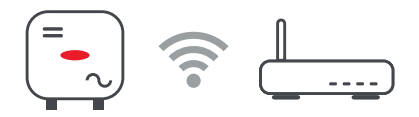

# Verbindung über WPS herstellen:

Schaltfläche "Aktivieren" klicken.

[2] WPS am WLAN-Router aktivieren (siehe Dokumentation des WLAN-Routers).

Die Verbindung wird automatisch hergestellt.

# WLAN-Netzwerk auswählen und verbinden:

Die gefundenen Netzwerke werden in der Liste angezeigt. Mit einem Klick auf den Refresh-Button Ø wird eine erneute Suche nach verfügbaren WLAN-Netzwerken ausgeführt. Versteckte Netzwerke können über das Eingabefeld "Netzwerk suchen" gesucht werden.

- Netzwerk aus der Liste auswählen.
- 2 Art der Verbindung "automatisch" oder "statisch" auswählen.
- Bei Verbindungsart "automatisch" WLAN-Passwort und Hostname eingeben.
- Bei Verbindungsart "statisch" IP-Adresse, Subnetz-Maske, DNS und Gateway eingeben.
- 5 Schaltfläche "Verbinden" klicken.

Die Verbindung wird hergestellt.

# Accesspoint:

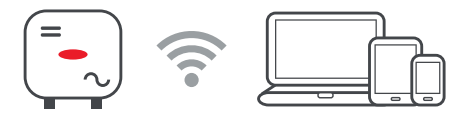

Der Wechselrichter dient als Accesspoint. Ein PC oder Smart Device verbindet sich direkt mit dem Wechselrichter. Es ist keine Verbindung mit dem Internet möglich. In diesem Menübereich können "Netzwerk-Name (SSID)" und "Netzwerk-Schlüssel (PSK)" vergeben werden.

## Modbus

#### "Baudrate"

Die Baudrate beeinflusst die Geschwindigkeit der Übertragung zwischen den einzelnen im System angeschlossenen Komponenten. Bei der Auswahl der Baudrate ist darauf zu achten, dass diese auf Sende- und Empfangsseite gleich sind.

# "Parität"

Das Paritätsbit kann zur Paritätskontrolle genutzt werden. Diese dient der Erkennung von Übertragungsfehlern. Ein Paritätsbit kann dabei eine bestimmte Anzahl von Bits absichern. Der Wert (0 oder 1) des Paritätsbits muss beim Sender berechnet werden und wird beim Empfänger mithilfe der gleichen Berechnung überprüft. Die Berechnung des Paritätsbits kann für gerade oder ungerade Parität erfolgen..

## "SunSpec Model Type"

Je nach Sunspec Model gibt es zwei verschiedene Einstellungen.

float: SunSpec Inverter Model 111, 112, 113 bzw. 211, 212, 213. int + SF: SunSpec Inverter Model 101, 102, 103 bzw. 201, 202, 203.

### "SC Adresse"

Je nach Sunspec Model gibt es zwei verschiedene Einstellungen.

float: SunSpec Inverter Model 111, 112, 113 bzw. 211, 212, 213. int + SF: SunSpec Inverter Model 101, 102, 103 bzw. 201, 202, 203.

"Zähleradresse" ???

\*\*\*

#### "Wechselrichteradresse" ???

....

"Wechselrichter-Steuerung über Modbus" ???

# Sicherheits- und Netzanforderungen

| Dynamische Leis-<br>tungsreduzierung | <ul> <li>EVU oder Netzbetreiber können Einspeisebegrenzungen für einen Wechselrichter vorschreiben (z. B. max. 70 % der kWp oder max. 5 kW).</li> <li>Die dynamische Leistungsreduzierung berücksichtigt dabei den Eigenverbrauch im Haushalt, bevor die Leistung eines Wechselrichters reduziert wird: <ul> <li>Ein individuelles Limit kann eingestellt werden.</li> <li>Ein Fronius Smart Meter kann an der Modbus Push-in Anschlussklemme des Datenkommunikations-Bereichs an den Anschlüssen M0/M1- / M0/M1+ für Modbus Daten angeschlossen werden.</li> </ul> </li> </ul> |                  |  |  |  |  |  |
|--------------------------------------|----------------------------------------------------------------------------------------------------|------------------|--|--|--|--|--|
|                                      | Mit dem Wechselrichter wird die PV-Leistung, die nicht ins Netz eingespeist werden darf,<br>in die Batterie geladen und geht somit nicht verloren. Die dynamische Leistungsreduzie-<br>rung wird nur aktiv, wenn die Batterie voll ist oder aus irgendwelchen anderen Gründen<br>nicht geladen werden kann.                                                                                                    |                  |  |  |  |  |  |
|                                      | <ul> <li>"Limit für gesamte Anlage" - Die gesamte PV-Anlage wird auf ein fixes Leistungslimit be-<br/>grenzt. Ist diese Einstellung deaktiviert, wird die gesamte zur Verfügung stehende PV-Leis-<br/>tung umgewandelt und ins Netz eingespeist.</li> <li>Feld zum Eingeben der gesamten DC-Anlagenleistung in Wp.</li> <li>Dieser Wert dient einerseits als Bezug für die Regelung, andererseits für den Fehlerfall<br/>(z. B. bei Zählerausfall).</li> </ul>                                                                                                    |                  |  |  |  |  |  |
|                                      |                                                                                                    |                  |  |  |  |  |  |
|                                      | Feld zum Eingeben der max. Leistung in W oder % (bis zu zwei Stellen nach dem Komma, auch negative Werte sind möglich).                                                                                                    |                  |  |  |  |  |  |
|                                      | Wenn im Menüpunkt Zähler kein Zähler ausgewählt wurde:<br>Max. produzierte Leistung der gesamten Anlage.                                                                                                    |                  |  |  |  |  |  |
|                                      | Wenn im Menüpunkt Zähler Fronius Smart Meter oder S0-Wechselrichter ausgewählt wur-<br>de: Max. Netzeinspeiseleistung                                                                                                    |                  |  |  |  |  |  |
|                                      | Beispiel: Dynamische Leistungsreduzierung<br>(ohne Berücksichtung der Wirkungsgrade)                                                                                                    |                  |  |  |  |  |  |
|                                      | PV-Anlage an Fronius Wechselrichter:                                                                                                    | 5000 W           |  |  |  |  |  |
|                                      | Verbrauch im Haus:                                                                                                    | 1000 W           |  |  |  |  |  |
|                                      | max. Netzeinspeiseleistung:                                                                                                    | 60 % =<br>3000 W |  |  |  |  |  |
|                                      | Fall 1: Die Batterie darf geladen werden                                                                                                    |                  |  |  |  |  |  |
|                                      | Leistung am Netzeinspeisepunkt:                                                                                                    | 0 W              |  |  |  |  |  |
|                                      | Leistung am Wechselrichter-Ausgang:                                                                                                    | 1000 W           |  |  |  |  |  |
|                                      | Leistung in die Batterie:                                                                                                    | 3000 W           |  |  |  |  |  |
|                                      | Fall 2: Die Batterie darf nicht geladen w                                                                                                    | erden            |  |  |  |  |  |
|                                      | Leistung am Netzeinspeisepunkt                                                                                                    | 3000 W           |  |  |  |  |  |
|                                      | Leistung am Wechselrichter-Ausgang:                                                                                                    | 4000 W           |  |  |  |  |  |
|                                      | Leistung in die Batterie:                                                                                                    | 0 W              |  |  |  |  |  |
|                                      |                                                                                                    |                  |  |  |  |  |  |

|                                               | In diesem Beispiel dürfen am Netzeinspeisepunkt nur 3000 W ins Netz eingespeist wer-<br>den. Lasten, die sich zwischen Wechselrichter und Netzeinspeisepunkt befinden, können<br>jedoch durch zusätzliche Einspeisung des Wechselrichters versorgt werden und werden<br>ausgeregelt.                                  |
|-----------------------------------------------|----------------------------------------------------------------------------------------------------|
| EVU Editor - Steu-<br>erungs-Prioritä-<br>ten | Zum Einstellen der Steuerungsprioritäten für den Rundsteuersignal Empfänger, die dyna-<br>mische Leistungsreduzierung und die Steuerung über Modbus<br>1 = höchste Priorität, 3 = niedrigste Priorität                                                                                                    |
| Allgemeines                                   | Im Menüpunkt "EVU-Editor" werden für ein Energieversorgungs-Unternehmen relevante<br>Einstellungen vorgenommen.<br>Eingestellt werden können eine Wirkleistungs-Begrenzung in % und/oder eine Leistungs-<br>faktor-Begrenzung.<br>WICHTIG! Einstellungen im Menüpunkt "EVU-Editor" dürfen nur von geschultem Fachper- |
|                                               | sonal durchgeführt werden!<br>Für den Menüpunkt "EVU-Editor" ist die Eingabe des Service-Passwortes erforderlich.                                                                                                    |
| EVU Editor - IO-<br>Steuerung                 | <pre>"Eingangsmuster" (Belegung der einzelnen I/Os) 1 x klicken = weiß (Pin offen) 2 x klicken = blau (Pin geschlossen) 3 x klicken = grau (nicht verwendet) "Leistungsfaktor cos phi" "ind" = induktiv "cap" = kapazitiv</pre>                                                                                       |
|                                               | " <b>EVU Rückmeldungen</b> "<br>bei aktivierter Regel wird der Ausgang I/O 0 aktiviert (z. B. zum Betrieb einer Signaleinrich-<br>tung)                                                                                                    |
|                                               | Für den "Import" bzw. "Export" wird das Datenformat *.fpc unterstützt.                                                                                                    |
| Anschlussbei-<br>spiel                        | Die Rundsteuer-Signalempfänger und die I/Os Anschlussklemme des Wechselrichters<br>können gemäß Anschluss-Schema miteinander verbunden werden.<br>Für Entfernungen größer 10 m zwischen Wechselrichter und Rundsteuer-Signalempfän-<br>ger wird ein geschirmtes Kabel empfohlen.                                      |

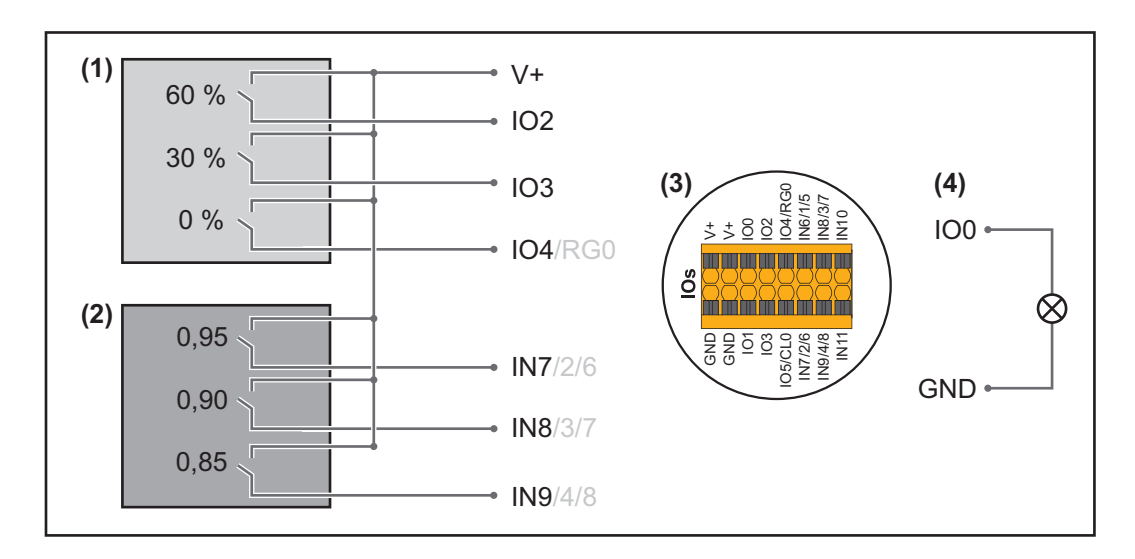

- (1) Rundsteuer-Signalempfänger mit 3 Relais, zur Wirkleistungs-Begrenzung.
- (2) Rundsteuer-Signalempfänger mit 3 Relais, zur Leistungsfaktor-Begrenzung.
- (3) I/Os des Datenkommunikations-Bereichs.
- (4) Verbraucher (z. B. Signallampe, Signal-Relais).

# Einstellungen am EVU Editor:

| freige-<br>geben                                                        | Eingangsmuster     | Wirkleis- L<br>tung | .eistungsfaktor<br>cos φ; | EVU Ausgang | ausgeschlosse-<br>ne Wechselrich-<br>ter |    |
|-------------------------------------------------------------------------|--------------------|---------------------|---------------------------|-------------|------------------------------------------|----|
|                                                                         | + ο ο + ο ο κ<br>* | <u></u>             |                           |             |                                          |    |
|                                                                         |                    | ■ 60 %              | □ <u>1</u> ind            | 🖲 сар 🕑     |                                          | 0  |
| (1)                                                                     |                    | ☑ 30 %              | □ <u>1</u> ind            | 🖲 сар 🕑     |                                          | 0  |
|                                                                         |                    |                     | □ 1                       | ◉ cap 🕑     |                                          | 0  |
|                                                                         |                    | <b>100</b> %        |                           | 🖲 cap 🗹     |                                          | 0  |
| (2) 💌                                                                   |                    | <b>100</b> %        | ☑ 0,9 ○ ind               | ◉ cap 🗹     |                                          | 0  |
|                                                                         |                    | <b>100</b> %        |                           | ◉ cap 🗹     |                                          | 0  |
|                                                                         |                    | <b>□ □</b> %        |                           | 🔍 сар 🛛     |                                          | 0  |
| nicht verwendbar nicht berücksichtigt Kontakt offen Kontakt geschlossen |                    |                     |                           |             |                                          | 'n |

Autotest (CEI 0-21)

# Beschreibung

Mit dem "Autotest" kann die in Italien normativ geforderte Schutzfunktion zur Überwachung der Spannungs- und Frequenz-Grenzwerte des Wechselrichters bei der Inbetriebnahme überprüft werden. Im Normalbetrieb überprüft der Wechselrichter ständig den aktuellen Spannungs- und Frequenz-Istwert des Netzes.

Nach dem Start des Autotests, laufen verschiedene Einzeltests automatisch hintereinander ab. Abhängig von Netzgegebenheiten beträgt die Dauer des Tests ca. 15 Minuten.

## WICHTIG!

Die Inbetriebnahme des Wechselrichters in Italien darf nur nach einem erfolgreich durchgeführten Autotest (CEI 0-21) erfolgen. Bei einem nicht bestandenen Autotest darf kein Einspeisebetrieb erfolgen. Wird der Autotest gestartet, muss dieser erfolgreich abgeschlossen werden. Der Autotest kann nicht während des Notstrom-Betriebs gestartet werden.

| U max       | Test zum Überprüfen der maximalen Spannung in den Phasenleitern |
|-------------|-----------------------------------------------------------------|
| U min       | Test zum Überprüfen der minimalen Spannung in den Phasenleitern |
| f max       | Test zum Überprüfen der maximalen Netzfrequenz                  |
| f min       | Test zum Überprüfen der minimalen Netzfrequenz                  |
| f max alt   | Test zum Überprüfen einer alternativen maximalen Netzfrequenz   |
| f min alt   | Test zum Überprüfen einer alternativen minimalen Netzfrequenz   |
| U outer min | Test zum Überprüfen der minimalen äußeren Spannungen            |
| U longT.    | Test zum Überprüfen des 10 Min. Spannungs-Mittelwertes          |

# Als PDF speichern

Die Schaltfläche "Als PDF speichern" klicken.

2 Dateinamen in das Eingabefeld eingeben und auf die Schaltfläche "drucken" klicken.

Das PDF wird erzeugt und angezeigt.

# Hinweis zum Autotest

Die Einstellung der Grenzwerte erfolgt im Menübereich "Grid Code".

Der Zugriffs-Code für den Menübereich "Grid Code" entspricht dem Installateurscode (PROFI-Menü) und wird nur nach einem schriftlichen Antrag an Fronius zur Verfügung gestellt. Ein entsprechendes Antragsformular ist beim nationalen technischen Support erhältlich.

# Anhang
# **Pflege und Wartung**

| Allgemeines                          | Der Wechselrichter ist so ausgelegt, dass keine zusätzlichen Wartungsarbeiten anfallen.<br>Dennoch sind im Betrieb einige wenige Punkte zu berücksichtigen, um die optimale Funk-<br>tion des Wechselrichters zu gewährleisten.                                                                                                    |
|--------------------------------------|----------------------------------------------------------------------------------------------------|
| Wartung                              | Wartungs- und Service-Tätigkeiten dürfen nur von Fronius-geschultem Servicepersonal durchgeführt werden.                                                                                                    |
| Reinigung                            | Den Wechselrichter bei Bedarf mit einem feuchten Tuch abwischen.<br>Keine Reinigungsmittel, Scheuermittel, Lösungsmittel oder ähnliches zum Reinigen des<br>Wechselrichters verwenden.                                                                                                    |
| Sicherheit                           | Der DC-Trennschalter dient ausschließlich zum stromlos Schalten des Leistungsteils. Bei ausgeschaltetem DC-Trennschalter steht der Anschlussbereich nach wie vor unter Span-<br>nung.                                                                                                    |
|                                      |                                                                                                    |
|                                      | <ul> <li>Gefahr durch Netzspannung und DC-Spannung von den Solarmodulen.</li> <li>Ein elektrischer Schlag kann tödlich sein.</li> <li>Der Anschlussbereich darf nur von lizenzierten Elektro-Installateuren geöffnet werden.</li> <li>Der separate Bereich der Leistungsteile darf nur durch Fronius-geschultes Servicepersonal geöffnet werden.</li> <li>Vor sämtlichen Anschlussarbeiten dafür sorgen, dass AC- und DC-Seite vor dem Wechselrichter spannungsfrei sind.</li> </ul> |
|                                      |                                                                                                    |
|                                      |                                                                                                    |
|                                      | <ul> <li>Gefahr durch Restspannung von Kondensatoren.</li> <li>Ein elektrischer Schlag kann tödlich sein.</li> <li>▶ Die Entladezeit (2 Minuten) der Kondensatoren des Wechselrichter abwarten.</li> </ul>                                                                                                    |
|                                      |                                                                                                    |
| Betrieb in Umge-<br>bungen mit star- | Wird der Wechselrichter in Umgebungen mit starker Staubentwicklung betrieben, kann es<br>zu Schmutzablagerungen am Kühlkörper und Lüfter kommen.                                                                                                    |

HINWEIS!

ker

lung

Staubentwick-

Leistungsverlust durch unzureichende Kühlung des Wechselrichters.

- Sicherstellen, dass die Umgebungsluft zu jeder Zeit ungehindert durch die Lüftungsschlitze des Wechselrichters strömen kann.
- Schmutzablagerungen von Kühlkörper und Lüfter entfernen.

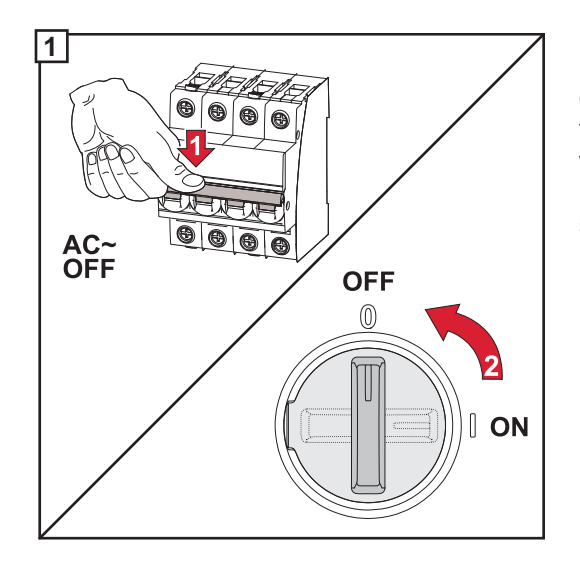

Den Wechselrichter stromlos Schalten und die Entladezeit (2 Minuten) der Kondensatoren sowie den Stillstand des Lüfters abwarten.

Den DC-Trenner auf Schalterstellung "Aus" schalten.

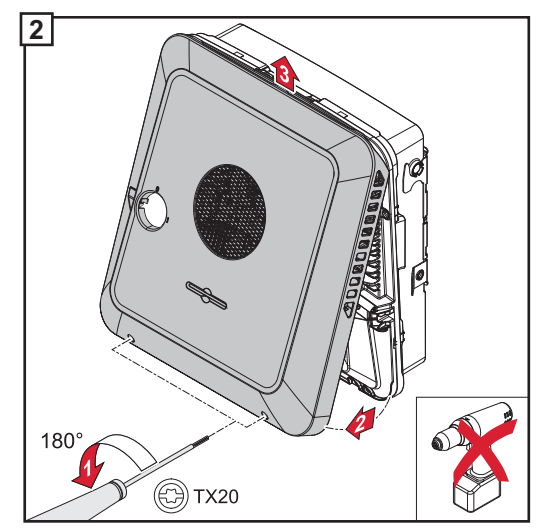

Die Schrauben an der Unterseite des Gehäusedeckels mit einem Schraubendreher (TX20) und einer 180°-Drehung nach links lösen. Anschließend den Gehäusedeckel an der Unterseite vom Wechselrichter anheben und nach oben aushängen.

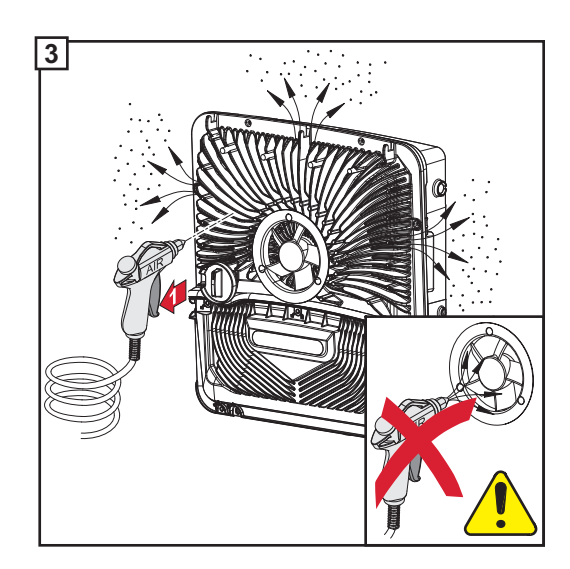

Die Schmutzablagerungen am Kühlkörper und Lüfter mit Druckluft, Tuch oder einer Bürste entfernen.

## HINWEIS!

## Risiko durch Antrieb des Lüfters mit Druckluft.

Überhöhte Drehzahlen können erreicht werden. Beschädigungen der Lager können die Folge sein.

 Den Lüfter mit einem Tuch oder Pinsel reinigen.

Für die Wiederinbetriebnahme des Wechselrichters, die zuvor angeführten Arbeitsschritte in umgekehrter Reihenfolge ausführen.

# Garantiebestimmungen

| Fronius Werksga- | Detaillierte, länderspezifische Garantiebedingungen sind im Internet erhältlich:                                                                                      |
|------------------|----------------------------------------------------------------------------------------------------|
| rantie           | www.fronius.com/solar/garantie                                                                                                    |
|                  | Um die volle Garantielaufzeit für Ihren neu installierten Fronius Wechselrichter oder Spei-<br>cher zu erhalten, registrieren Sie sich bitte unter: www.solarweb.com. |

## Beschreibung der Notstrom-Komponenten

### Beschreibung der Notstrom-Komponenten

| Fronius Smart Meter | 63A-3                        | 50kA-3                       | 480 V-3 UL                                                                                        |
|---------------------|------------------------------|------------------------------|---------------------------------------------------------------------------------------------------|
| Min. Spannung       | 230 (400) V                  | 230 (400) V                  | 384 V                                                                                             |
| Max. Spannung       | 240 (415) V                  | 240 (415) V                  | 552 V                                                                                             |
| Nennfrequenz        |                              | 50 / 60 Hz                   |                                                                                                   |
| Kommunikation       |                              | Modbus RTU                   |                                                                                                   |
| Einsatzgebiet       | International<br>(nicht USA) | International<br>(nicht USA) | Iternational<br>(nicht USA)                                                                       |
| Nennstrom           | 10 A                         | 50000 A                      | 1 - 3000 A                                                                                        |
| Maximalstrom        | 63 A                         | 6 A                          | Nur zur Nutzung mit<br>Transformatoren mit<br>einer Ausgangs-<br>spannung von<br>333 mV geeignet. |
| Artikelnummer       | 43,0001,1473                 | 43,0001,1478                 | 43,0001,3530                                                                                      |

## NA-Schutz

Andere Hersteller und Typen sind zulässig, wenn diese technisch und funktional ident mit z. B. Typ VMD460-NA-D-2 vom Hersteller Bendner sind.

| Absicherung     | NA-Schutz            | Koppelstütze |  |
|-----------------|----------------------|--------------|--|
| Anzahl der Pole | 3-polig oder 1-polig |              |  |
| Bemessungsstrom | 6                    | A            |  |

| K1 und K2 - Installation | sschütz mit Hilfskontakt       |  |  |
|--------------------------|--------------------------------|--|--|
| Anzahl der Pole          | 3-polig oder 4-polig           |  |  |
|                          | (je nach Verkabelungsvariante) |  |  |
| Bemessungsstrom          | 25 A oder 63 A                 |  |  |
|                          | (je nach Hausanschluss)        |  |  |
| Spulenspannung           | 230 V AC                       |  |  |
| Nennfrequenz             | 50 / 60 Hz                     |  |  |
| Min. Kurzschlussstrom    | 3 kA (Arbeitskontakte)         |  |  |
| Prüfnorm                 | IEC 60947-4-1                  |  |  |
| Hilfskontakt             |                                |  |  |
| Anzahl der Öffner        | 1                              |  |  |
| Schaltspannung           | 12 - 230 V @ 50 / 60 Hz        |  |  |
| Min. Nennstrom           | 1 A                            |  |  |
| Min. Kurzschlussstrom    | 1 kA                           |  |  |

| K3, K6 und K7 - Reihen-Einbaurelais |          |  |  |
|-------------------------------------|----------|--|--|
| Anzahl der Wechsler                 | 2        |  |  |
| Spulenspannung                      | 12 V DC  |  |  |
|                                     |          |  |  |
| K4 und K5 - Installation            | sschütz  |  |  |
| Anzahl der Öffner                   | 2 (20 A) |  |  |

| K4 und K5 - Installationsschütz |                        |  |
|---------------------------------|------------------------|--|
| Spulenspannung                  | 230 V AC (2P)          |  |
| Nennfrequenz                    | 50 / 60 Hz             |  |
| Min. Kurzschlussstrom           | 3 kA (Arbeitskontakte) |  |
| Prüfnorm                        | IEC 60947-4-1          |  |

### Beispiele für Schütze und Relais nach IEC 60947-4-1:

- K1 und K2
  - Iskra IK63-40
  - Schrack BZ326461
- K3
  - Finder 22.23.9.012.4000
  - Schrack Relais RT424012 (Haltebügel RT17017, Relaissockel RT78725)
- K4 und K5
  - Iskra IK20-02
  - Schrack BZ626439

# **Technische Daten**

## DC-Eingangsdaten

| MPP-Spannungsbereich<br>(bei Nennleistung)                   | 174 - 800 V    | 224 - 800 V | 278 - 800 V |
|--------------------------------------------------------------|----------------|-------------|-------------|
| Max. Eingangsspannung<br>bei 1000 W/m² / -10°C im Leerlauf   | 1000 V         |             |             |
| Min. Eingangsspannung                                        | 80 V           |             |             |
| Einspeisung Startspannung im Netzbe-<br>trieb                | 80 V           |             |             |
| Max. Eingangsstrom (PV1 / PV2)                               | 25,0 / 12,5 A  |             |             |
| Max. Kurzschluss-Strom der Solarmodule (I <sub>SC PV</sub> ) | 37,5 / 18,75 A |             |             |
| Max. Rückspeise-Strom <sup>4)</sup>                          | 37,5 A         |             |             |
| Anzahl der Eingänge - PV1                                    | 2              |             |             |
| Anzahl der Eingänge - PV2                                    | 1              |             |             |

## DC-Eingangsdaten Batterie

|                                                  | 500 / 700 V *                                    |                                                                                                    |  |  |
|--------------------------------------------------|--------------------------------------------------|----------------------------------------------------------------------------------------------------|--|--|
| Max. Spannung                                    | * nur mit geeignete<br>nung im Fehlerfall,<br>se | * nur mit geeigneter Schutzmaßnahme gegen Überspan-<br>nung im Fehlerfall, an der Batterie oder zwischen Wech-<br>selrichter und Batterie. |  |  |
| Min. Spannung                                    |                                                  | 160 V                                                                                                    |  |  |
| Max. Strom                                       |                                                  | 22 A                                                                                                    |  |  |
| Max. Leistung                                    | 6000 W                                           | 6000 W 8000 W 10000 W                                                                                                    |  |  |
| DC-Eingänge                                      |                                                  | 1                                                                                                    |  |  |
| DC-Überspannungskategorie<br>(gemäß IEC 62109-1) |                                                  | 2                                                                                                    |  |  |

## AC-Ein-/Ausgangsdaten

| Nominale Ausgangsleistung (P <sub>nom</sub> )                     | 6000 W                                            | 8000 W              | 10000 W |  |
|-------------------------------------------------------------------|---------------------------------------------------|---------------------|---------|--|
| Max. Ausgangsleistung                                             | 6000 W                                            | 8000 W              | 10000 W |  |
| Nominalo Notzenannung                                             | 3 ~ NPE 220V / 380V                               |                     |         |  |
|                                                                   | 3 ~ NPE 230V / 400V                               |                     |         |  |
| Min. Netzspannung                                                 |                                                   | 154 V <sup>1)</sup> |         |  |
| Max. Netzspannung                                                 | 280 V <sup>1)</sup>                               |                     |         |  |
| Max. Ausgangsstrom                                                | 16,4 A                                            |                     |         |  |
| Nominale Frequenz                                                 | 50 / 60 Hz <sup>1)</sup>                          |                     |         |  |
| Nominale Frequenz für Full Back-up                                | 53 / 63 Hz <sup>1)</sup>                          |                     |         |  |
| Klirrfaktor                                                       | < 3 %                                             |                     |         |  |
| Loistungsfaktor cos phi                                           | 0 - 1 (einstellbar)                               |                     |         |  |
|                                                                   | 0,7 - 1 (empfohlen)                               |                     |         |  |
| Max. zulässige Netzimpedanz Z <sub>max</sub> am PCC <sup>3)</sup> | keine                                             |                     |         |  |
| Max. Ausgangs-Fehlerstrom pro Zeitdauer                           | Ausgangs-Fehlerstrom pro Zeitdauer 80,7 A / 10 ms |                     |         |  |

| Fronius Symo GEN24 | 6.0 / 6.0 Plus | 8.0 / 8.0 Plus | 10.0 / 10.0 Plus |
|--------------------|----------------|----------------|------------------|
|                    |                |                |                  |

## AC-Ausgangsdaten PV Point

| Max. Ausgangsleistung   | 3000 W                        |
|-------------------------|-------------------------------|
| Max. Ausgangsstrom      | 13 A                          |
| Nominale Netzspannung   | 1 ~ NPE 220 V / 230 V / 240 V |
| Nominale Frequenz       | 53 / 63 Hz <sup>1)</sup>      |
| Umschaltzeit            | > 90 s                        |
| Leistungsfaktor cos phi | 0 - 1                         |

## Allgemeine Daten

| Max. Wirkungsgrad                           | 98,2 %                     | 98,1 %             | 98,2 % |
|---------------------------------------------|----------------------------|--------------------|--------|
| Europ. Wirkungsgrad (U <sub>mpp nom</sub> ) | 97,7 %                     | 97,8 %             | 97,9 % |
| Europ. Wirkungsgrad (U <sub>mpp max</sub> ) | 97,3 %                     | 97,5 %             | 97,7 % |
| Europ. Wirkungsgrad (U <sub>mpp min</sub> ) | 96,5 %                     | 96,9 %             | 97,1 % |
| Eigenverbrauch bei Nacht                    |                            | ≤ 10 W             |        |
| Kühlung                                     | ger                        | egelte Zwangsbelüf | tung   |
| Schutzart                                   | IP 66                      |                    |        |
| Abmessungen H × B × T                       | 594 × 527 × 180 mm         |                    |        |
| Gewicht                                     | 25 kg                      |                    |        |
| Zulässige Umgebungstemperatur               |                            | -25 °C - +60 °C    |        |
| Zulässige Luftfeuchtigkeit                  | 0 - 100 % (inkl. Betauung) |                    |        |
| EMV Emissionsklasse                         | В                          |                    |        |
| Überspannungskategorie DC / AC              | 2/3                        |                    |        |
| Verschmutzungsgrad                          | 2                          |                    |        |
| Schalldruck                                 | 47 dB(A)                   |                    |        |
| Sicherheitsklasse (gemäß IEC62103)          |                            | 1                  |        |

## Schutzeinrichtungen

| DC-Isolationsmessung      | Warnung / Abschaltung <sup>7)</sup> bei R <sub>ISO</sub> < 100 kOHM |
|---------------------------|---------------------------------------------------------------------|
| Verhalten bei DC-Überlast | Arbeitspunkt-Verschiebung, Leistungsbegrenzung                      |
| DC-Trennschalter          | integriert                                                          |
| RCMU                      | integriert                                                          |

## Datenkommunikation

| WLAN SMA-RP Anschluss<br>( <b>FCC ID:</b> QKWPILOT01 / <b>IC ID</b> : 12270A-PILOT01) | 802.11b/g/n                                                     |
|---------------------------------------------------------------------------------------|-----------------------------------------------------------------|
| Ethernet (LAN)                                                                        | RJ 45, 10/100 MBit                                              |
| USB (Typ A-Buchse)                                                                    | max. 1 A bei 5 V (IO-Anschluss nicht belastet)                  |
| Wired Shutdown (WSD)                                                                  | max. 28 Geräte / WSD-Kette                                      |
|                                                                                       | max. Abstand<br>Master → Slave = 100 m<br>Slave → Slave = 100 m |
| Modbus RTU SunSpec (2x)                                                               | RS485 2-Draht                                                   |
| Spannungspegel digitale Eingänge                                                      | low: min. 0 V - max. 1.8 V                                      |
|                                                                                       | high: min. 4,5 V - max. 28,8 V                                  |
| Eingangsströme digitale Eingänge                                                      | je nach Eingangsspannung;<br>Eingangswiderstand = 70 kOhm       |

| Fronius Symo GEN24                                                 | 6.0 / 6.0 Plus | 8.0 / 8.0 Plus                           | 10.0 / 10.0 Plus |
|--------------------------------------------------------------------|----------------|------------------------------------------|------------------|
| Leistung gesamt für digitalen Ausgang<br>(bei interner Versorgung) | 6 W be         | i 12 V (USB nicht b                      | elastet)         |
| Leistung pro digitalen Ausgang<br>(bei externer Versorgung)        | 1<br>(I        | A bei >12,5 V - 24<br>max. 3 A insgesamt | V<br>t)          |
| Datalogger / Webserver                                             |                | integriert                               |                  |

## Option Überspannungs-Schutz (SPD)

## DC SPD Typ 1+2 GEN24

## **Allgemeine Daten**

| Kontinuierlicher Betriebsstrom (I <sub>cpv</sub> )                     | < 0,1 mA |
|------------------------------------------------------------------------|----------|
| Nennableitstoßstrom (I <sub>n</sub> )<br>- 15 x 8/20 µs Impulse        | 20 kA    |
| Blitzstoßstrom (l <sub>imp</sub> )<br>Max. Ableitfähigkeit @ 10/350 μs | 6,25 kA  |
| Schutzpegel (U <sub>p</sub> )<br>(sternförmige Montage)                | 4 kV     |
| Kurzschlußfestigkeit PV (I <sub>scpv</sub> )                           | 15000 A  |

## Trennvorrichtung

| Thermische Trennvorrichtung | integriert |
|-----------------------------|------------|
| Externe Sicherung           | keine      |

## Mechanische Eigenschaften

| Trennanzeige                                  | mechanische Anzeige (rot)                                             |
|-----------------------------------------------|-----------------------------------------------------------------------|
| Fernmeldung der Verbindungsunterbre-<br>chung | Ausgang am Wechselkontakt                                             |
| Gehäusematerial                               | Thermoplastik UL-94-V0                                                |
| Prüfnormen                                    | IEC 61643-31 / DIN EN 50539-11<br>UL1449 ed.4 / VDE 0185-305-3 Bbl. 5 |

Erklärung der Fußnoten

- 1) Angegebene Werte sind Standard-Werte; je nach Anforderung wird der Wechselrichter spezifisch auf das jeweilige Land abgestimmt.
- 2) Je nach Länder-Setup oder gerätespezifischen Einstellungen (ind. = induktiv; cap. = kapazitiv)
- 3) Maximaler Strom vom einem defekten Solarmodul zu allen anderen Solarmodulen
- 4) sichergestellt durch den elektrischen Aufbau des Wechselrichters
- 5) Stromspitze beim Einschalten des Wechselrichters

# Schaltpläne

# Schaltplan: Schaltplan - Notstromklemme - PV-Point (OP)

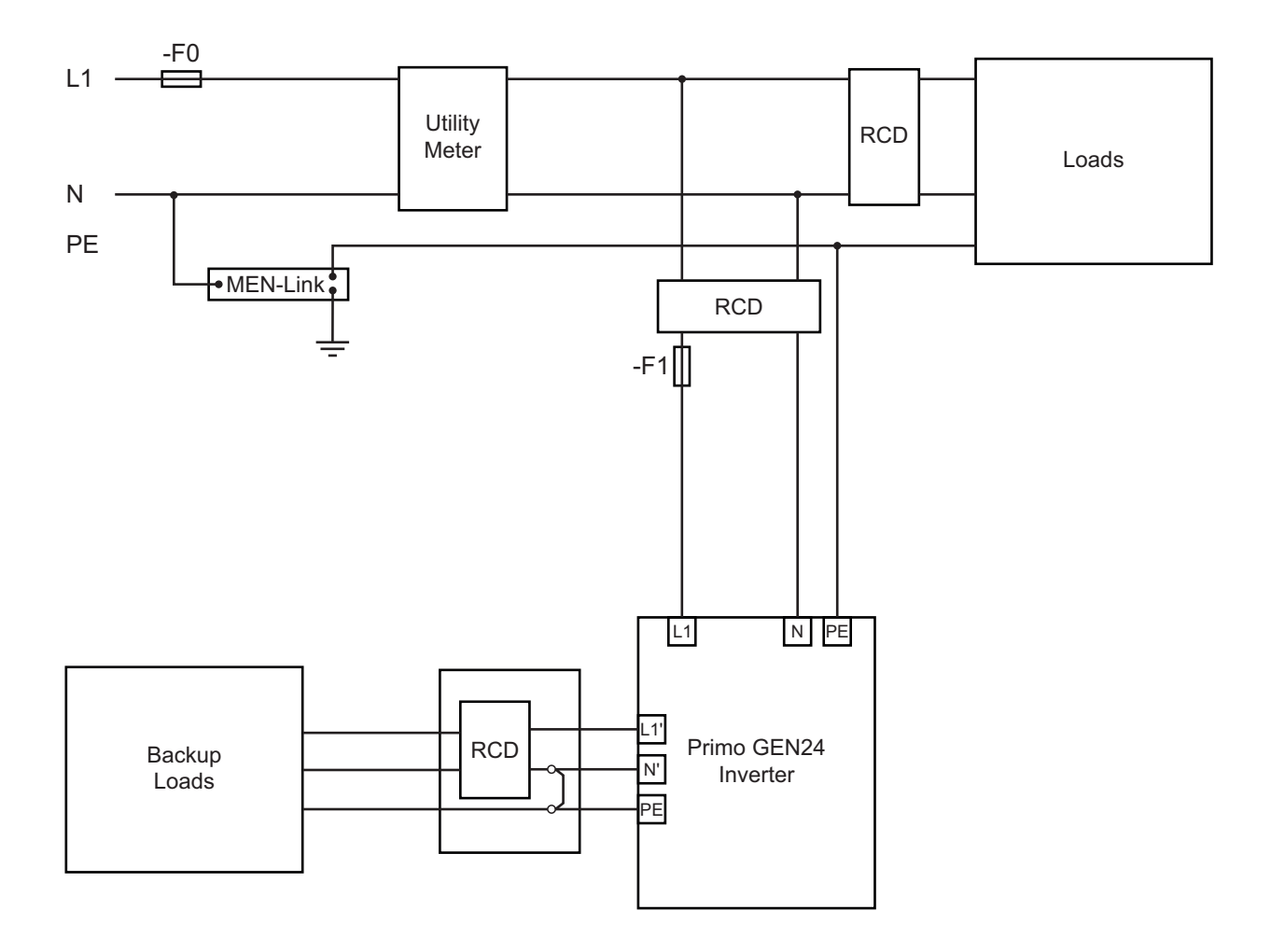

# Schaltplan: Schaltplan - Fronius Symo GEN24 und BYD Battery-Box Premium HV

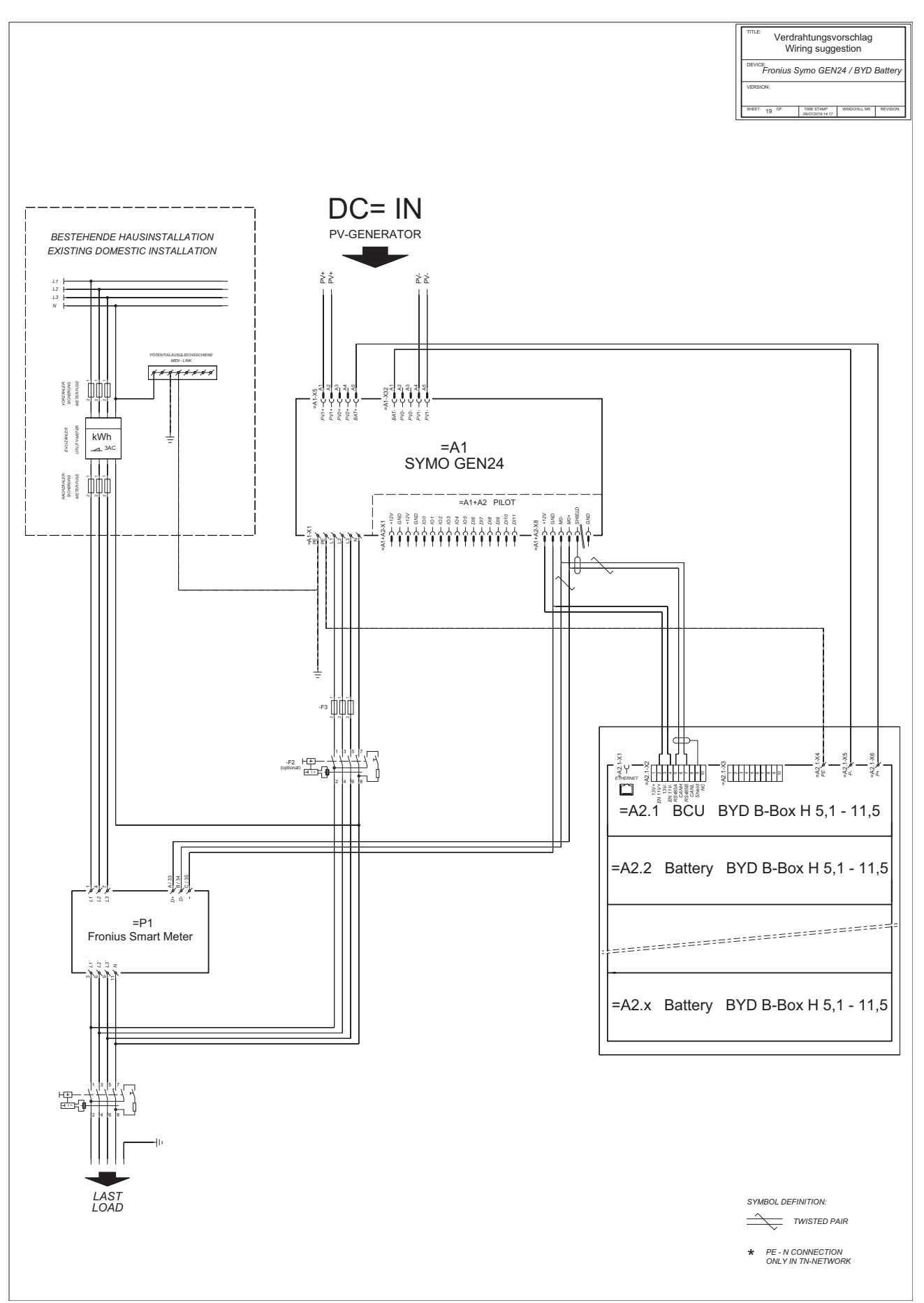

#### FRONIUS INTERNATIONAL GMBH

Froniusstraße 1 A-4643 Pettenbach AUSTRIA contact@fronius.com www.fronius.com

Under **www.fronius.com/contact** you will find the addresses of all Fronius Sales & Service Partners and locations.

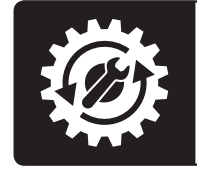

Find your spareparts online

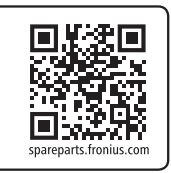